# Specific Specific Specifi

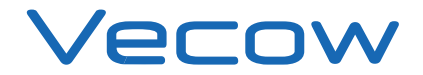

# **Record of Revision**

| Version | Date       | Page Description     |                     | Remark |
|---------|------------|----------------------|---------------------|--------|
| 0.10    | 2019/12/05 | All                  | Preliminary Release |        |
| 1.00    | 2019/12/12 | All Official Release |                     |        |
| 1.10    | 2021/03/11 | 3, 5, 7, 15, 18, 26  | Update              |        |
| 1.20    | 2022/07/22 | 102-104              | Update              |        |
| 1.30    | 2023/05/30 | 11, 12, 39, 89       | Update              |        |
| 1.40    | 2023/09/01 | 22, 23               | Update              |        |
| 1.50    | 2023/10/19 | 21                   | Update              |        |

# Disclaimer

This manual is released by Vecow Co., Ltd. for reference purpose only. All product offerings and specifications are subject to change without prior notice. It does not represent commitment of Vecow Co., Ltd. Vecow shall not be liable for direct, indirect, special, incidental, or consequential damages arising out of the use of the product or documentation or any infringements upon the rights of third parties, which may result from such use.

# **Declaration of Conformity**

- FCC This equipment has been tested and found to comply with the limits for a Class A digital device, pursuant to part 15 of the FCC Rules. These limits are designed to provide reasonable protection against harmful interference when the equipment is operated in a commercial environment. This equipment generates, uses, and can radiate radio frequency energy, and if it is not installed and used in accordance with the instruction manual, it may cause harmful interference to radio communications. Operation of this equipment in a residential area is likely to cause harmful interference in which case the user will be required to correct the interference at his own expense.
- **CE** The products described in this manual complies with all applicable European Union (CE) directives if it has a CE marking. For computer systems to remain CE compliant, only CE-compliant parts may be used. Maintaining CE compliance also requires proper cable and cabling techniques.

# **Copyright and Trademarks**

This document contains proprietary information protected by copyright. No part of this publication may be reproduced in any form or by any means, electric, photocopying, recording or otherwise, without prior written authorization by Vecow Co., Ltd. The rights of all the brand names, product names, and trademarks belong to their respective owners.

# **Order Information**

| Part Number    | Description                                                                                                    |
|----------------|----------------------------------------------------------------------------------------------------|
| SPC-5000-8665U | SPC-5000, onboard Intel <sup>®</sup> Core™ i7-8665UE, 2 GigE LAN, 1 SSD,<br>4 USB 3.0 Gen2, 2 COM, 1 SIM                                      |
| SPC-5000-8365U | SPC-5000, onboard Intel <sup>®</sup> Core™ i5-8365UE, 2 GigE LAN, 1 SSD,<br>4 USB 3.0 Gen2, 2 COM, 1 SIM                                      |
| SPC-5000-8145U | SPC-5000, onboard Intel <sup>®</sup> Core™ i3-8145UE, 2 GigE LAN, 1 SSD,<br>4 USB 3.0 Gen2, 2 COM, 1 SIM                                      |
| SPC-5000-4305U | SPC-5000, onboard Intel <sup>®</sup> Celeron <sup>®</sup> 4305UE, 4 GigE LAN, 1 SSD, 4 USB 3.0 Gen2, 2 COM, 1 SIM                             |
| SPC-5100-8665U | SPC-5100, onboard Intel <sup>®</sup> Core™ i7-8665UE, 2 GigE LAN, 1 SSD,<br>4 USB 3.0 Gen2, 2 COM, 1 SIM                                      |
| SPC-5100-8365U | SPC-5100, onboard Intel <sup>®</sup> Core™ i5-8365UE, 2 GigE LAN, 1 SSD,<br>4 USB 3.0 Gen2, 2 COM, 1 SIM                                      |
| SPC-5100-8145U | SPC-5100, onboard Intel <sup>®</sup> Core™ i3-8145UE, 2 GigE LAN, 1 SSD,<br>4 USB 3.0 Gen2, 2 COM, 1 SIM                                      |
| SPC-5100-4305U | SPC-5100, onboard Intel <sup>®</sup> Celeron <sup>®</sup> 4305UE, 4 GigE LAN, 1 SSD, 4 USB 3.0 Gen2, 2 COM, 1 SIM                             |
| SPC-5200-8665U | SPC-5200, onboard Intel <sup>®</sup> Core™ i7-8665UE, 4 GigE LAN, 1 SSD,<br>4 USB 3.0 Gen2, 4 COM, 1 SIM, 2 PoE LAN, 16 Isolated DIO          |
| SPC-5200-8365U | SPC-5200, onboard Intel <sup>®</sup> Core™ i5-8365UE, 4 GigE LAN, 1 SSD,<br>4 USB 3.0 Gen2, 4 COM, 1 SIM, 2 PoE LAN, 16 Isolated DIO          |
| SPC-5200-8145U | SPC-5200, onboard Intel <sup>®</sup> Core™ i3-8145UE, 4 GigE LAN, 1 SSD,<br>4 USB 3.0 Gen2, 4 COM, 1 SIM, 2 PoE LAN, 16 Isolated DIO          |
| SPC-5200-4305U | SPC-5200, onboard Intel <sup>®</sup> Celeron <sup>®</sup> 4305UE, 4 GigE LAN, 1 SSD, 4 USB 3.0 Gen2, 4 COM, 1 SIM, 2 PoE LAN, 16 Isolated DIO |

# **Optional Accessories**

| Part Number                                                                                  | Description                                                                                           |  |  |  |
|----------------------------------------------------------------------------------------------|----------------------------------------------------------------------------------------------------|--|--|--|
| DDR4 32G                                                                                     | Certified DDR4 32GB 2666MHz RAM                                                                       |  |  |  |
| DDR4 16G                                                                                     | Certified DDR4 16GB 2666/2400/2133 MHz RAM                                                            |  |  |  |
| DDR4 8G                                                                                      | Certified DDR4 8GB 2666/2400/2133 MHz RAM                                                             |  |  |  |
| DDR4 4G                                                                                      | Certified DDR4 4GB 2666/2400/2133 MHz RAM                                                             |  |  |  |
| PWA-120W                                                                                     | 120W, 24V, 90V AC to 264V AC Power Adapter with 3-pin Terminal Block                                  |  |  |  |
| PWA-160W-WT                                                                                  | 160W, 24V, 85V AC to 264V AC Power Adaptor with 3-pin Terminal Block, Wide Temperature -30°C to +70°C |  |  |  |
| TMK2-20P-100                                                                                 | Terminal Block 20-pin to Terminal Block 20-pin Cable, 100cm                                           |  |  |  |
| TMK2-20P-500                                                                                 | Terminal Block 20-pin to Terminal Block 20-pin Cable, 500cm                                           |  |  |  |
| TMB-TMBK-20P Terminal Board with One 20-pin Terminal Block Connector ar<br>DIN-Rail Mounting |                                                                                                    |  |  |  |
| VESA Mount                                                                                   | VESA Mounting Kit for SPC-5200                                                                        |  |  |  |
| DIN-RAIL                                                                                     | DIN Rail and VESA Mounting Kit for SPC-5200                                                           |  |  |  |
| DIN-RAIL                                                                                     | DIN Rail Kit for SPC-5000/5100                                                                        |  |  |  |
| 4G Module                                                                                    | Mini PCIe 4G/GPS Module with Antenna                                                                  |  |  |  |
| WiFi & Bluetooth<br>Module                                                                   | Intel <sup>®</sup> Mini PCIe WiFi & Bluetooth Module with Antenna                                     |  |  |  |

# **Table of Contents**

| CHAPTER 1 | <b>GENERAL INTRODUCTION</b>          |    |  |
|-----------|--------------------------------------|----|--|
|           | 1.1 Overview                         | 1  |  |
|           | 1.2 Features                         | 2  |  |
|           | 1.3 Product Specification            | 3  |  |
|           | 1.3.1 Specifications of SPC-5000     | 3  |  |
|           | 1.3.2 Specifications of SPC-5100     | 5  |  |
|           | 1.3.3 Specifications of SPC-5200     | 7  |  |
|           | 1.4 Supported CPU List               | 9  |  |
|           | 1.5 Mechanical Dimension             | 10 |  |
|           | 1.5.1 SPC-5000 Mechanical Drawing    | 10 |  |
|           | 1.5.2 SPC-5100 Mechanical Drawing    | 10 |  |
|           | 1.5.3 SPC-5200 Mechanical Drawing    | 10 |  |
| CHAPTER 2 | <b>GETTING TO KNOW YOUR SPC-5000</b> | 11 |  |
|           | 2.1 Packing List                     | 11 |  |
|           | 2.2 Front Panel I/O & Functions      | 13 |  |
|           | 2.3 Rear Panel I/O & Functions       | 22 |  |
|           | 2.4 Connector/Jumper Locations       | 24 |  |
|           | 2.5 Main Board Jumper Settings       | 41 |  |
|           | 2.6 Ignition Control                 | 44 |  |
| CHAPTER 3 | SYSTEM SETUP                         | 47 |  |
|           | 3.1 How to Open Your SPC-5000        | 47 |  |
|           | 3.2 Installing DDR4 SQ-DIMM Module   | 50 |  |
|           | 2.2 Installing Mini DCla Card        |    |  |
|           | 2.4 Installing Antonno Cable         |    |  |
|           | 2.5. Installing Antenna Cable        |    |  |
|           | 3.5 Installing Silvi Card            |    |  |
|           | 3.6 Installing SSD/HDD               | 54 |  |
|           | 3.7 Mounting Your SPC-5000           | 56 |  |

| CHAPTER 4 BIOS SETUP |                                    |     |
|----------------------|------------------------------------|-----|
|                      | 4.1 BIOS Setting                   | 58  |
|                      | 4.2 Main Manu                      | 59  |
|                      | 4.3 Advanced Functions             | 59  |
|                      | 4.4 Chipset Functions              | 71  |
|                      | 4.5 Security                       | 76  |
|                      | 4.6 Boot Functions                 | 78  |
|                      | 4.7 Save & Exit                    | 79  |
|                      |                                    |     |
| APPENDIX A           | A : Isolated DIO Guide             | 80  |
| APPENDIX B           | <b>B : Software Functions</b>      | 85  |
| APPENDIX C           | : RAID Functions                   | 88  |
|                      | <b>) : Power Consumption</b>       | 92  |
| APPENDIX E           | : Supported Memory & Storage List  | 100 |
| APPENDIX F           | : Install Win11 (BIOS TPM Setting) | 102 |

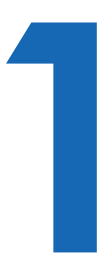

# **GENERAL INTRODUCTION**

## **1.1 Overview**

SPC-5000 is a series of rugged Ultra-compact Fanless Embedded Box PC. Powered by Quad-core 8th generation Intel<sup>®</sup> Core<sup>™</sup> i7/i5/i3 U-series processor (Whiskey Lake), dual channel DDR4 2133MHz up to 32GB memory; Advanced Intel<sup>®</sup> HD Graphics 620 graphics engine supports DirectX 12 and OpenGL 4.5 API, DVI-D and DisplayPort dual display serving up to ultra HD 4K resolution; Multiple USB 3.1 Gen 2 (10G), Gen 3 PCIe (8GT/s), SATA III (6Gbps), USB 3.0 (5Gbps), GigE (1Gbps) LAN and flexible 5G/WiFi/4G/3G/LTE/GPRS/UMTS wireless connections make high-speed data conveying possible. Vecow SPC-5000 Series Ultra-compact Fanless Embedded System delivers you more than 40% power productivity greater than former 7th Generation Intel<sup>®</sup> Kaby Lake U-series SoC processor with only 15W CPU power consumption.

Featuring 4 Independent GigE LAN with 2 PoE (Power over Ethernet), iAMT 12.0 supported, 2 COM RS-232/422/485, 4 external USB 3.1 Gen 2 support up to 10Gbps data transfer, 2 Mini PCIe sockets for PCIe/USB/SIM socket/ Optional mSATA expansion, 1 SIM card socket for WiFi/4G/3G/LTE/GPRS/ UMTS, 1 SATA III, 9V to 48V wide range power input, ignition power control, fanless -40°C to 85°C operating temperature, smart manageability features, SPC-5000 is your smart and compact embedded engine. Optional SUMIT A, B connection supports flexible expansion feature enabling 10GigE LAN/10G SFP+/5G networks/SIM socket/PoE LAN/GigE LAN/1G Fiber/Video capture functions possible. Vecow SPC-5000 Series Ultra-compact Fanless Embedded System integrates outstanding power productivity, smart manageability, mobile availability, leading power protection, versatile expandability, industrial-grade reliability and all-in-one compact solution for low-profile performance driven embedded applications.

Vecow SPC-5000 Series Ultra-compact Fanless Embedded System delivers outstanding performance, compact integrated functions, smart manageability, mobile availability, trusted reliability and flexible expansion features for your Machine Vision, In-Vehicle Computing, Factory Automation, Intelligent Control and any performance driven compact Industry 4.0 and AloT applications.

## **1.2 Features**

- 8th Generation Intel<sup>®</sup> Core<sup>™</sup> i7/i5/i3 U-series processor (Whiskey Lake)
- DDR4 2133MHz memory, up to 32GB
- Fanless, -40°C to 85°C Operating Temperature
- · Compact size, matches 1U one rack unit of height
- DisplayPort and DVI-D dual display supports up to 4K display
- 2 Independent GigE LAN, iAMT 12.0 supported (SPC-5000/5100)
- 4 Independent GigE LAN with 2 PoE (Power over Ethernet), iAMT 12.0 supported (SPC-5200)
- 4-port USB 3.1 Gen 2 supports up to 10Gbps data transfer
- SIM Socket for WiFi/4G/3G/LTE/GPRS/UMTS
- 2 COM RS-232/422/485 (SPC-5000/5100)
- 4 COM RS-232/422/485, 16 Isolated DIO (SPC-5200)
- 9V to 48V wide range DC Power Input
- Ignition Power Control, TPM 2.0
- Expansion : SATA III, mSATA and Mini PCIe
- Optional supports Full function SUMIT A, B expansion for multiple 10GigE LAN, 10GigE SFP+, 5G Network, SIM Socket, PoE LAN, Serial Port, GigE LAN, GigE Fiber LAN, or Video Capture (SPC-5000/5100)
- · Easy to customize for low-profile system applications
- One-stop SUMIT Expansion Design and Manufacturing Services (SPC-5000/5100)

# **1.3 Product Specification**

## 1.3.1 Specifications of SPC-5000

| System                                |                                                                                                    |  |  |  |  |
|---------------------------------------|----------------------------------------------------------------------------------------------------|--|--|--|--|
| Processor                             | Quad Core Intel <sup>®</sup> Core™ i7/i5/i3 U-series Processor<br>(Whiskey Lake)                                                              |  |  |  |  |
| Chipset                               | Intel <sup>®</sup> SoC (Cannon Lake)                                                                                                    |  |  |  |  |
| BIOS                                  | AMI                                                                                                    |  |  |  |  |
| SIO                                   | IT8786E                                                                                                    |  |  |  |  |
| Memory                                | 1 DDR4 2400MHz SO-DIMM, up to 32GB                                                                                                    |  |  |  |  |
| Graphics                              |                                                                                                    |  |  |  |  |
| Graphics Processor                    | Intel <sup>®</sup> UHD Graphics 620                                                                                                    |  |  |  |  |
| Interface                             | <ul> <li>DVI-D : Up to 1920 x 1200 @60Hz</li> <li>DisplayPort : Up to 4096 x 2304 @60Hz</li> </ul>                                            |  |  |  |  |
| Ethernet                              |                                                                                                    |  |  |  |  |
| LAN1                                  | Intel <sup>®</sup> I219LM GigE LAN supports iAMT 12.0                                                                                         |  |  |  |  |
| LAN2                                  | Intel <sup>®</sup> I210 GigE LAN                                                                                                    |  |  |  |  |
| Audio                                 |                                                                                                    |  |  |  |  |
| Audio Codec                           | Realtek ALC888S-VD, 7.1 Channel HD Audio                                                                                                    |  |  |  |  |
| Audio Interface                       | 1 Mic-in, 1 Line-out                                                                                                    |  |  |  |  |
| Storage                               |                                                                                                    |  |  |  |  |
| SATA                                  | 1 SATA III (6Gbps)                                                                                                    |  |  |  |  |
| mSATA                                 | 1 SATA III (Mini PCIe Type, 6Gbps)                                                                                                    |  |  |  |  |
| Storage Device                        | 1 2.5" SSD/HDD Bracket (Internal)                                                                                                    |  |  |  |  |
| I/O Interface                         |                                                                                                    |  |  |  |  |
| Serial                                | 2 COM RS-232/422/485 (ESD 8KV)                                                                                                    |  |  |  |  |
| USB                                   | 4 USB 3.1 Gen 2 (External)                                                                                                    |  |  |  |  |
| LED                                   | Power, HDD                                                                                                    |  |  |  |  |
| SIM Card 1 SIM Card Socket (Internal) |                                                                                                    |  |  |  |  |
| Expansion                             |                                                                                                    |  |  |  |  |
| Mini PCle                             | <ul> <li>2 Mini PCIe Socket :</li> <li>1 Full-Size for PCIe/USB/Internal SIM Card</li> <li>1 Full-size for PCIe/USB/Optional mSATA</li> </ul> |  |  |  |  |
| SUMIT A, B                            | <ul> <li>1 SUMIT Connector A (Internal, optional)</li> <li>1 SUMIT Connector B (Internal, optional)</li> </ul>                                |  |  |  |  |

| Power                                                                                            |                                                                                   |  |  |  |  |
|--------------------------------------------------------------------------------------------------|-----------------------------------------------------------------------------------|--|--|--|--|
| Power Input                                                                                      | 9V to 48V DC-in                                                                   |  |  |  |  |
| Power Interface                                                                                  | 3-pin Terminal Block : V+, V-, Frame Ground                                       |  |  |  |  |
| Ignition Control                                                                                 | 16 Mode (Internal)                                                                |  |  |  |  |
| Remote Switch                                                                                    | 3-pin Terminal Block : On, Off, IGN                                               |  |  |  |  |
| Others                                                                                           |                                                                                   |  |  |  |  |
| ТРМ                                                                                              | Optional Infineon SLB9665 supports TPM 2.0, LPC Interface                         |  |  |  |  |
| Watchdog Timer                                                                                   | Reset : 1 to 255 sec./min. per step                                               |  |  |  |  |
| Smart Management                                                                                 | Wake on LAN, PXE supported                                                        |  |  |  |  |
| HW Monitor Monitoring temperature, voltages. Auto throttling control CPU overheats.              |                                                                                   |  |  |  |  |
| Software Support                                                                                 |                                                                                   |  |  |  |  |
| Microsoft                                                                                        | Windows 10                                                                        |  |  |  |  |
| Linux                                                                                            | Fedora 19, Ubuntu 10.04 LTS, or Linux Kernel 3.0 above                            |  |  |  |  |
| Mechanical                                                                                       |                                                                                   |  |  |  |  |
| Dimension                                                                                        | 150.4mm x 106.2mm x 44.0mm (5.92" x 4.18" x 1.73")                                |  |  |  |  |
| Weight                                                                                           | 0.9 kg (1.98 lb)                                                                  |  |  |  |  |
| Mounting                                                                                         | <ul><li>Wallmount by mounting bracket</li><li>DIN Rail Mount (Optional)</li></ul> |  |  |  |  |
| Environment                                                                                      |                                                                                   |  |  |  |  |
| Operating Temperature                                                                            | -40°C to 70°C (-40°F to 158°F)                                                    |  |  |  |  |
| Storage Temperature                                                                              | -40°C to 85°C (-40°F to 185°F)                                                    |  |  |  |  |
| Humidity                                                                                         | 5% to 95% Humidity, non-condensing                                                |  |  |  |  |
| Relative Humidity                                                                                | 95% at 70°C                                                                       |  |  |  |  |
| <ul> <li>Shock</li> <li>IEC 60068-2-27</li> <li>SSD : 50G @wallmount, Half-sine, 11ms</li> </ul> |                                                                                   |  |  |  |  |
| Vibration                                                                                        | <ul><li>IEC 60068-2-64</li><li>SSD : 5Grms, 5Hz to 500Hz, 3 Axis</li></ul>        |  |  |  |  |
| EMC                                                                                              | CE, FCC, EN50155, EN50121-3-2                                                     |  |  |  |  |

## 1.3.2 Specifications of SPC-5100

| System                                            |                                                                                                    |  |  |  |  |
|---------------------------------------------------|----------------------------------------------------------------------------------------------------|--|--|--|--|
| Processor                                         | Quad Core Intel <sup>®</sup> Core™ i7/i5/i3 U-series Processor<br>(Whiskey Lake)                                                          |  |  |  |  |
| Chipset                                           | Intel <sup>®</sup> SoC (Cannon Lake)                                                                                                    |  |  |  |  |
| BIOS                                              | AMI                                                                                                    |  |  |  |  |
| SIO                                               | IT8786E                                                                                                    |  |  |  |  |
| Memory                                            | 1 DDR4 2400MHz SO-DIMM, up to 32GB                                                                                                    |  |  |  |  |
| Graphics                                          |                                                                                                    |  |  |  |  |
| Graphics Processor                                | Intel <sup>®</sup> UHD Graphics 620                                                                                                    |  |  |  |  |
| Interface                                         | <ul> <li>DVI-D : Up to 1920 x 1200 @60Hz</li> <li>DisplayPort : Up to 4096 x 2304 @60Hz</li> </ul>                                        |  |  |  |  |
| Ethernet                                          |                                                                                                    |  |  |  |  |
| LAN1                                              | Intel <sup>®</sup> I219LM GigE LAN supports iAMT 12.0                                                                                     |  |  |  |  |
| LAN2                                              | Intel <sup>®</sup> I210 GigE LAN                                                                                                    |  |  |  |  |
| Audio                                             |                                                                                                    |  |  |  |  |
| Audio Codec                                       | Realtek ALC888S-VD, 7.1 Channel HD Audio                                                                                                  |  |  |  |  |
| Audio Interface                                   | 1 Mic-in, 1 Line-out                                                                                                    |  |  |  |  |
| Storage                                           |                                                                                                    |  |  |  |  |
| SATA                                              | 1 SATA III (6Gbps)                                                                                                    |  |  |  |  |
| mSATA                                             | 1 SATA III (Mini PCIe Type, 6Gbps)                                                                                                    |  |  |  |  |
| Storage Device 1 2.5" SSD/HDD Bracket (Internal)  |                                                                                                    |  |  |  |  |
| I/O Interface                                     |                                                                                                    |  |  |  |  |
| Serial                                            | 2 COM RS-232/422/485 (ESD 8KV)                                                                                                    |  |  |  |  |
| USB                                               | 4 USB 3.1 Gen 2 (External)                                                                                                    |  |  |  |  |
| LED Power, HDD                                    |                                                                                                    |  |  |  |  |
| SIM Card                                          | IM Card Socket (Internal)                                                                                                    |  |  |  |  |
| Expansion                                         |                                                                                                    |  |  |  |  |
| Mini PCle                                         | <ul><li>2 Mini PCIe Socket :</li><li>1 Full-Size for PCIe/USB/Internal SIM Card</li><li>1 Full-size for PCIe/USB/Optional mSATA</li></ul> |  |  |  |  |
| SUMIT A, B                                        | <ul> <li>1 SUMIT Connector A (Internal, optional)</li> <li>1 SUMIT Connector B (Internal, optional)</li> </ul>                            |  |  |  |  |
| Power                                             |                                                                                                    |  |  |  |  |
| Power Input                                       | 9V to 48V DC-in                                                                                                    |  |  |  |  |
| Power Interface                                   | 3-pin Terminal Block : V+, V-, Frame Ground                                                                                               |  |  |  |  |
| Ignition Control                                  | 16 Mode (Internal)                                                                                                    |  |  |  |  |
| Remote Switch 3-pin Terminal Block : On, Off, IGN |                                                                                                    |  |  |  |  |

| Others                                                             |                                                                                   |  |  |  |  |
|--------------------------------------------------------------------|-----------------------------------------------------------------------------------|--|--|--|--|
| ТРМ                                                                | PM Optional Infineon SLB9665 supports TPM 2.0, LPC Interfac                       |  |  |  |  |
| Watchdog Timer Reset : 1 to 255 sec./min. per step                 |                                                                                   |  |  |  |  |
| Smart Management                                                   | Wake on LAN, PXE supported                                                        |  |  |  |  |
| HW Monitor                                                         | Monitoring temperature, voltages. Auto throttling control when CPU overheats.     |  |  |  |  |
| Software Support                                                   |                                                                                   |  |  |  |  |
| Microsoft                                                          | Windows 10                                                                        |  |  |  |  |
| Linux                                                              | Fedora 19, Ubuntu 10.04 LTS, or Linux Kernel 3.0 above                            |  |  |  |  |
| Mechanical                                                         |                                                                                   |  |  |  |  |
| Dimension                                                          | 150.4mm x 106.2mm x 62.1mm (5.92" x 4.18" x 2.44")                                |  |  |  |  |
| Weight                                                             | 1.3 kg (2.87 lb)                                                                  |  |  |  |  |
| Mounting• Wallmount by mounting bracket• DIN Rail Mount (Optional) |                                                                                   |  |  |  |  |
| Environment                                                        |                                                                                   |  |  |  |  |
| Operating Temperature                                              | -40°C to 85°C (-40°F to 185°F)                                                    |  |  |  |  |
| Storage Temperature                                                | -40°C to 85°C (-40°F to 185°F)                                                    |  |  |  |  |
| Humidity 5% to 95% Humidity, non-condensing                        |                                                                                   |  |  |  |  |
| Relative Humidity                                                  | 95% at 85°C                                                                       |  |  |  |  |
| Shock                                                              | <ul> <li>IEC 60068-2-27</li> <li>SSD : 50G @wallmount, Half-sine, 11ms</li> </ul> |  |  |  |  |
| Vibration                                                          | <ul><li>IEC 60068-2-64</li><li>SSD : 5Grms, 5Hz to 500Hz, 3 Axis</li></ul>        |  |  |  |  |
| EMC                                                                | CE, FCC, EN50155, EN50121-3-2                                                     |  |  |  |  |

## 1.3.3 Specifications of SPC-5200

| System             |                                                                                                    |  |  |  |  |
|--------------------|----------------------------------------------------------------------------------------------------|--|--|--|--|
| Processor          | Quad Core Intel <sup>®</sup> Core™ i7/i5/i3 U-series Processor<br>(Whiskey Lake)                                                              |  |  |  |  |
| Chipset            | Intel <sup>®</sup> SoC (Cannon Lake)                                                                                                    |  |  |  |  |
| BIOS               | AMI                                                                                                    |  |  |  |  |
| SIO                | IT8786E                                                                                                    |  |  |  |  |
| Memory             | 1 DDR4 2400MHz SO-DIMM, up to 32GB                                                                                                    |  |  |  |  |
| Graphics           |                                                                                                    |  |  |  |  |
| Graphics Processor | Intel <sup>®</sup> UHD Graphics 620                                                                                                    |  |  |  |  |
| Interface          | <ul> <li>DVI-D : Up to 1920 x 1200 @60Hz</li> <li>DisplayPort : Up to 4096 x 2304 @60Hz</li> </ul>                                            |  |  |  |  |
| Ethernet           |                                                                                                    |  |  |  |  |
| LAN1               | Intel <sup>®</sup> I219LM GigE LAN supports iAMT 12.0                                                                                         |  |  |  |  |
| LAN2               | Intel <sup>®</sup> I210 GigE LAN                                                                                                    |  |  |  |  |
| PoE                |                                                                                                    |  |  |  |  |
| LAN3               | GigE IEEE 802.3af Class 3 PoE by Intel <sup>®</sup> I210                                                                                      |  |  |  |  |
| LAN4               | GigE IEEE 802.3af Class 3 PoE by Intel <sup>®</sup> I210                                                                                      |  |  |  |  |
| Audio              |                                                                                                    |  |  |  |  |
| Audio Codec        | Realtek ALC888S-VD, 7.1 Channel HD Audio                                                                                                    |  |  |  |  |
| Audio Interface    | 1 Mic-in, 1 Line-out                                                                                                    |  |  |  |  |
| Storage            |                                                                                                    |  |  |  |  |
| SATA               | 1 SATA III (6Gbps)                                                                                                    |  |  |  |  |
| mSATA              | 1 SATA III (Mini PCle Type, 6Gbps)                                                                                                    |  |  |  |  |
| Storage Device     | 1 2.5" SSD/HDD Bracket (Internal)                                                                                                    |  |  |  |  |
| I/O Interface      |                                                                                                    |  |  |  |  |
| Serial             | 4 COM RS-232/422/485 (ESD 8KV)                                                                                                    |  |  |  |  |
| USB                | 4 USB 3.1 Gen 2 (External)                                                                                                    |  |  |  |  |
| Isolated DIO       | 16 Isolated DIO : 8 DI, 8 DO                                                                                                    |  |  |  |  |
| LED                | Power, HDD, PoE                                                                                                    |  |  |  |  |
| SIM Card           | 1 SIM Card Socket (Internal)                                                                                                    |  |  |  |  |
| Expansion          |                                                                                                    |  |  |  |  |
| Mini PCle          | <ul> <li>2 Mini PCIe Socket :</li> <li>1 Full-Size for PCIe/USB/Internal SIM Card</li> <li>1 Full-size for PCIe/USB/Optional mSATA</li> </ul> |  |  |  |  |

| Power                                                                                                    |                                                                                |  |  |  |
|----------------------------------------------------------------------------------------------------|--------------------------------------------------------------------------------|--|--|--|
| Power Input                                                                                                    | 9V to 48V DC-in                                                                |  |  |  |
| Power Interface                                                                                                    | 3-pin Terminal Block : V+, V-, Frame Ground                                    |  |  |  |
| Ignition Control                                                                                                    | 16 Mode (Internal)                                                             |  |  |  |
| Remote Switch                                                                                                    | 3-pin Terminal Block : On, Off, IGN                                            |  |  |  |
| Others                                                                                                    |                                                                                |  |  |  |
| ТРМ                                                                                                    | Optional Infineon SLB9665 supports TPM 2.0, LPC Interface                      |  |  |  |
| Watchdog Timer                                                                                                    | Reset : 1 to 255 sec./min. per step                                            |  |  |  |
| Smart Management                                                                                                    | Wake on LAN, PXE supported                                                     |  |  |  |
| HW Monitor                                                                                                    | Monitoring temperature, voltages. Auto throttling control when CPU overheats.  |  |  |  |
| Software Support                                                                                                    |                                                                                |  |  |  |
| Microsoft                                                                                                    | Windows 10                                                                     |  |  |  |
| Linux                                                                                                    | Fedora 19, Ubuntu 10.04 LTS, or Linux Kernel 3.0 above                         |  |  |  |
| Mechanical                                                                                                    |                                                                                |  |  |  |
| Dimension                                                                                                    | 227.4mm x 106.2mm x 44.0mm (8.95" x 4.18" x 1.73")                             |  |  |  |
| Weight                                                                                                    | 1 kg (2.18 lb)                                                                 |  |  |  |
| <ul> <li>Wallmount by mounting bracket</li> <li>DIN Rail and VESA Mount (Optional)</li> <li>VESA Mount (Optional)</li> </ul> |                                                                                |  |  |  |
| Environment                                                                                                    |                                                                                |  |  |  |
| Operating Temperature                                                                                                    | -40°C to 70°C (-40°F to 158°F)                                                 |  |  |  |
| Storage Temperature                                                                                                    | -40°C to 85°C (-40°F to 185°F)                                                 |  |  |  |
| Humidity                                                                                                    | 5% to 95% Humidity, non-condensing                                             |  |  |  |
| Relative Humidity                                                                                                    | 95% at 70°C                                                                    |  |  |  |
| Shock                                                                                                    | <ul><li>IEC 60068-2-27</li><li>SSD : 50G @wallmount, Half-sine, 11ms</li></ul> |  |  |  |
| Vibration                                                                                                    | <ul><li>IEC 60068-2-64</li><li>SSD : 5Grms, 5Hz to 500Hz, 3 Axis</li></ul>     |  |  |  |
| EMC                                                                                                    | CE, FCC, EN50155, EN50121-3-2                                                  |  |  |  |

# **1.4 Supported CPU List**

| Processor No.                      | Cores | TDP | Cache | Max. Frequency | ECC Memory |
|------------------------------------|-------|-----|-------|----------------|------------|
| Intel <sup>®</sup> Core™ i7-8665UE | 4     | 15W | 8M    | Up to 4.4GHz   | Ν          |
| Intel <sup>®</sup> Core™ i5-8365UE | 4     | 15W | 6M    | Up to 4.1GHz   | N          |
| Intel <sup>®</sup> Core™ i3-8145UE | 2     | 15W | 4M    | Up to 3.9GHz   | N          |
| Intel <sup>®</sup> Celeron 4305UE  | 2     | 15W | 2M    | Up to 2.0GHz   | N          |

# **1.5 Mechanical Dimension**

#### 1.5.1 SPC-5000 Mechanical Drawing

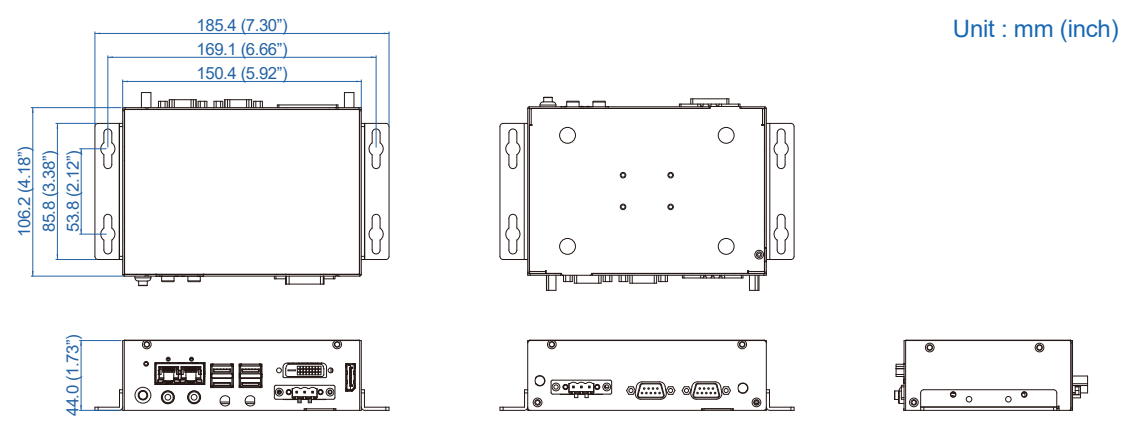

#### 1.5.2 SPC-5100 Mechanical Drawing

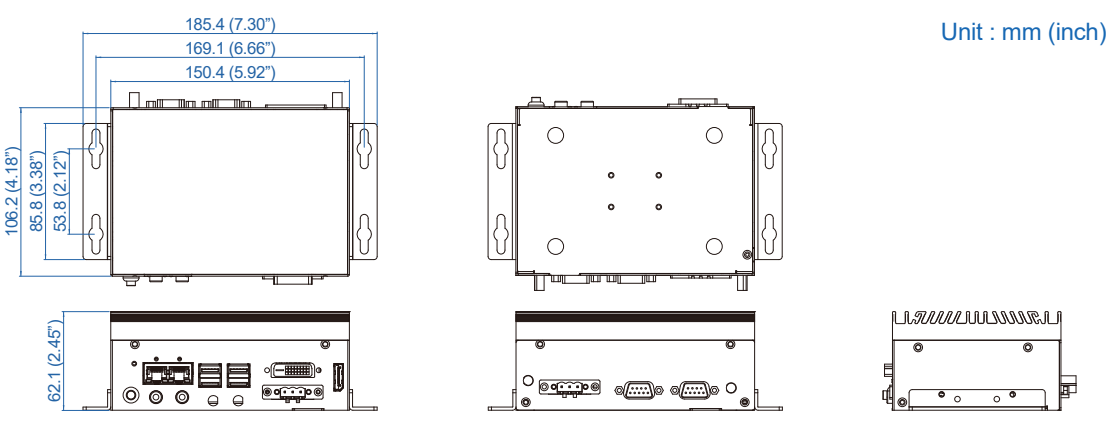

#### 1.5.3 SPC-5200 Mechanical Drawing

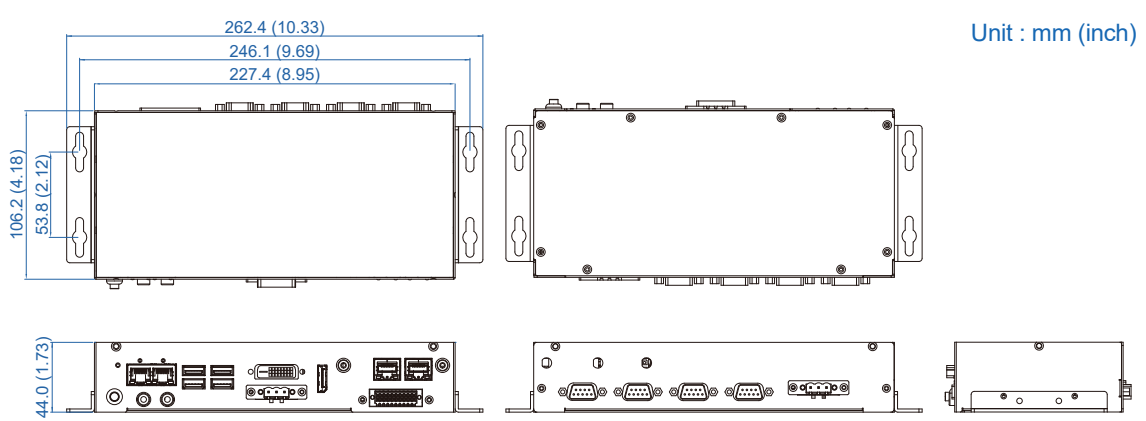

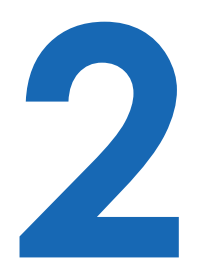

# **GETTING TO KNOW YOUR SPC-5000**

# 2.1 Packing List

### 2.1.1 SPC-5000 & SPC-5100 Packing List

| Item | Description                                                                                                    | Qty         |
|------|----------------------------------------------------------------------------------------------------|-------------|
| 1    | SPC-5000/5100/Embedded System                                                                                    | 1           |
| 2    | <ul> <li>Wall-mounting bracket (SET)</li> <li>Terminal block plug pitch 5.0mm 3-pin</li> <li>Foot Pad</li> </ul> | 1<br>2<br>4 |

| Item | Description                           | Outlook                                                                                                    | Usage             | P/N            | Qty |
|------|---------------------------------------|----------------------------------------------------------------------------------------------------|-------------------|----------------|-----|
| 1    | PHILLPIS<br>M4x16L with<br>washer, Ni | Standing                                                                                                    | Mount             | 53-24D6416-30B | 4   |
| 2    | PHILLPIS<br>M2.5x6L, Ni               | 8ª                                                                                                    | Mini PCle<br>slot | 53-2426906-30B | 2   |
| 3    | PHILLPIS<br>M3*6L                     | State of the second second sec | Mount             | 53-2426206-80B | 4   |
| 4    | M3x4L                                 | <b>8</b> 7                                                                                                    | SSD/HDD           | 53-2470000-218 | 4   |

#### 2.1.2 SPC-5200 Packing List

| Item | Description                                                                                                    | Qty         |
|------|----------------------------------------------------------------------------------------------------|-------------|
| 1    | SPC-5200 Embedded System                                                                                         | 1           |
| 2    | <ul> <li>Wall-mounting bracket (SET)</li> <li>Terminal block plug pitch 5.0mm 3-pin</li> <li>Foot Pad</li> </ul> | 1<br>2<br>4 |

| Item | Description                           | Outlook   | Usage             | P/N            | Qty |
|------|---------------------------------------|-----------|-------------------|----------------|-----|
| 1    | PHILLPIS<br>M4x16L with<br>washer, Ni | Statement | Mount             | 53-24D6416-30B | 4   |
| 2    | PHILLPIS<br>M2.5x6L, Ni               | S         | Mini PCle<br>slot | 53-2426906-30B | 2   |
| 3    | PHILLPIS<br>M3*6L                     | Star Star | Mount             | 53-2426206-80B | 4   |
| 4    | M3x4L                                 | 87        | SSD/HDD           | 53-2470000-218 | 4   |

# 2.2 Front Panel I/O & Functions

#### 2.2.1 SPC-5000/5100 Front I/O & Functions

In Vecow's SPC-5000/5100 series family, all I/O connectors are located on the front panel. Most of the general connections to the computer device, such as audio, USB3.1, DVI-D, LAN Jack, and DisplayPort, are placed on the front panel.

#### 2.2.1.1 Reset Tact Switch

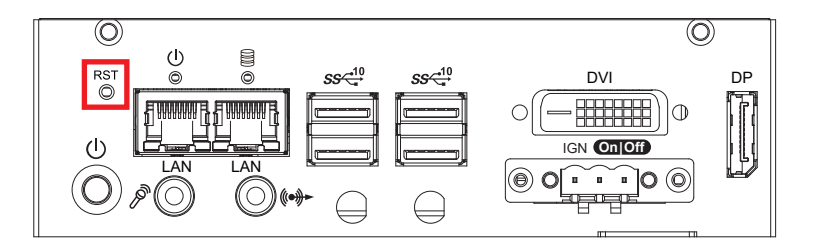

It is a hardware reset switch. Use this switch to reset the system without power off the system. Press the Reset Switch for a few seconds, then reset will be enabled.

#### 2.2.1.2 Power Button

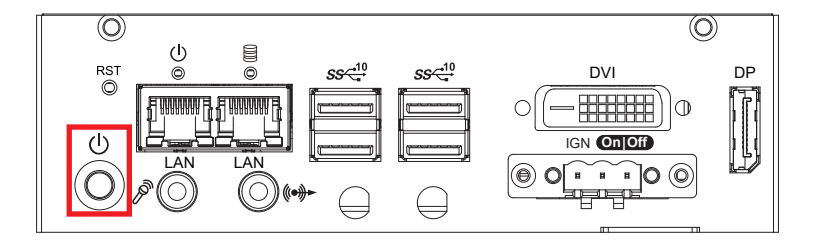

The power button is a non-latched switch. In case of system halts, you can press and hold the power button for 4 seconds to compulsorily shut down the system. Please note that a 4 seconds interval is kept by the system between two on/off operations (i.e. once turning off the system, you shall wait for 4 seconds to initiate another power-on operation).

#### 2.2.1.3 PWR and HDD LED Indicator

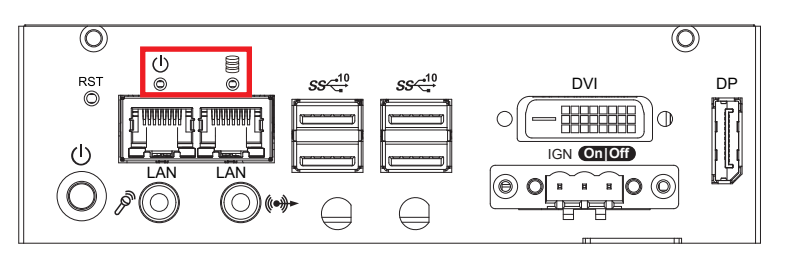

Yellow-HDD LED : A hard disk LED. If the LED is on, it indicates that the system's storage is functional. If it is off, it indicates that the system's storage is not functional. If it is flashing, it indicates data access activities are in progress.

Green-Power LED : If the LED is solid green, it indicates that the system is powered on.

| LED Color | Indication | System Status                                                                                      |
|-----------|------------|----------------------------------------------------------------------------------------------------|
| Yellow    | HDD        | <ul><li>On/Off : Storage status, function or not.</li><li>Twinkling : Data transferring.</li></ul> |
| Green     | Power      | System power status (on/off)                                                                       |

#### 2.2.1.4 DVI Connector

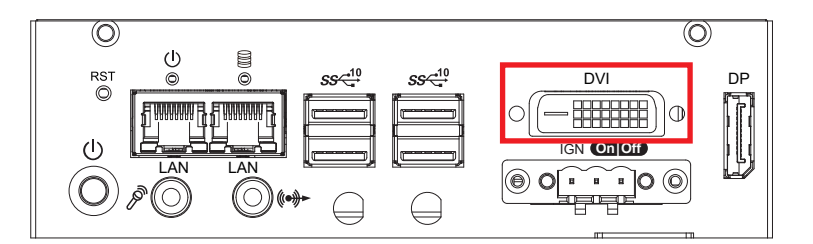

The DVI output mode supports up to 1920 x 1080 resolution. The DVI is automatically selected according to the display device connected. You will need a DVI-D cable when connecting to a display device.

#### 2.2.1.5 DisplayPort

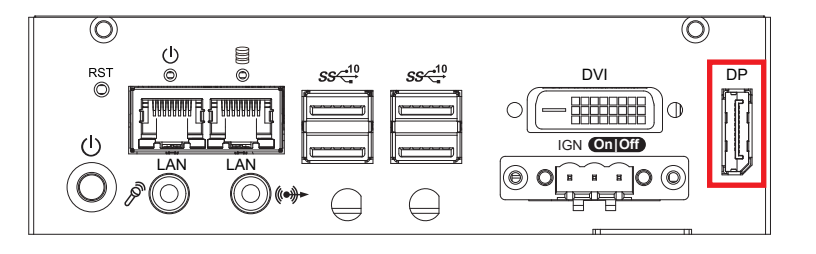

DisplayPort connection supports up to 4096 x 2304 resolution at 60Hz.

#### 2.2.1.6 USB 3.1

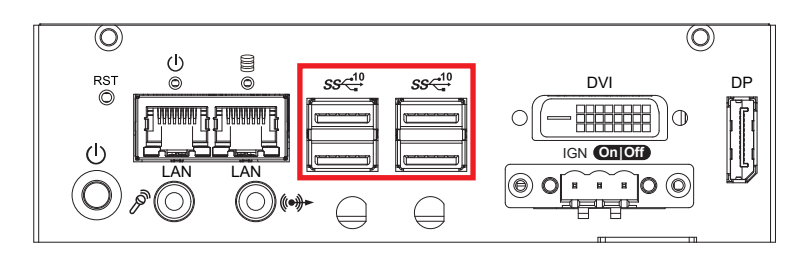

There are 4 USB 3.1 connections available supporting up to 10GB per second data rate in the front side of SPC-5000/5100. It also compliant with the requirements of Super Speed (SS), high speed (HS), full speed (FS) and low speed (LS).

#### 2.2.1.7 Audio Jack

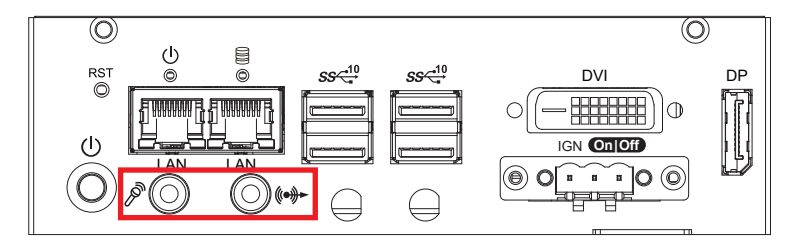

There are 2 audio connectors, Mic-in and Line-out, in the front side of SPC-5000/5100. Onboard Realtek ALC888S-VD audio codec supports 7.1 channel HD audio and fully complies with Intel<sup>®</sup> High Definition Audio (Azalia) specifications. To utilize the audio function in Windows platform, you need to install corresponding drivers for Realtek ALC888S-VD codec.

#### 2.2.1.8 10/100/1000 Mbps Ethernet Port

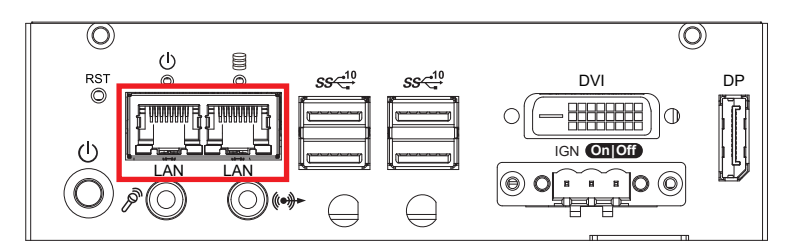

There are dual 8-pin RJ-45 jacks supporting 10/100/1000 Mbps Ethernet connections in the front side. LAN at right side is powered by Intel<sup>®</sup> i219 Ethernet Phy; LAN at left side is powered by Intel<sup>®</sup> I210 Ethernet engine. When both of LANs work in normal status, iAMT function is enabled. Using suitable RJ-45 cable, you can connect the system to a computer, or to any other devices with Ethernet connection, for example, a hub or a switch. Moreover, both of LANs support Wake on LAN and Pre-boot functions.

#### 2.2.1.9 Remote Power On/Off Switch and Ignition Control

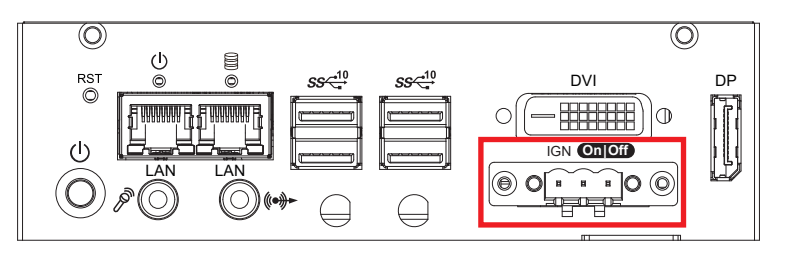

It is a 3-pin power-on/power-off switch through Phoenix Contact terminal block. You could turn on or off the system power by using this contact. This terminal block supports dual function on soft power-on/power-off (instant off or delay four seconds), and suspend mode. Another function is provided ignition power control feature for in-vehicle applications. The built-in MCU monitors the ignition signal and turns on/off the system according to pre-defined on/off delay period.

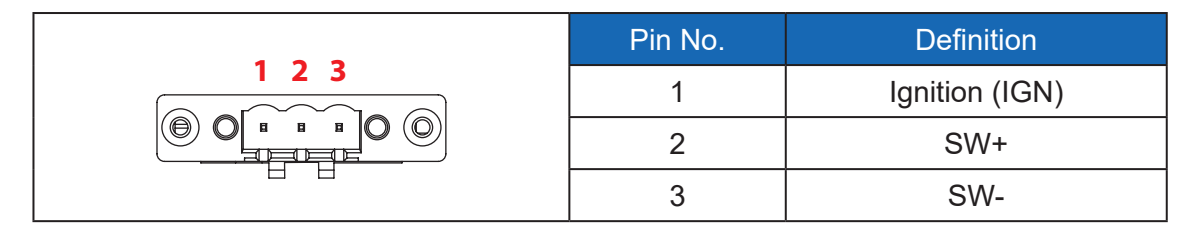

#### 2.2.2 SPC-5200 Front I/O & Functions

In Vecow's SPC-5200 series family, all I/O connectors are located on the front panel. Most of the general connections to the computer device, such as audio, USB3.1, DVI-D, LAN Jack, and DisplayPort, are placed on the front panel.

#### 2.2.2.1 Reset Tact Switch

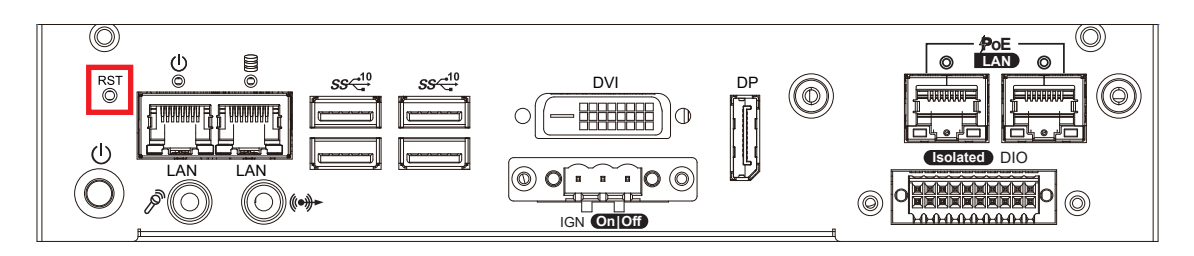

It is a hardware reset switch. Use this switch to reset the system without power off the system. Press the Reset Switch for a few seconds, then reset will be enabled.

#### 2.2.2.2 Power Button

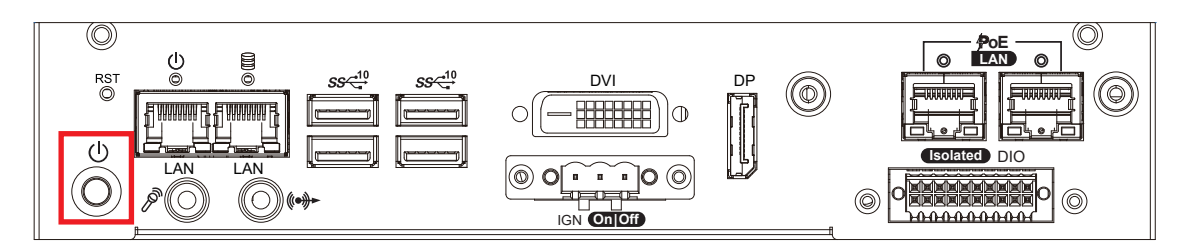

The power button is a non-latched switch. In case of system halts, you can press and hold the power button for 4 seconds to compulsorily shut down the system. Please note that a 4 seconds interval is kept by the system between two on/off operations (i.e. once turning off the system, you shall wait for 4 seconds to initiate another power-on operation).

#### 2.2.2.3 PWR and HDD LED Indicator

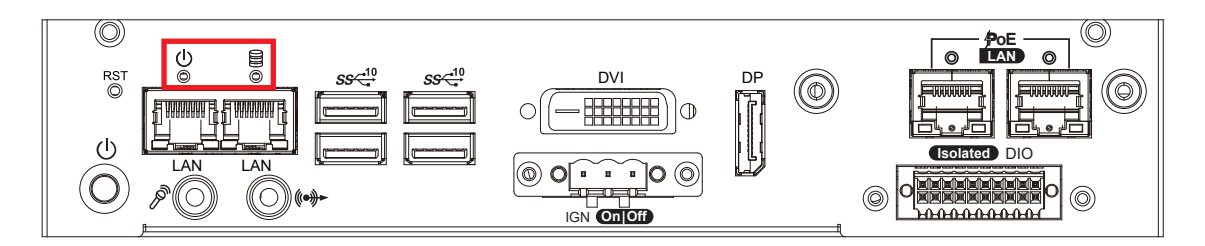

Yellow-HDD LED : A hard disk LED. If the LED is on, it indicates that the system's storage is functional. If it is off, it indicates that the system's storage is not functional. If it is flashing, it indicates data access activities are in progress.

Green-Power LED : If the LED is solid green, it indicates that the system is powered on.

| LED Color | Indication | System Status                                                                                      |
|-----------|------------|----------------------------------------------------------------------------------------------------|
| Yellow    | HDD        | <ul><li>On/Off : Storage status, function or not.</li><li>Twinkling : Data transferring.</li></ul> |
| Green     | Power      | System power status (on/off)                                                                       |

#### 2.2.2.4 DVI Connector

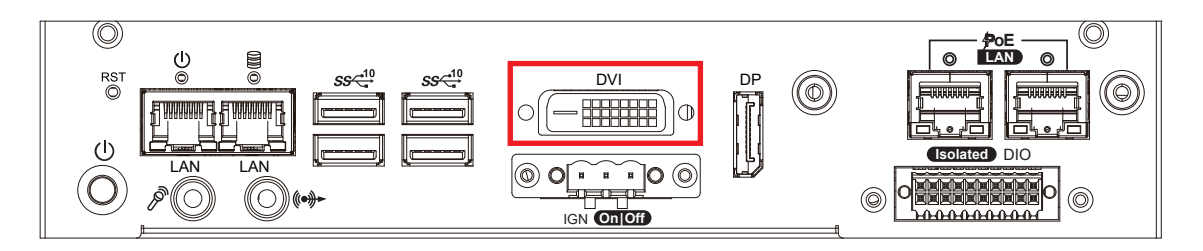

The DVI output mode supports up to 1920 x 1080 resolution. The DVI is automatically selected according to the display device connected. You will need a DVI-D cable when connecting to a display device.

#### 2.2.2.5 DisplayPort

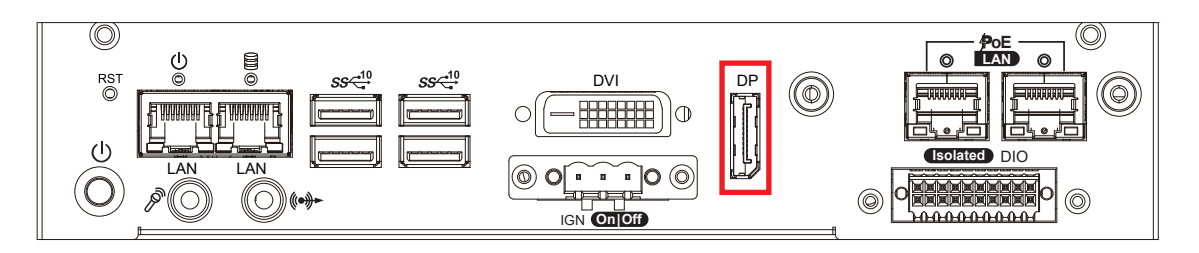

DisplayPort connection supports up to 4096 x 2304 resolution at 60Hz.

#### 2.2.2.6 USB 3.1

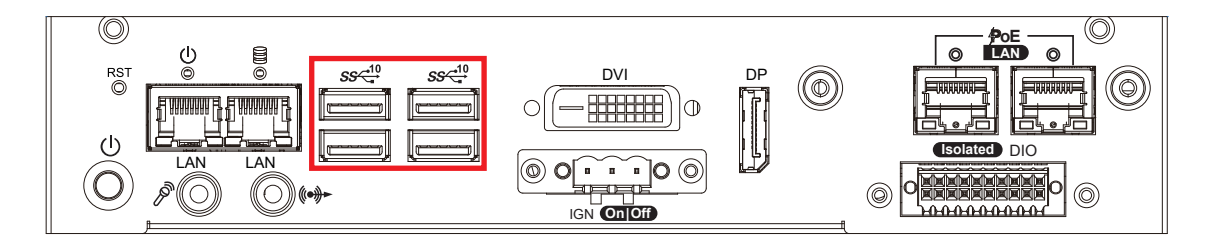

There are 4 USB 3.1 connections available supporting up to 10GB per second data rate in the front side of SPC-5200. It also compliant with the requirements of Super Speed (SS), high speed (HS), full speed (FS) and low speed (LS).

#### 2.2.2.7 Audio Jack

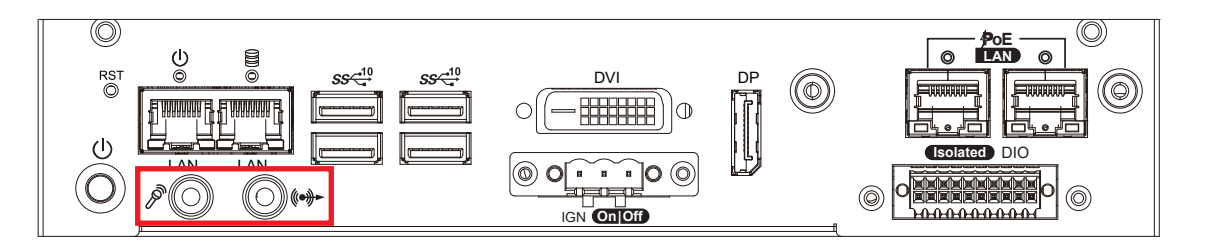

There are 2 audio connectors, Mic-in and Line-out, in the front side of SPC-5200. Onboard Realtek ALC888S-VD audio codec supports 7.1 channel HD audio and fully complies with Intel<sup>®</sup> High Definition Audio (Azalia) specifications. To utilize the audio function in Windows platform, you need to install corresponding drivers for Realtek ALC888S-VD codec.

#### 2.2.2.8 10/100/1000 Mbps Ethernet Port

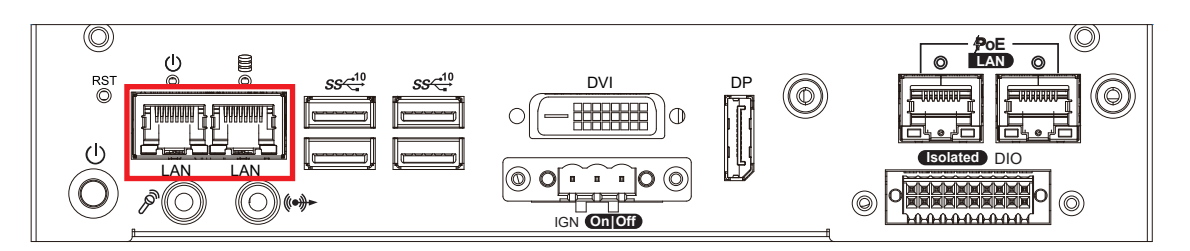

There are dual 8-pin RJ-45 jacks supporting 10/100/1000 Mbps Ethernet connections in the front side. LAN at right side is powered by Intel<sup>®</sup> i219 Ethernet Phy; LAN at left side is powered by Intel<sup>®</sup> I210 Ethernet engine. When both of LANs work in normal status, iAMT function is enabled. Using suitable RJ-45 cable, you can connect the system to a computer, or to any other devices with Ethernet connection, for example, a hub or a switch. Moreover, both of LANs support Wake on LAN and Pre-boot functions.

#### 2.2.2.9 Remote Power On/Off Switch and Ignition Control

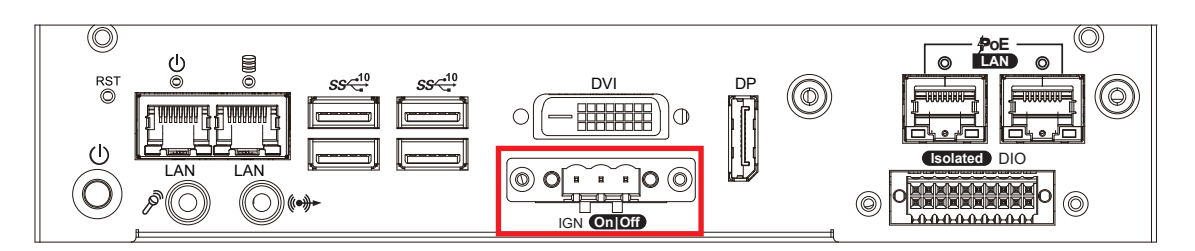

It is a 3-pin power-on/power-off switch through Phoenix Contact terminal block. You could turn on or off the system power by using this contact. This terminal block supports dual function on soft power-on/power-off (instant off or delay four seconds), and suspend mode. Another function is provided ignition power control feature for in-vehicle applications. The built-in MCU monitors the ignition signal and turns on/off the system according to pre-defined on/off delay period.

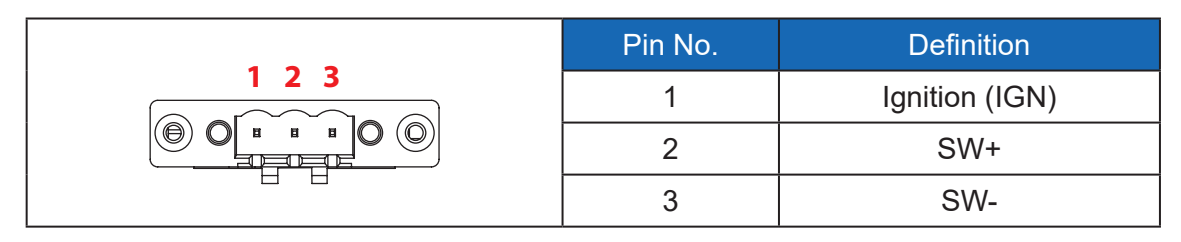

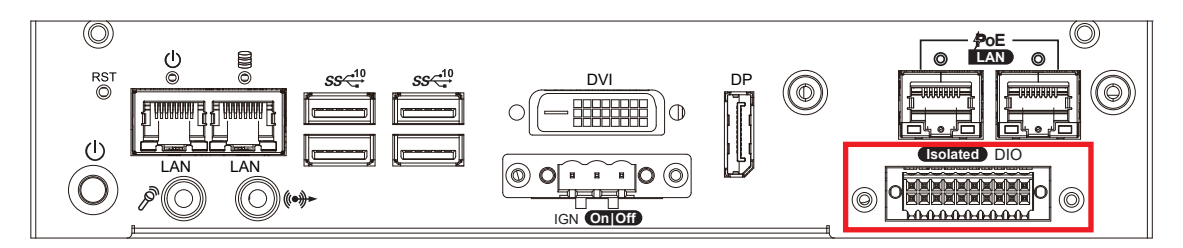

There is a 16-bit DIO (8-bit DI, 8-bit DO) connector in the rear side. Each DIO channel is equipped with a photocoupler for isolated protection. A power buffer device, TPD2007F, is integrated in 8-DO circuit for motors, solenoids, and lamp driver applications.

| DIO<br>20 Solated 11<br>0 Solated 11<br>0 Solated 10<br>0 Solated 10<br>0 Solated 10 |            |         |                             |
|----------------------------------------------------------------------------------------------------|------------|---------|-----------------------------|
| Pin No.                                                                                                    | Definition | Pin No. | Definition                  |
| 1                                                                                                    | INPUT 0    | 11      | OUTPUT 0                    |
| 2                                                                                                    | INPUT 1    | 12      | OUTPUT 1                    |
| 3                                                                                                    | INPUT 2    | 13      | OUTPUT 2                    |
| 4                                                                                                    | INPUT 3    | 14      | OUTPUT 3                    |
| 5                                                                                                    | INPUT 4    | 15      | OUTPUT 4                    |
| 6                                                                                                    | INPUT 5    | 16      | OUTPUT 5                    |
| 7                                                                                                    | INPUT 6    | 17      | OUTPUT 6                    |
| 8                                                                                                    | INPUT 7    | 18      | OUTPUT 7                    |
| 9                                                                                                    | DI_COM     | 19      | DIO_GND                     |
| 10                                                                                                    | DIO_GND    | 20      | External 6V to 36V DC Input |

#### **GPI SINK Mode**

Isolated GPI input circuit in SINK mode (NPN) is illustrated as follow :

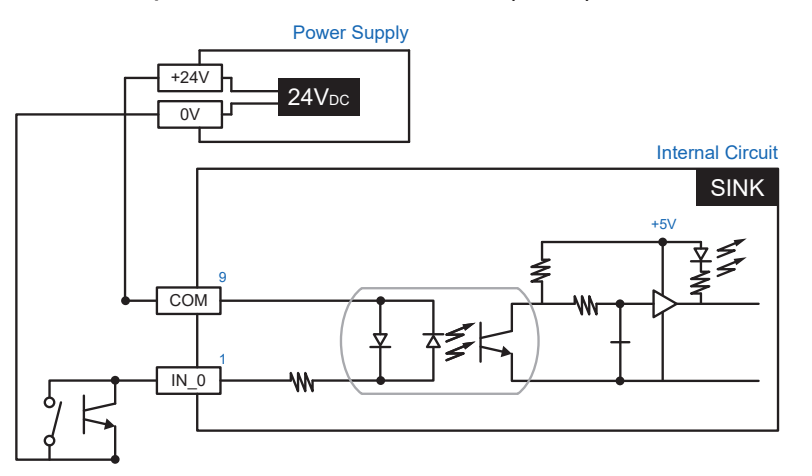

#### **GPI SOURCE Mode**

Digital GPI input signal circuit in SOURCE mode (PNP) is illustrated as follow :

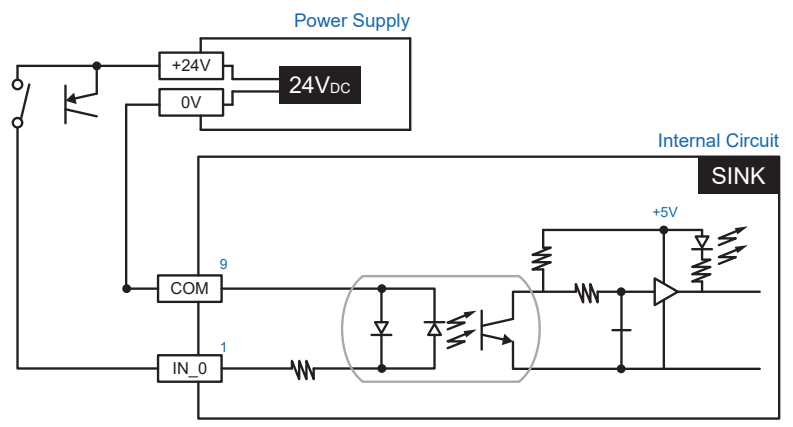

#### **GPI SOURCE Mode**

Digital GPI input signal circuit in SOURCE mode (PNP) is illustrated as follow :

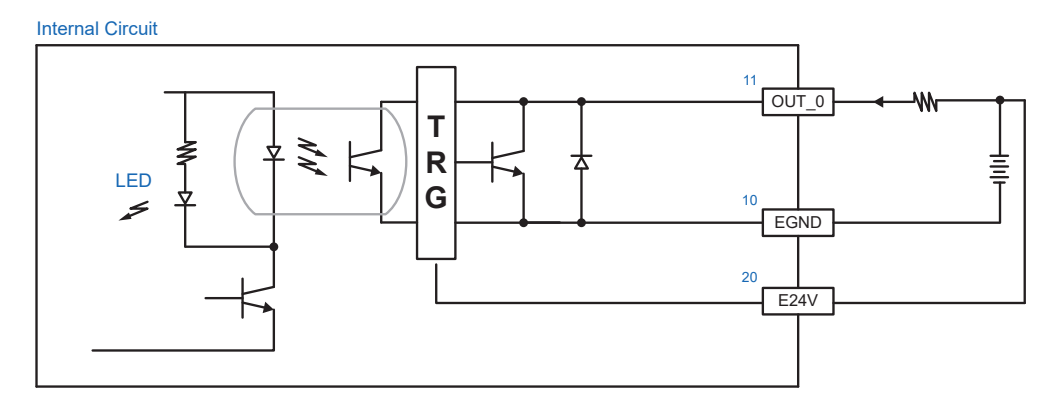

#### 2.2.2.11 PoE (Power over Ethernet)

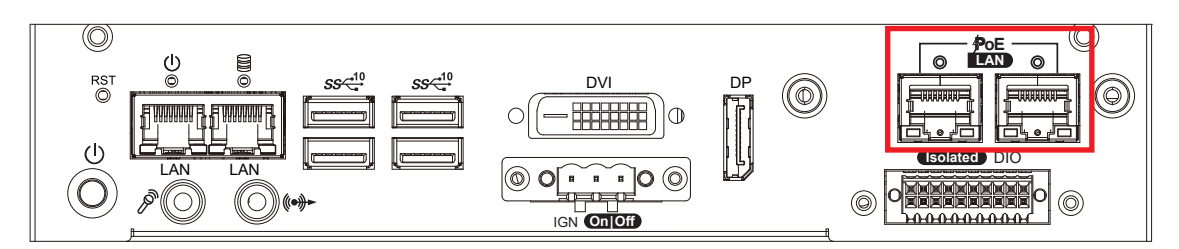

There are 2 RJ45 connectors in the rear side of SPC-5200. It supports IEEE 802.3af Power over Ethernet (PoE) connection delivering up to 15.4W/54V per port (Total : 25W) and 1000BASE-T gigabit data signals over standard Ethernet Cat 5/Cat 6 cable.

Each PoE connection is powered by Intel<sup>®</sup> I210 Gigabit Ethernet controller and independent PCI express interface to connect with multi-core processor for network and data transmit optimization. Only when PoE port starts to supply power to power devices, the dedicated LED will be lightened.

| POE LED           | LED Color | POE Status |
|-------------------|-----------|------------|
| POE_LED1/POE_LED2 | Green     | POE ON     |

# 2.3 Rear Panel I/O & Functions

#### 2.3.1 SPC-5000/5100 Rear I/O & Functions

#### 2.3.1.1 Power Terminal Block

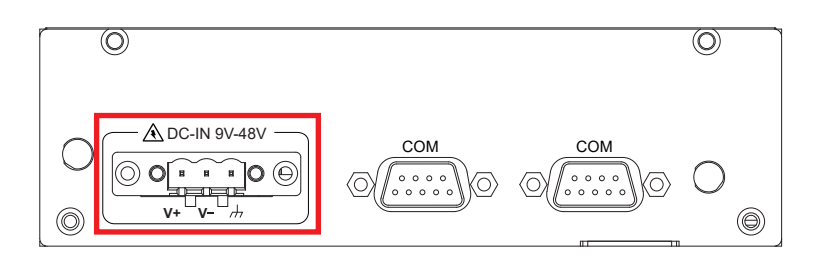

SPC-5000/5100 supports 9V to 48V DC power input.

|  | Pin No. | Definition |
|--|---------|------------|
|  | 1       | V+         |
|  | 2       | V-         |
|  | 3       | Earth GND  |

#### 2.3.1.2 Serial Port COM

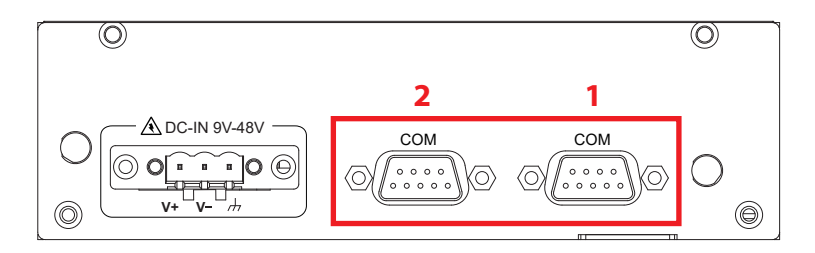

Serial port can be configured for RS-232, RS-422, or RS-485 with auto flow control communication. The default definition is RS-232, but if you want to change to RS-422 or RS-485, you can find the settings in BIOS.

|                      | <b>BIOS Setting</b> | Function                     |
|----------------------|---------------------|------------------------------|
|                      | COM 1<br>COM 2      | RS-232                       |
| 96                   |                     | RS-422 (5-wire)              |
| <u><u>5°°°°1</u></u> |                     | COM 1<br>COM 2               |
|                      | 001112              | RS-485                       |
|                      |                     | RS-485 w/z auto-flow control |

| Serial<br>Port | Pin No. | RS-232 | RS-422<br>(5-wire) | RS-422<br>(9-wire) | RS-485<br>(3-wire) |
|----------------|---------|--------|--------------------|--------------------|--------------------|
|                | 1       | DCD    | TXD-               | TXD-               | DATA-              |
|                | 2       | RXD    | TXD+               | TXD+               | DATA+              |
|                | 3       | TXD    | RXD+               | RXD+               |                    |
|                | 4       | DTR    | RXD-               | RXD-               |                    |
| COM1           | 5       | GND    | GND                | GND                | GND                |
|                | 6       | DSR    |                    | RTS-               |                    |
|                | 7       | RTS    |                    | RTS+               |                    |
|                | 8       | CTS    |                    | CTS+               |                    |
|                | 9       | RI     |                    | CTS-               |                    |

#### 2.3.2 SPC-5200 Rear I/O & Functions

#### 2.3.2.1 Power Terminal Block

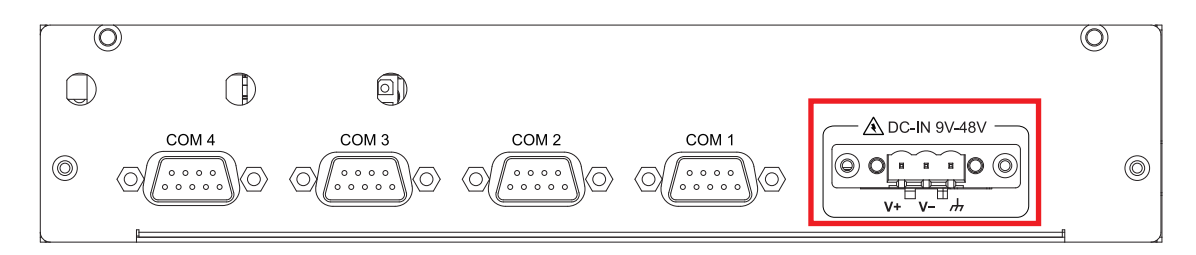

#### SPC-5200 supports 9V to 48V DC power input.

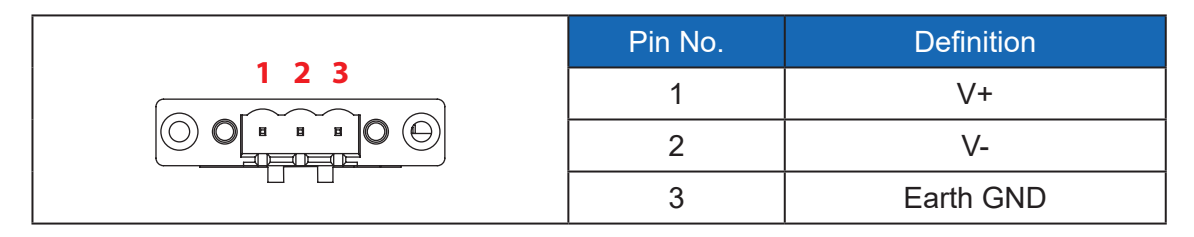

#### 2.3.2.2 Serial Port COM

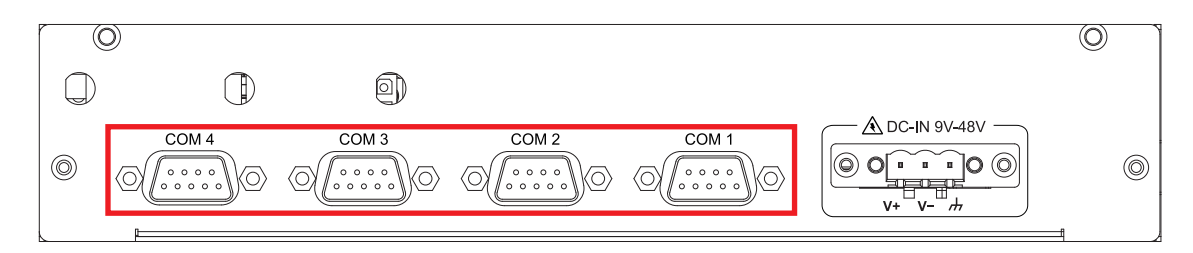

| BIOS Setting                     | Function                     |  |
|----------------------------------|------------------------------|--|
|                                  | RS-232                       |  |
| COM 1<br>COM 2<br>COM 3<br>COM 4 | RS-422 (5-wire)              |  |
|                                  | RS-422 (9-wire)              |  |
|                                  | RS-485                       |  |
|                                  | RS-485 w/z auto-flow control |  |

# 2.4 Connector/Jumper Locations

#### 2.4.1 SPC-5000/5100/5200 Main Board Pin Header

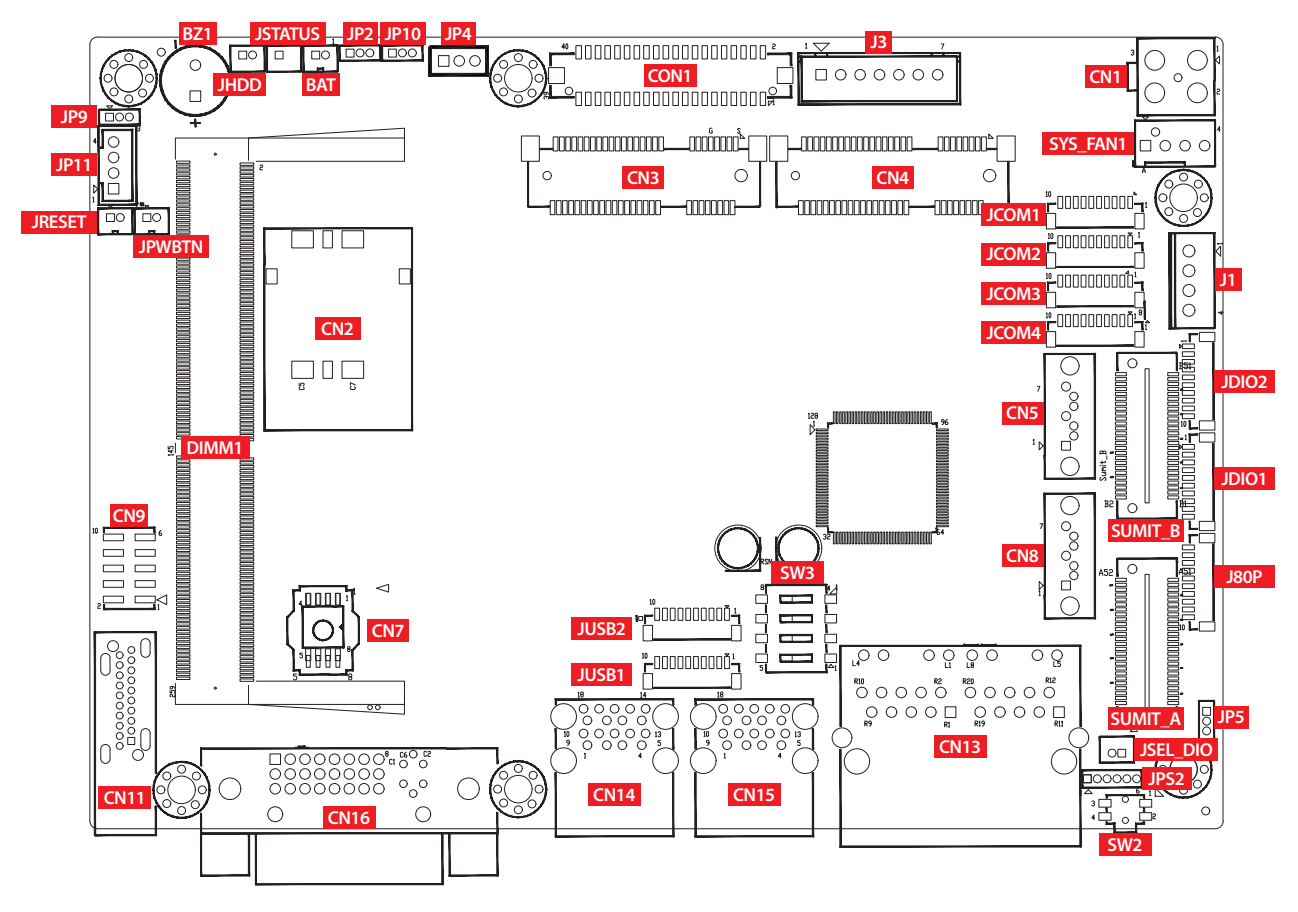

#### 2.4.1.1 JPWBTN, JRESET, JSTATUS, JHDD : Miscellaneous Pin Header

These pin headers can be used as a backup for the following functions : hard drive, LED indicator, reset button, power LED indicator, and power on/off buttons, which already can be accessed by front panel and top panel. The pinouts of Miscellaneous port are listed in following table :

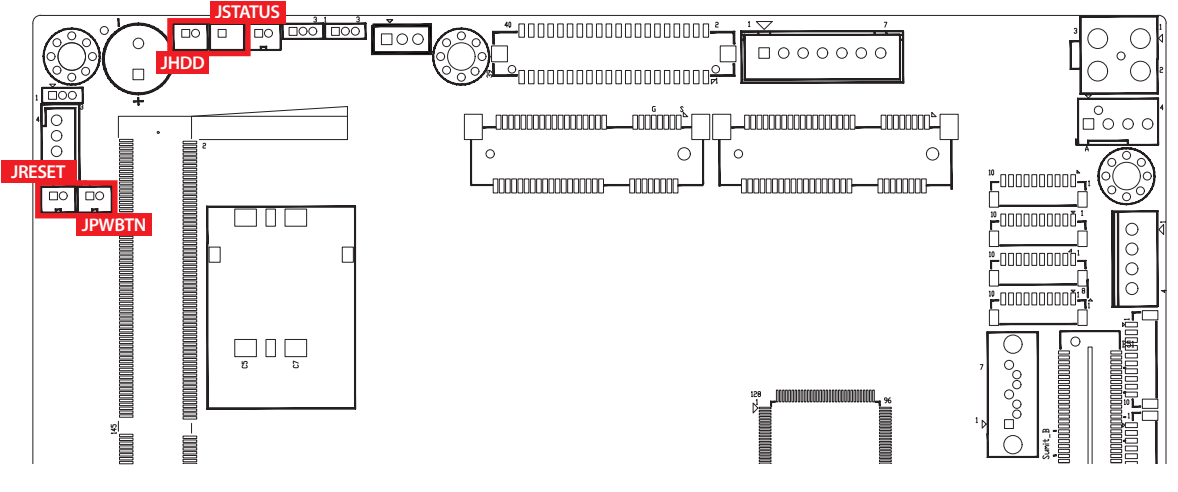

|  | Group   | Pin No.     | Description   |  |  |
|--|---------|-------------|---------------|--|--|
|  | JPWBTN  | 1           | GND           |  |  |
|  |         | 2           | FP_PWR_BTN_IN |  |  |
|  |         | 1           | GND           |  |  |
|  | JRESEI  | 2           | FP_RST_BTN_N  |  |  |
|  |         | 1           | PWR_LED_N     |  |  |
|  | JSTATUS | 2 PWR_LED_P |               |  |  |
|  | JHDD    | 1           | HDD_LED_N     |  |  |
|  |         | 2           | HDD_LED_P     |  |  |

#### 2.4.1.2 BAT : Battery

The EMBC-3000's real-time clock is powered by a lithium battery. It is equipped with Panasonic BR2032 190mAh lithium battery. It is recommended that you not replace the lithium battery on your own, but if the battery needs to be changed, please contact the Vecow RMA service team.

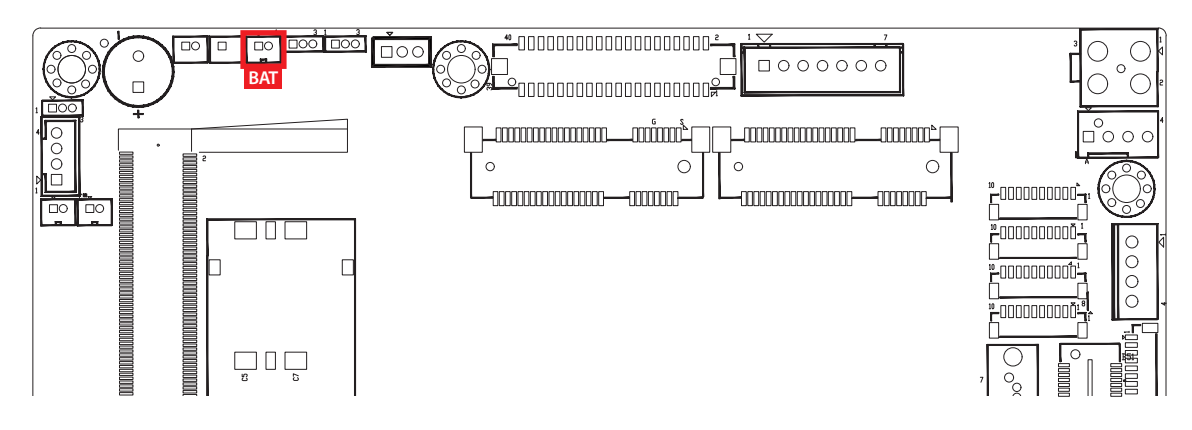

#### 2.4.1.3 CN9: Audio Connector

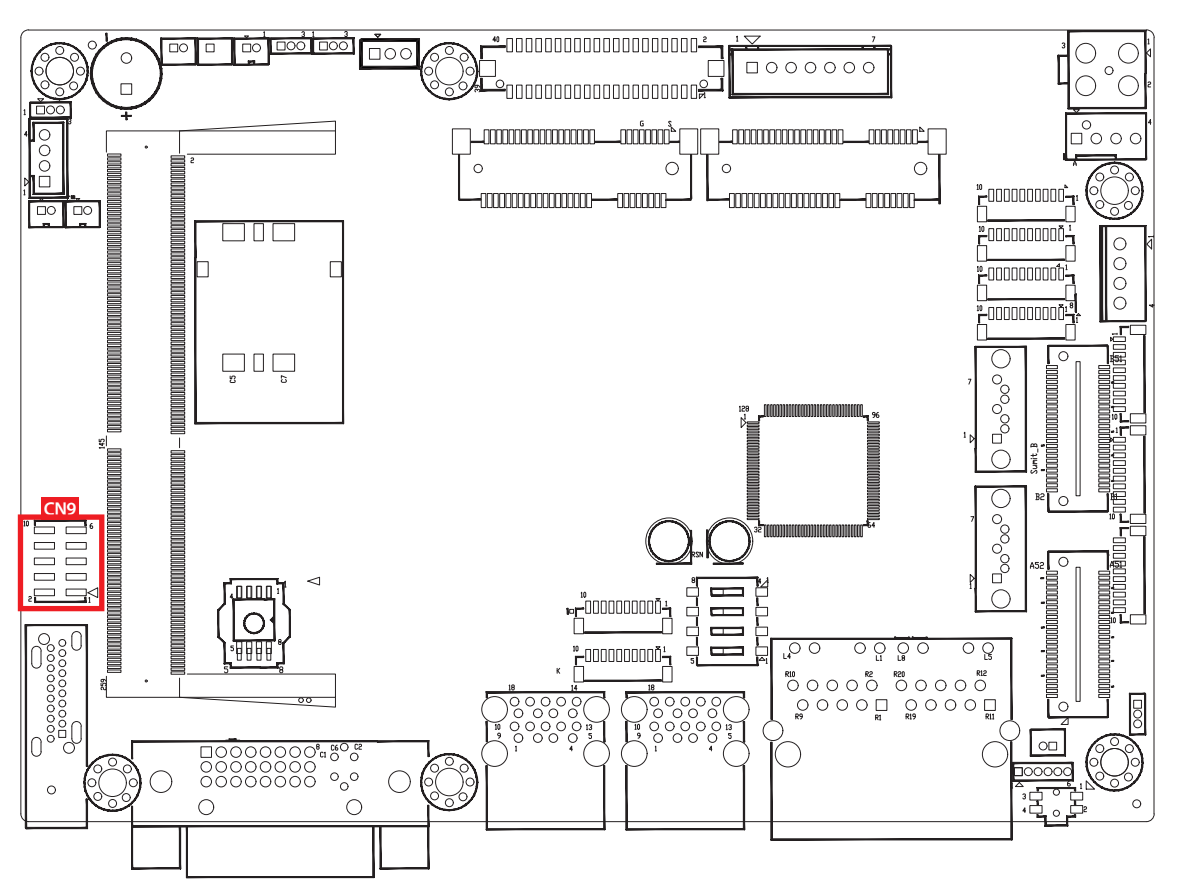

There are three audio connectors, mic-in, line-in, and line-out, in the top side of EMBC-3000. Onboard Realtek ALC888S-VD audio codec supports 7.1 channel HD audio and fully complies with Intel<sup>®</sup> High Definition Audio (Azalia) specifications.

To utilize the audio function in Windows platform, you need to install corresponding drivers for both Intel<sup>®</sup> Whiskey Lake-U chipset and Realtek ALC888S-VD codec. Please refer to Chapter 4 for more details of driver installation.

|      | Pin No. | Definition  | Pin No. | Definition  |
|------|---------|-------------|---------|-------------|
| 10 5 | 1       | A_z_MIC1-L  | 2       | GND_A       |
|      | 3       | A_z_MIC1-R  | 4       | GND_EARTH   |
|      | 5       | A_z_LINEO-R | 6       | A_z_LINEI-R |
| 2⊲ 1 | 7       | F_IO_SENSE  | 8       | GND_EARTH   |
|      | 9       | A_z_LINEO-L | 10      | A_z_LINEI-L |

The pinouts of Audio port are listed in the following table :

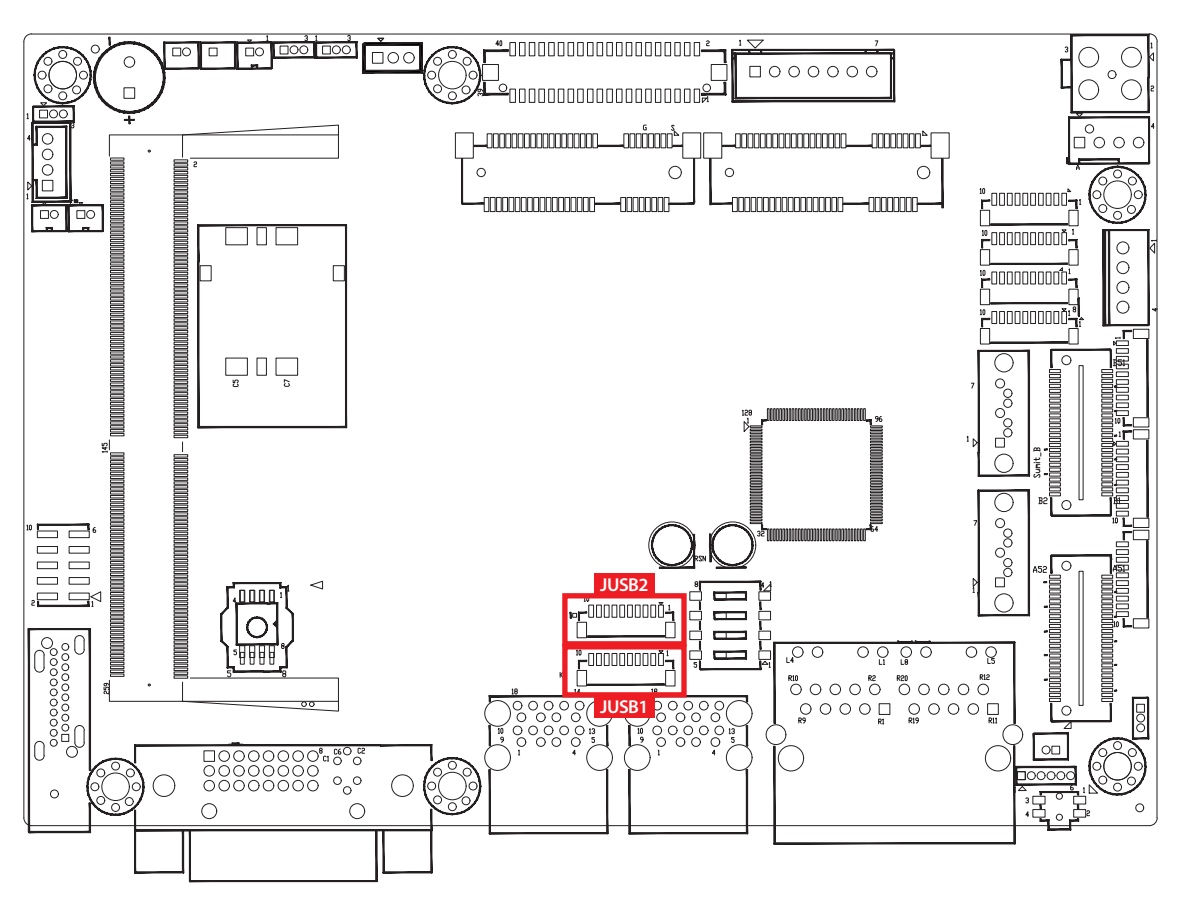

#### 2.4.1.4 JUSB1, JUSB2 : Internal USB 2.0 Connector

The EMBC-3000 main board provides maxima eight expansion USB ports. The USB interface supports 480Mbps transfer rate which comply with high speed USB specification Rev. 2.0.

The USB interface is accessed through one 10-pin JST 1.0mm connector. You will need an adapter cable if you use a standard USB connector. The adapter cable has a 10-pin connector on one end and a USB connector on the other.

| JUSB1 | Pin No. | Definition | Pin No. | Definition |
|-------|---------|------------|---------|------------|
|       | 1       | USB_VCC    | 2       | USB_VCC    |
|       | 3       | USB_VCC    | 4       | USB_D_4N   |
|       | 5       | USB_D_4P   | 6       | USB_D_5N   |
|       | 7       | USB_D_5P   | 8       | GND        |
|       | 9       | GND        | 10      | GND        |

The pin assignments of JUSB1 and JUSB2 are listed in the following table :

| JUSB2<br><br><br>10 1 | Pin No. | Definition | Pin No. | Definition |
|-----------------------|---------|------------|---------|------------|
|                       | 1       | USB_VCC    | 2       | USB_VCC    |
|                       | 3       | USB_VCC    | 4       | USB_D_6N   |
|                       | 5       | USB_D_6P   | 6       | USB_D_7N   |
|                       | 7       | USB_D_7P   | 8       | GND        |
|                       | 9       | GND        | 10      | GND        |

#### 2.4.1.5 CN4 : Mini PCIe, mSATA

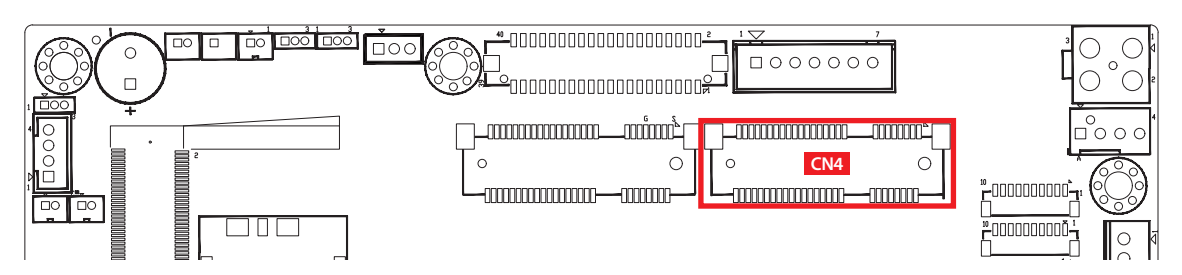

Both mSATA and Mini PCIe share the same form factor and similar electrical pinout assignments on their connectors. There was no clear mechanism to distinguish if a mSATA drive or a Mini PCIe device is plugged into the socket until recently that SATA I/O issued an ECN change (ECN #045) to redefine pin43 on mSATA connector as "no connect" instead of "return current path" (or GND).

When an mSATA drive is inserted, its pin-43 is "no connect", and the respective pin on the socket is being pulled-up to logic 1. When a Mini PCIe device is inserted, its pin-43 forces the respective pin on the socket to ground, or logic 0.

| FILLINO. | Signal Name   | Pin No.  | Signal Name |
|----------|---------------|----------|-------------|
| 51       | Reserved      | 52       | +3.3Vaux    |
| 49       | Reserved      | 50       | GND         |
| 47       | Reserved      | 48       | +1.5V       |
| 45       | Reserved      | 46       | Reserved    |
| 43       | SATA_PCIE_SEL | 44       | Reserved    |
| 41       | +3.3Vaux      | 42       | Reserved    |
| 39       | +3.3Vaux      | 40       | GND         |
| 37       | GND           | 38       | USB_D+      |
| 35       | GND           | 36       | USB_D-      |
| 33       | PETp0         | 34       | GND         |
| 31       | PETn0         | 32       | SMB_DATA    |
| 29       | GND           | 30       | SMB_CLK     |
| 27       | GND           | 28       | +1.5V       |
| 25       | PERp0         | 26       | GND         |
| 23       | PERn0         | 24       | +3.3Vaux    |
| 21       | GND           | 22       | PERST#      |
| 19       | Reserved      | 20       | reserved    |
| 17       | Reserved      | 18       | GND         |
|          | Mechan        | ical Key |             |
| 15       | GND           | 16       | Reserved    |
| 13       | REFCLK+       | 14       | Reserved    |
| 11       | REFCLK-       | 12       | Reserved    |
| 9        | GND           | 10       | Reserved    |
| 7        | CLKREQ#       | 8        | Reserved    |
| 5        | Reserved      | 6        | 1.5V        |
| 3        | Reserved      | 4        | GND         |
| 1        | WAKE#         | 2        | 3.3Vaux     |

The pin assignments of CN4 are listed in the following table :

#### 2.4.1.6 CN3 : Mini PCIe, Micro-SIM

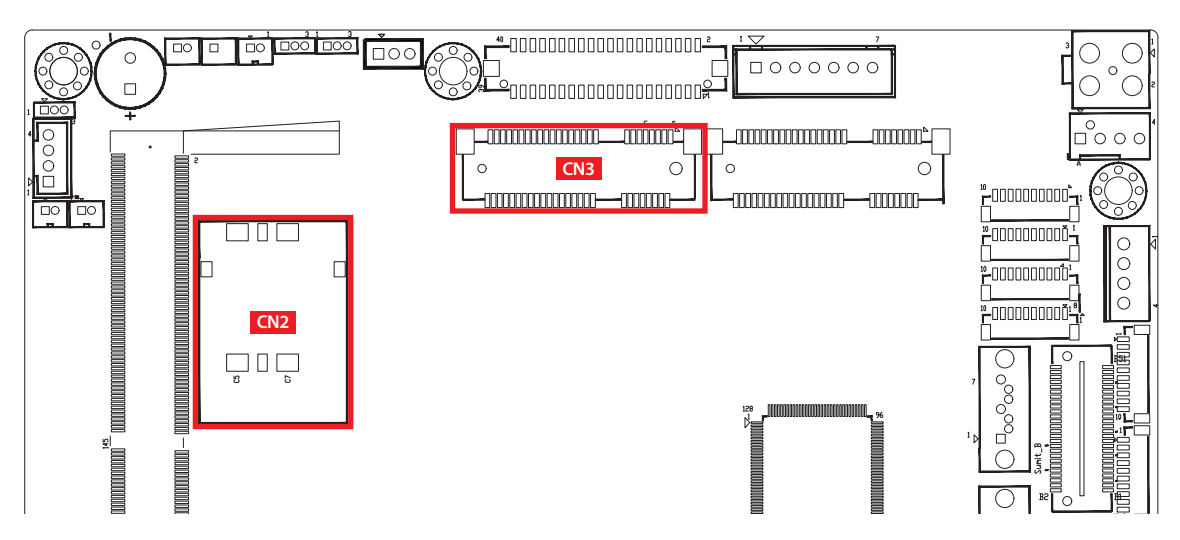

Note : The SIM card socket (CN2) do not support hot-plug. Please make sure to unplug the system power before inserting the SIM card.

The pin assignments of CN3 are listed in the following table :

| Pin No. | Signal Name | Pin No.  | Signal Name |
|---------|-------------|----------|-------------|
| 51      | Reserved    | 52       | +3.3Vaux    |
| 49      | Reserved    | 50       | GND         |
| 47      | Reserved    | 48       | +1.5V       |
| 45      | Reserved    | 46       | Reserved    |
| 43      | GND         | 44       | Reserved    |
| 41      | +3.3Vaux    | 42       | Reserved    |
| 39      | +3.3Vaux    | 40       | GND         |
| 37      | GND         | 38       | USB_D+      |
| 35      | GND         | 36       | USB_D-      |
| 33      | PETp0       | 34       | GND         |
| 31      | PETn0       | 32       | SMB_DATA    |
| 29      | GND         | 30       | SMB_CLK     |
| 27      | GND         | 28       | +1.5V       |
| 25      | PERp0       | 26       | GND         |
| 23      | PERn0       | 24       | +3.3Vaux    |
| 21      | GND         | 22       | PERST#      |
| 19      | Reserved    | 20       | reserved    |
| 17      | Reserved    | 18       | GND         |
|         | Mechan      | ical Key |             |
| 15      | GND         | 16       | UIM_VPP     |
| 13      | REFCLK+     | 14       | UIM_RESET   |
| 11      | REFCLK-     | 12       | UIM_CLK     |
| 9       | GND         | 10       | UIM_DATA    |
| 7       | CLKREQ#     | 8        | UIM_PWR     |
| 5       | Reserved    | 6        | 1.5V        |
| 3       | Reserved    | 4        | GND         |
| 1       | WAKE#       | 2        | 3.3Vaux     |
2.4.1.7 JCOM1, JCOM2, JCOM3, JCOM4 : Serial Port

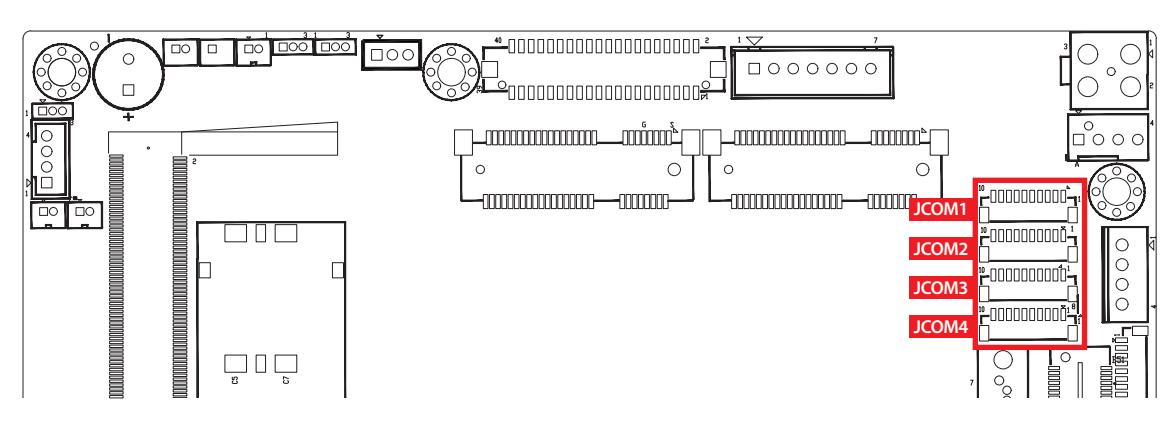

Serial port 1 to 4 (JCOM 1 to 4) can be configured for RS-232, RS-422, or RS-485 with auto flow control communication. The default definition of COM 1 to 4 is RS-232, if you want to change to RS-422 or RS-485, you can find the setting in BIOS.

| <b>-<sup>10</sup>000000001<br/></b> | BIOS Setting                                                     | Function                     |
|-------------------------------------|------------------------------------------------------------------|------------------------------|
|                                     |                                                                  | RS-232                       |
|                                     | COM 1 (JCOM1)<br>COM 2 (JCOM2)<br>COM 3 (JCOM3)<br>COM 4 (JCOM4) | RS-422 (5-wire)              |
|                                     |                                                                  | RS-422 (9-wire)              |
|                                     |                                                                  | RS-485                       |
|                                     |                                                                  | RS-485 w/z auto-flow control |

The pin assignments are listed in the following table :

| Serial<br>Port | Pin No. | RS-232    | RS-232 RS-422<br>(5-wire) |           | RS-485<br>(3-wire) |  |
|----------------|---------|-----------|---------------------------|-----------|--------------------|--|
|                | 1       | GND_EARTH | GND_EARTH                 | GND_EARTH | GND_EARTH          |  |
|                | 2       | GND       | GND                       | GND       | GND                |  |
|                | 3       | RI        |                           | CTS-      | RI                 |  |
|                | 4       | DTR       | RXD-                      | RXD-      |                    |  |
| 1, 2           | 5       | CTS       |                           | CTS+      |                    |  |
| 3, 4           | 6       | TXD       | RXD+                      | RXD+      |                    |  |
|                | 7       | RTS       |                           | RTS+      |                    |  |
|                | 8       | RXD       | TXD+                      | TXD+      | DATA+              |  |
|                | 9       | DSR       |                           | RTS-      |                    |  |
|                | 10      | DCD       | TXD-                      | TXD-      | DATA-              |  |

#### 2.4.1.8 CN16: DVI-D Connector

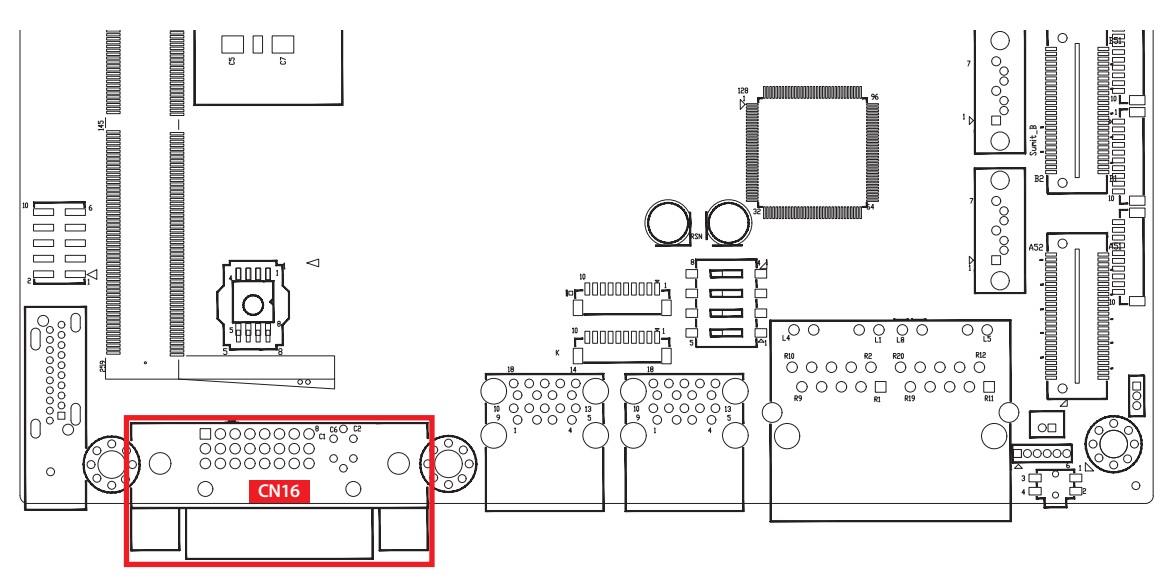

The DVI-D connector on the front panel supports DVI display modes. The DVI output mode supports up to 1920 x 1080 resolutions.

## 2.4.1.9 CN14, CN15 : External USB 3.1 Connector

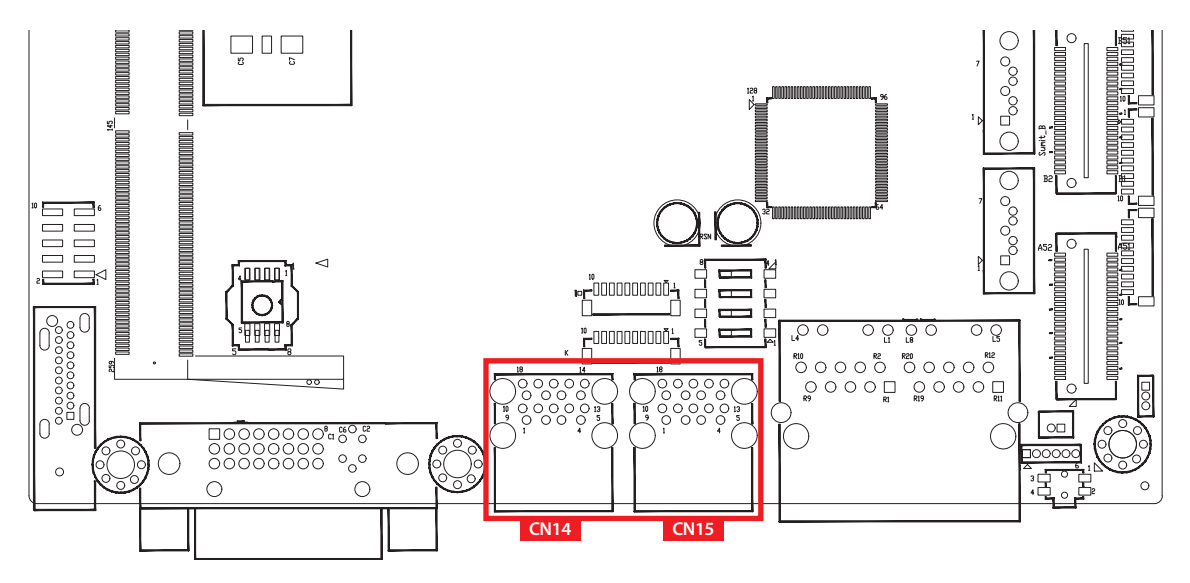

There are 4 USB 3.1 Gen2 connections available supporting up to 10GB per second data rate in the top side of EMBC-3000. They are also compliant with the requirements of SuperSpeed (SS), high speed (HS), full speed (FS) and low speed (LS).

## 2.4.1.10 CN13 : LAN1 + LAN2

There are two 8-pin RJ-45 jacks supporting 10/100/1000 Mbps Ethernet connections in the front side of EMBC-3000. LAN1 is powered by Intel<sup>®</sup> I219-LM Ethernet engine; LAN2 is powered by Intel<sup>®</sup> I210-IT Ethernet engine. When both LAN1 and LAN2 work in normal status, basic iAMT function is enabled.

Using suitable RJ-45 cable, you can connect EMBC-3000 system to a computer or to any other devices with Ethernet connection, for example, a hub or a switch. Moreover, both LAN1 and LAN2 supports Wake on LAN and Pre-boot functions. The pinouts of LAN1 and LAN2 are listed as follow :

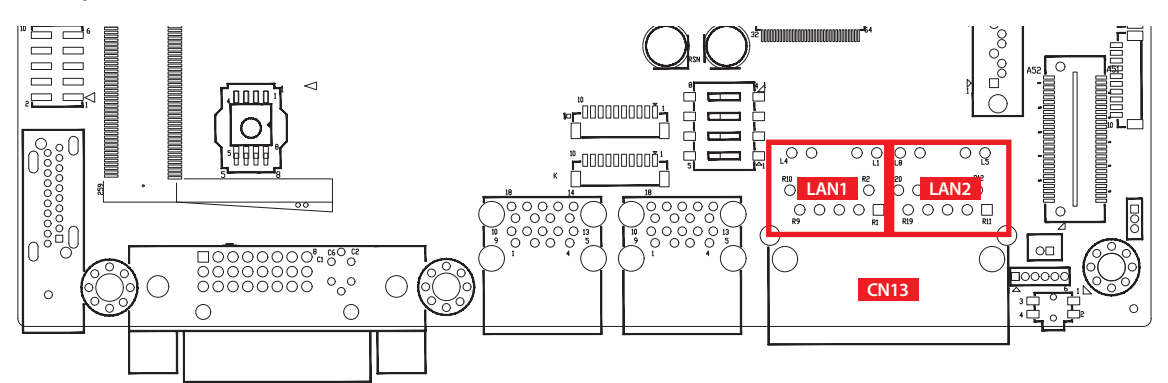

| Pin No. | 10/100 Mbps | 1000Mbps     |  |  |
|---------|-------------|--------------|--|--|
| 1       | E_TX+       | MDI0_P       |  |  |
| 2       | E_TX-       | MDI0_N       |  |  |
| 3       | E_RX+       | MDI1_P       |  |  |
| 4       |             | MDI2_P       |  |  |
| 5       |             | MDI2_N       |  |  |
| 6       | E_RX-       | E_RX- MDI1_N |  |  |
| 7       |             | MDI3_P       |  |  |
| 8       |             | MDI3_N       |  |  |

Each LAN port is supported by standard RJ-45 connector with LED indicators to present Active/Link/Speed status of the connection.

The LED indicator on the right bottom corner lightens in solid green when the cable is properly connected to a 100Mbps Ethernet network; The LED indicator on the right bottom corner lightens in solid orange when the cable is properly connected to a 1000Mbps Ethernet network; The left LED will keep twinkling/off when Ethernet data packets are being transmitted/received.

| LED Location | LED Color        | 10Mbps             | 100Mbps            | 1000Mbps           |
|--------------|------------------|--------------------|--------------------|--------------------|
| Right        | Green/<br>Orange | Off                | Solid<br>Green     | Solid<br>Orange    |
| Left         | Green            | Twinkling<br>Green | Twinkling<br>Green | Twinkling<br>Green |

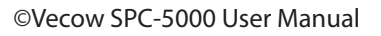

8

JUUUUU

## 2.4.1.11 CON1, J3 : LVDS

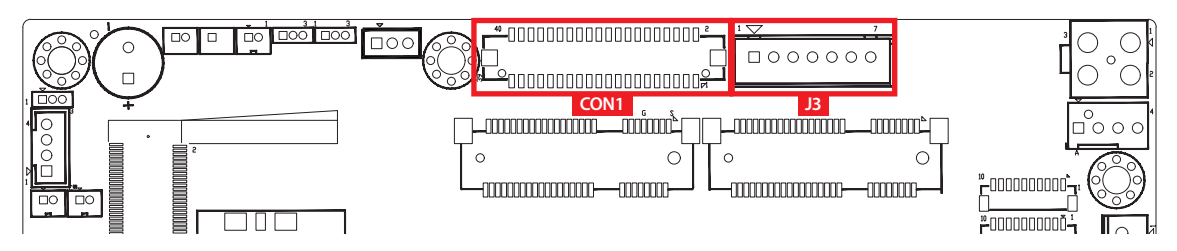

EMBC-3000 supports dual-channel 24-bit LVDS display and up to 4096 x 2304 pixels resolution.

The pin assignments of LVDS are listed in the following table :

| 40<br>00000000000000000000000000000000000 |            |         |            |  |  |
|-------------------------------------------|------------|---------|------------|--|--|
| Pin No.                                   | Definition | Pin No. | Definition |  |  |
| 1                                         | PANEL_VDD  | 2       | TXO0-      |  |  |
| 3                                         | PANEL_VDD  | 4       | TXO0+      |  |  |
| 5                                         | PANEL_VDD  | 6       | TXO1-      |  |  |
| 7                                         | GND        | 8       | TXO1+      |  |  |
| 9                                         | GND        | 10      | TXO2-      |  |  |
| 11                                        | GND        | 12      | TXO2+      |  |  |
| 13                                        | GND        | 14      | TXOC-      |  |  |
| 15                                        | GND        | 16      | TXOC+      |  |  |
| 17                                        | GND        | 18      | TXO3-      |  |  |
| 19                                        | GND        | 20      | TXO3+      |  |  |
| 21                                        | GND        | 22      | TXE0-      |  |  |
| 23                                        | GND        | 24      | TXE0+      |  |  |
| 25                                        | GND        | 26      | TXE1-      |  |  |
| 27                                        | GND        | 28      | TXE1+      |  |  |
| 29                                        | GND        | 30      | TXE2-      |  |  |
| 31                                        | GND        | 32      | TXE2+      |  |  |
| 33                                        | GND        | 34      | TXEC-      |  |  |
| 35                                        | GND        | 36      | TXEC+      |  |  |
| 37                                        | GND        | 38      | TXE3-      |  |  |
| 39                                        | LVDS_DET#  | 40      | TXE3+      |  |  |

The LCD inverter is connected to J3 via a JST 7-pin, 2.5mm connector providing +5V/+12V power to LCD display. The pin assignments are listed in the following table :

|         | Pin No. | Definition | Pin No. | Definition |
|---------|---------|------------|---------|------------|
|         | 1       | +5V        | 2       | +12V       |
| ПОООООО | 3       | +12V       | 4       | LBKLT_CTL  |
|         | 5       | GND        | 6       | GND        |
|         | 7       | LBKLT_EN   |         |            |

## 2.4.1.12 CN11: DP Connector

EMBC-3000 supports single Display Port and up to 4096 x 2304 pixels resolution.

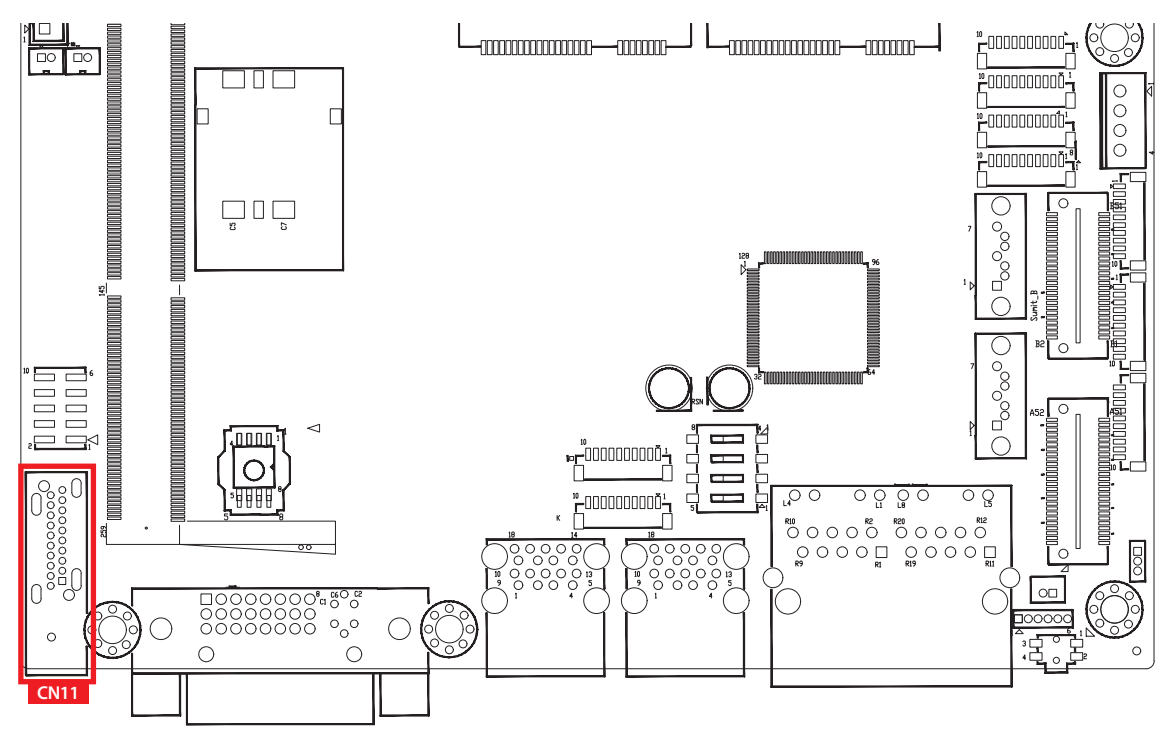

## 2.4.1.13 CN1 : DC Power input

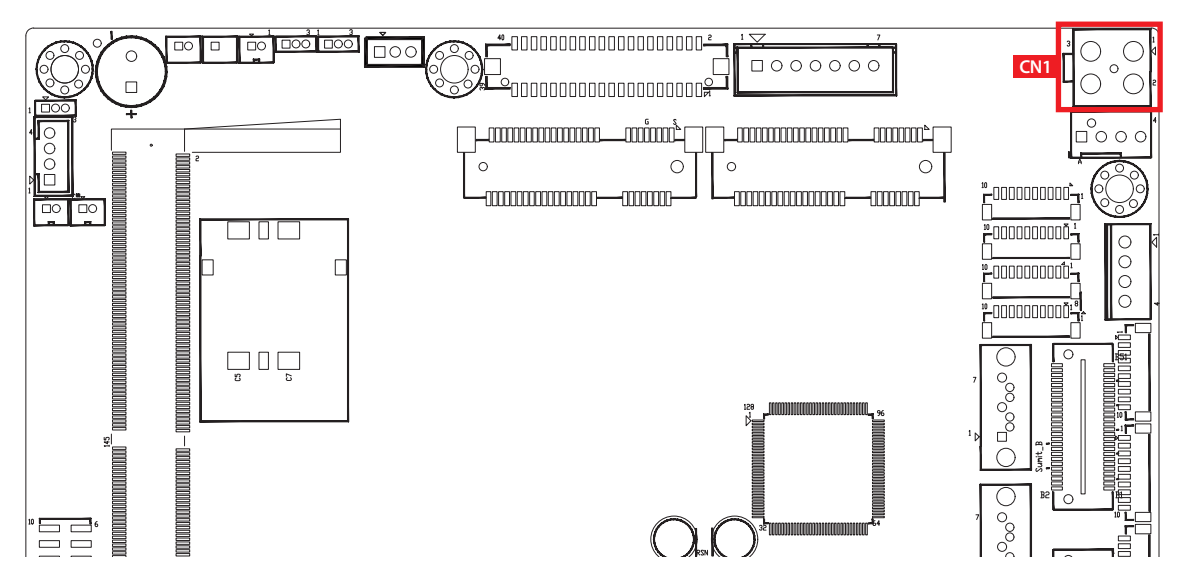

EMBC-3000 supports 9V to 48V DC power input by wire-to-board connector in the top side.

| Pin No. | Definition | Pin No. | Definition |
|---------|------------|---------|------------|
| 1       | V-         | 2       | V-         |
| 3       | V+         | 4       | V+         |

## 2.4.1.14 CN5, CN8 : SATA III Connector

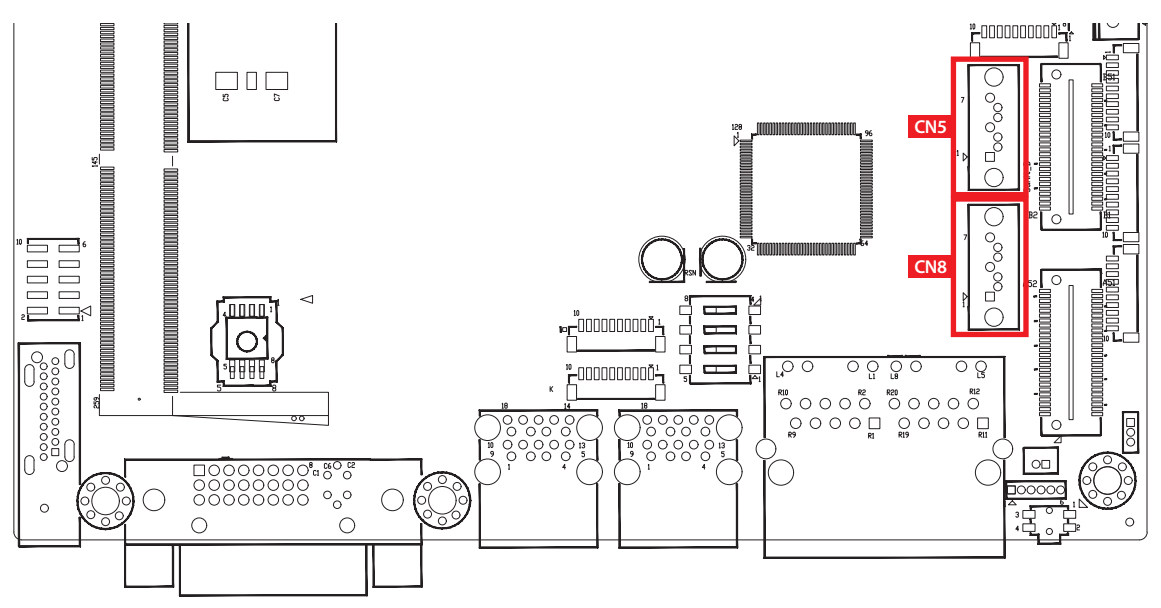

There are two high performance Serial ATA III (SATA III) on the EMBC-3000. They support higher storage capacity with less cabling effort and smaller required space. The pin assignments of CN5 and CN8 are listed in the following table :

|     | Pin No. | Definition | Pin No. | Definition |
|-----|---------|------------|---------|------------|
| 7 0 | 1       | GND        | 2       | TXP        |
| °   | 3       | TXN        | 4       | GND        |
|     | 5       | RXN        | 6       | RXP        |
|     | 7       | GND        |         |            |

## 2.4.1.15 J1: SATA Power Connector

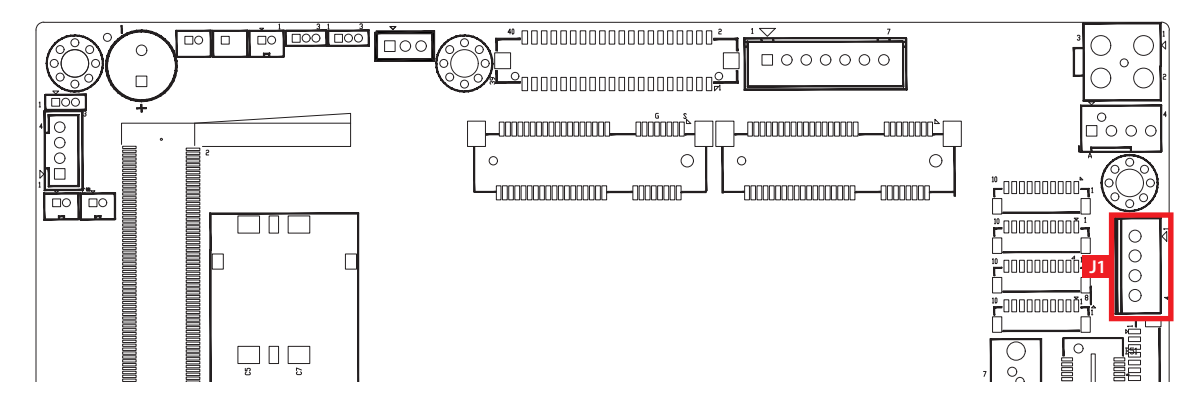

The EMBC-3000 is also equipped with one SATA power connector. It supports 5V (Up to 2A) and 12V (Up to 2A) currents to the hard drive or SSD. The pinassignments of J1 is listed in the following table :

| 4 1  |   | Pin No. | Definition | Pin No. | Definition |
|------|---|---------|------------|---------|------------|
| 0000 | ) | 1       | +12V       | 2       | GND        |
|      |   | 3       | GND        | 4       | +5V        |

## 2.4.1.16 CN6 : SUMIT A+B Connector

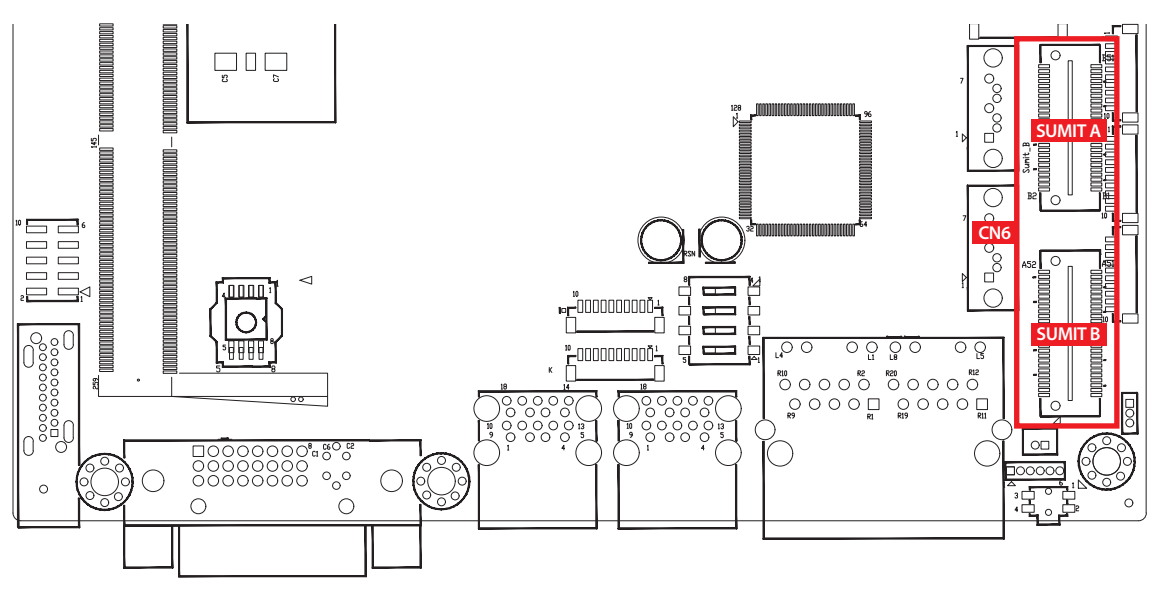

## SUMIT-A Connector Pin Out

| Pin No. | Definition | Pin No. | Definition |
|---------|------------|---------|------------|
| 1       | +5V_AUX    | 2       | +12V       |
| 3       | +3.3V      | 4       | SMB_DATA   |
| 5       | +3.3V      | 6       | SMB_CLK    |
| 7       | Reserved   | 8       | Reserved   |
| 9       | Reserved   | 10      | Reserved   |
| 11      | USB_OC#    | 12      | Reserved   |
| 13      | Reserved   | 14      | Reserved   |
| 15      | +5V        | 16      | Reserved   |
| 17      | USB_3+     | 18      | Reserved   |
| 19      | USB_3-     | 20      | Reserved   |
| 21      | +5V        | 22      | Reserved   |
| 23      | USB_2+     | 24      | LPC_AD0    |
| 25      | USB_2-     | 26      | LPC_AD1    |
| 27      | +5V        | 28      | LPC_AD2    |
| 29      | USB_1+     | 30      | LPC_AD3    |
| 31      | USB_1-     | 32      | LPC_FRAME# |
| 33      | +5V        | 34      | SERIRQ#    |
| 35      | USB_0+     | 36      | Reserved   |
| 37      | USB_0-     | 38      | CLK_33MHz  |
| 39      | GND        | 40      | GND        |
| 41      | A_PET_P0   | 42      | A_PER_P0   |
| 43      | A_PET_N0   | 44      | A_PER_N0   |
| 45      | GND        | 46      | GND        |
| 47      | PERST#     | 48      | A_CLKP     |
| 49      | WAKE#      | 50      | A_CLKN     |
| 51      | +5V        | 52      | GND        |

## SUMIT-B Connector Pin Out

| Pin No. | Definition           | Pin No. | Definition |
|---------|----------------------|---------|------------|
| 1       | GND                  | 2       | GND        |
| 3       | B_PET_P0             | 4       | B_PER_P0   |
| 5       | B_PET_N0             | 6       | B_PER_N0   |
| 7       | GND                  | 8       | GND        |
| 9       | C_CLKP               | 10      | B_CLKP     |
| 11      | C_CLKN               | 12      | B_CLKN     |
| 13      | CPRSNT#/C_PE_CLKREQ# | 14      | GND        |
| 15      | C_PET_P0             | 16      | C_PER_P0   |
| 17      | C_PET_N0             | 18      | C_PER_N0   |
| 19      | GND                  | 20      | GND        |
| 21      | C_PET_P1             | 22      | C_PER_P1   |
| 23      | C_PET_N1             | 24      | C_PER_N1   |
| 25      | GND                  | 26      | GND        |
| 27      | C_PET_P2             | 28      | C_PER_P2   |
| 29      | C_PET_N2             | 30      | C_PER_N2   |
| 31      | GND                  | 32      | GND        |
| 33      | C_PET_P3             | 34      | C_PER_P3   |
| 35      | C_PET_N3             | 36      | C_PER_N3   |
| 37      | GND                  | 38      | GND        |
| 39      | PERST#               | 40      | WAKE#      |
| 41      | Reserves             | 42      | Reserves   |
| 43      | +5V                  | 44      | Reserves   |
| 45      | +5V                  | 46      | +3.3V      |
| 47      | +5V                  | 48      | +3.3V      |
| 49      | +5V                  | 50      | +3.3V      |
| 51      | +5V                  | 52      | +5V_AUX    |

2.4.1.17 SYS\_FAN1

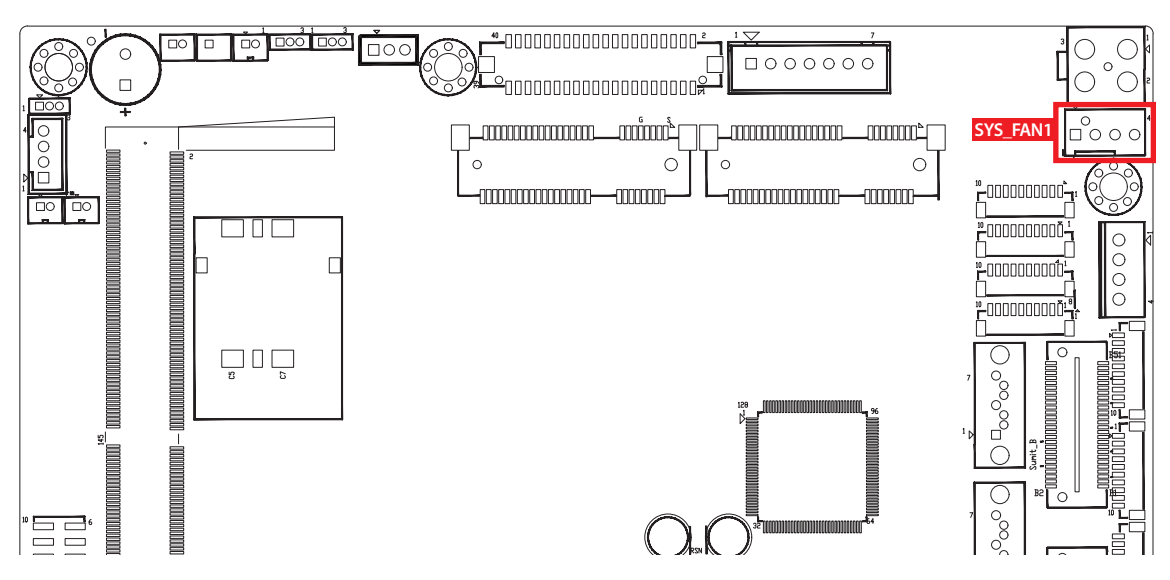

Fan power connector supports higher thermal requirements

|           | Pin No. | Definition       | Pin No. | Definition      |
|-----------|---------|------------------|---------|-----------------|
| 1 0 0 0 4 | 1       | GND              | 2       | +12V (1.5A max) |
|           | 3       | Fan speed sensor | 4       | Fan PWM         |

## 2.4.1.18 JPS2: PS/2 Keyboard and Mouse

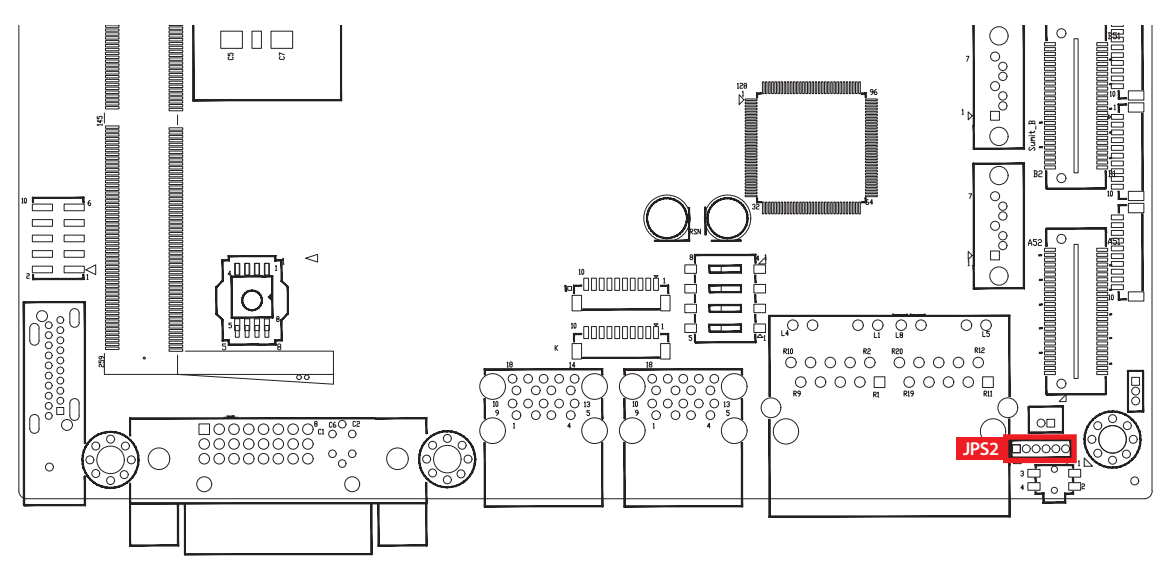

JPS2 Keyboard and mouse pin assignment as the following table :

| Pin No. | Definition | Pin No. | Definition |
|---------|------------|---------|------------|
| 1       | SIO_MCLK   | 2       | SIO_MDAT   |
| 3       | GND        | 4       | SIO_KCLK   |
| 5       | SIO_KDAT   | 6       | VCC5_KBMS  |

## 2.4.1.19 JDIO1, JDIO2 : GPIO from Super I/O

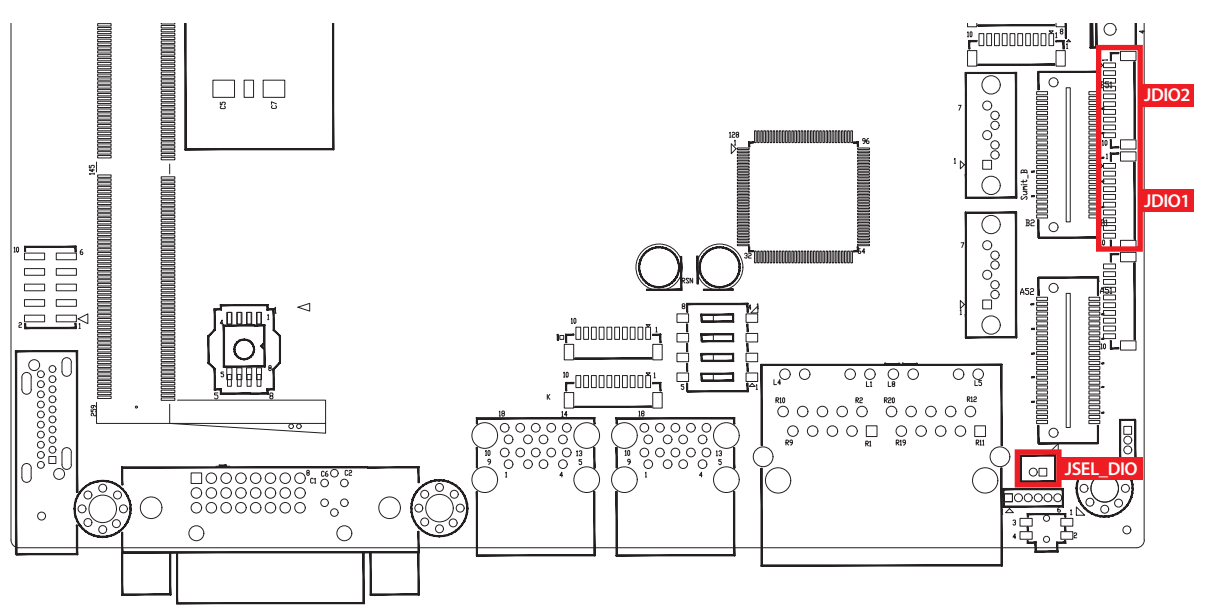

There is a 16-bit GPIO connector in the Top side. Each GPIO channel can be configuration GPI or GPO.

JSEL\_DIO header is for SINK/SOURCE mode selection on ISO\_DIO board (DMX-100-E)

JDIO1 and JDIO2 pins are defined in the following table :

| Pin No. | JDIO1 Definition | JDIO2 Definition |
|---------|------------------|------------------|
| 1       | SIO_GPI80        | SIO_GPO70        |
| 2       | SIO_GPI81        | SIO_GPO71        |
| 3       | SIO_GPI82        | SIO_GPO72        |
| 4       | SIO_GPI83        | SIO_GPO73        |
| 5       | SIO_GPI84        | SIO_GPO74        |
| 6       | SIO_GPI85        | SIO_GPO75        |
| 7       | SIO_GPI86        | SIO_GPO76        |
| 8       | SIO_GPI87        | SIO_GPO77        |
| 9       | +3.3V            | +3.3V            |
| 10      | GND              | GND              |

## 2.4.1.20 JP11: IGNITION Control and Remote Power on switch

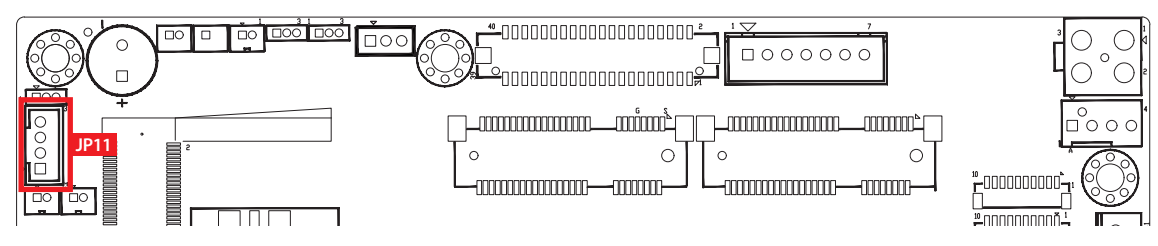

Pin assignment as the following table :

|          | Pin No. | Definition   | Pin No. | Definition |
|----------|---------|--------------|---------|------------|
| 4 0000 1 | 1       | FP_PWR_BTN_P | 2       | GND        |
|          | 3       | IGNITION     | 4       | GND        |

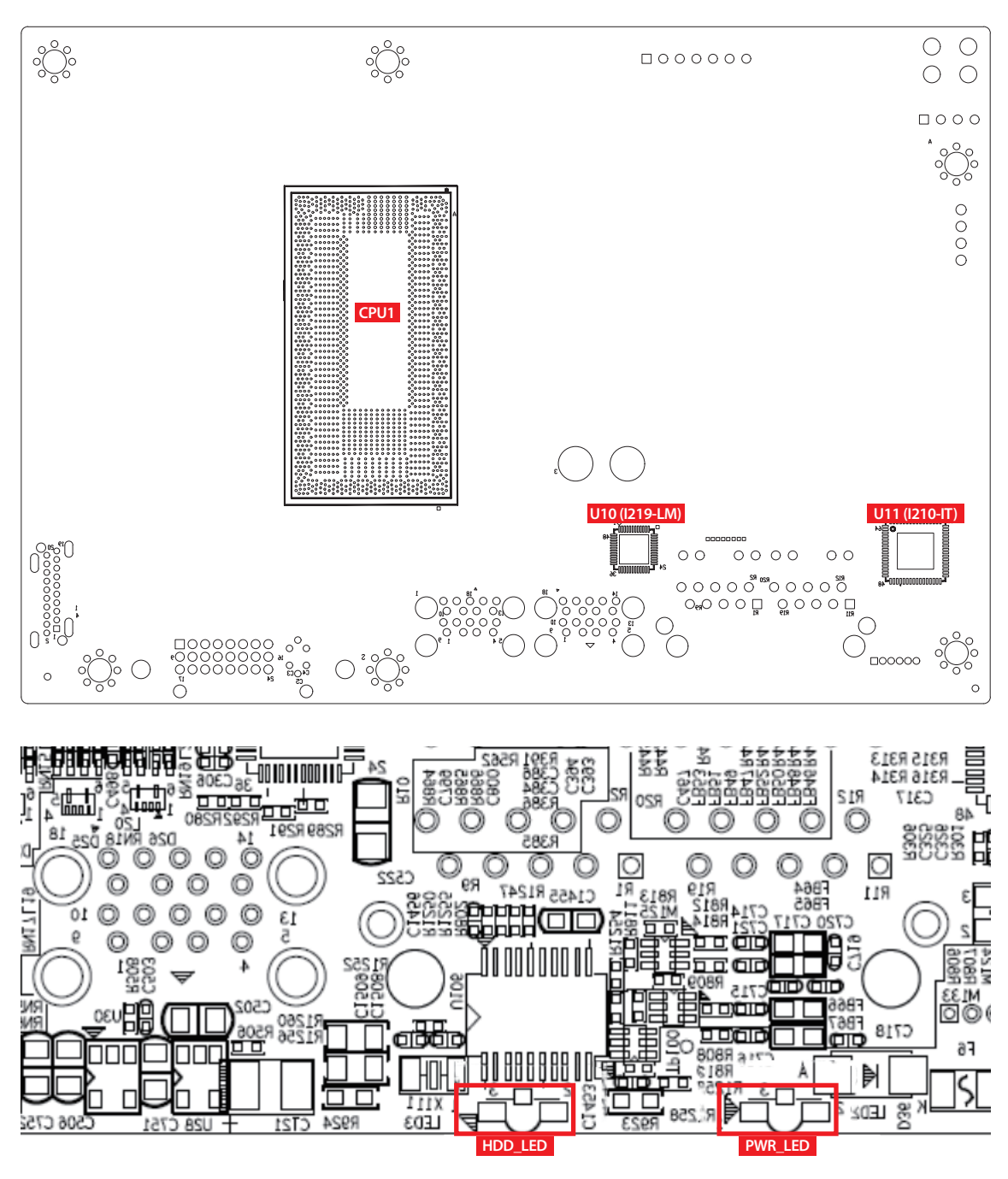

# 2.4.2 SPC-5000/5100/5200 PCB Bottom Side

Green-PWR\_LED : If the LED is solid green, it indicates that the system is powered on.

Yellow-HDD\_LED : A hard disk LED. If the LED is on, it indicates that the system's storage is functional. If it is off, it indicates that the system's storage is not functional. If it is flashing, it indicates data access activities.

# 2.5 Main Board Jumper Settings

## 2.5.1 Front View of EMBC-3000 Main Board With Jumper Location

The figure below is the top view of the EMBC-3000 main board. It shows the location of the jumpers.

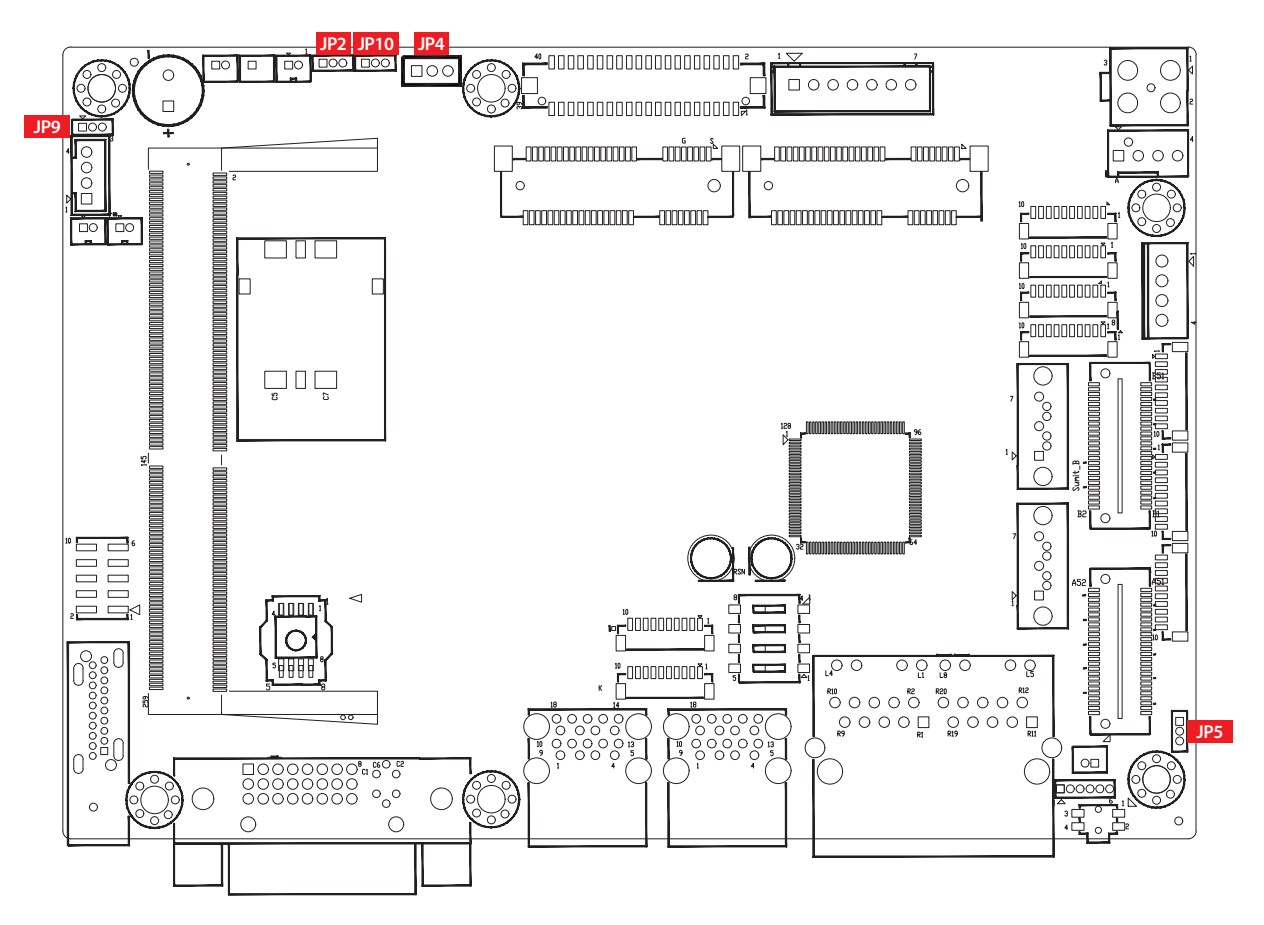

You may configure your card to match the needs of your application by setting jumpers. A jumper is a metal bridge used to close an electric circuit. It consists of two metal pins and a small metal clip (often protected by a plastic cover) that slides over the pins to connect them. To "close" a jumper, you connect the pins with the clip. To "open" a jumper, you remove the clip. Sometimes a jumper will have three pins, labeled 1, 2, and 3. In this case you would connect either pins 1 and 2, or 2 and 3.

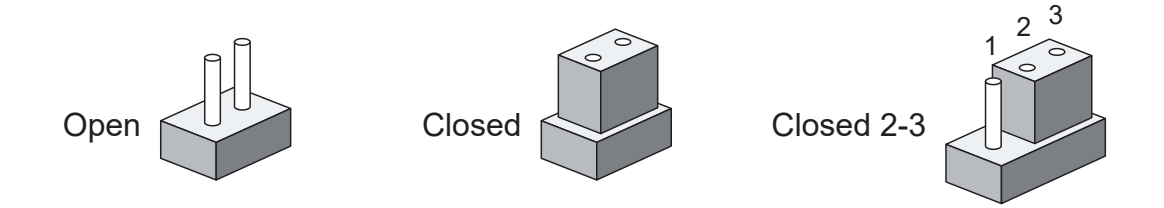

# 2.5.2 JP4 : Power Selection for LVDS Module

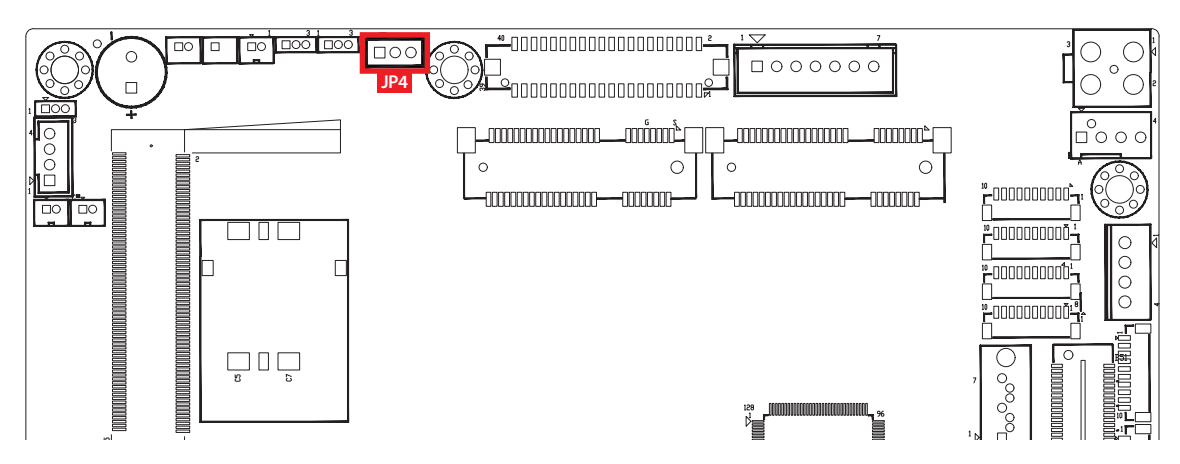

JP4 provides LVDS voltage selection function, Closing Pin 1 and Pin 2 is for 3.3V LVDS power input; closing Pin 2 and Pin 3 is for 5V LVDS power input.

|          | Pin No. | Definition      |
|----------|---------|-----------------|
| 1 🗆 00 3 | 1-2     | +3.3V (Default) |
|          | 2-3     | +5V             |

# 2.5.3 JP2 : Clear CMOS, JP10 : Clear ME

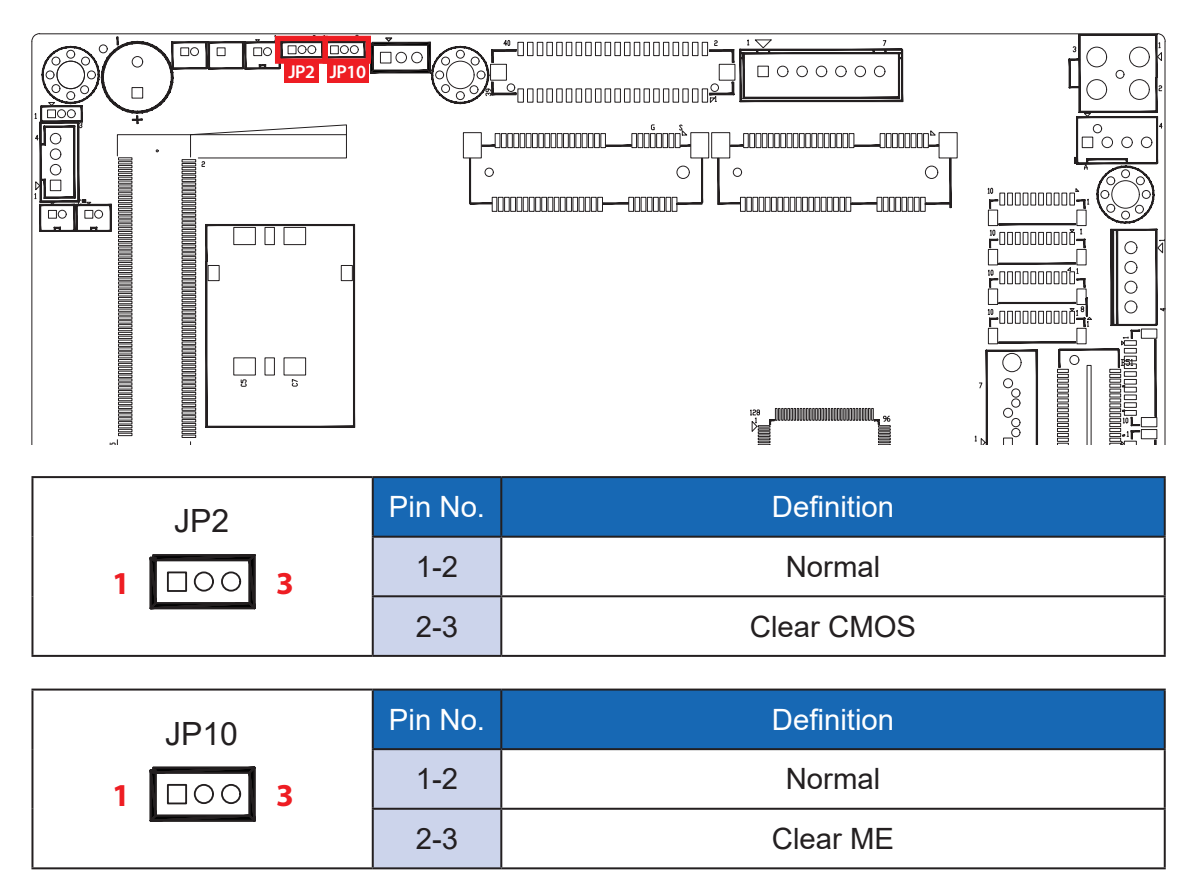

2.5.4 JP5 : Power Selection for EXT and INT USB 3.1 Gen2/USB 2.0 Ports

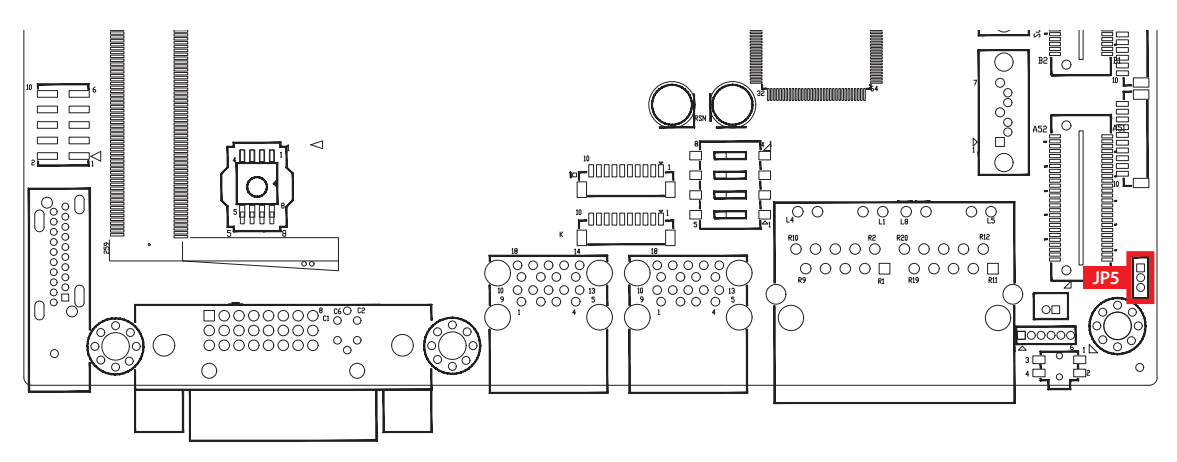

|          | Pin No. | Power             |
|----------|---------|-------------------|
| 1 🗆 00 3 | 1-2     | +5V Standby Power |
|          | 2-3     | +5V System Power  |

2.5.5 JP9 : Backlight Control Level Selection

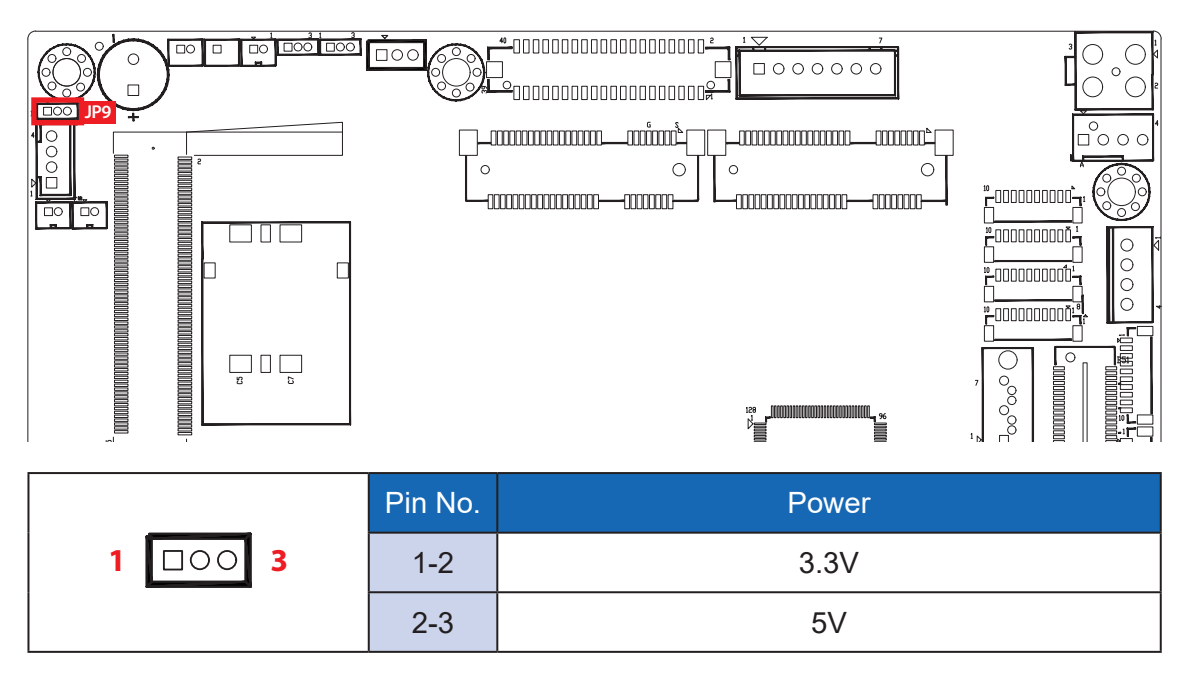

# 2.6 Ignition Control

EMBC-3000 series provides ignition power control feature for in-vehicle applications. The built-in MCU monitors the ignition signal and turns on/off the system according to pre-defined on/off delay period.

# 2.6.1 Adjust Ignition Control Modes

EMBC-3000 series provides 16 modes of different power on/off delay periods adjustable via SW3 switch. The default rotary switch is set to 0 in ATX/AT power mode.

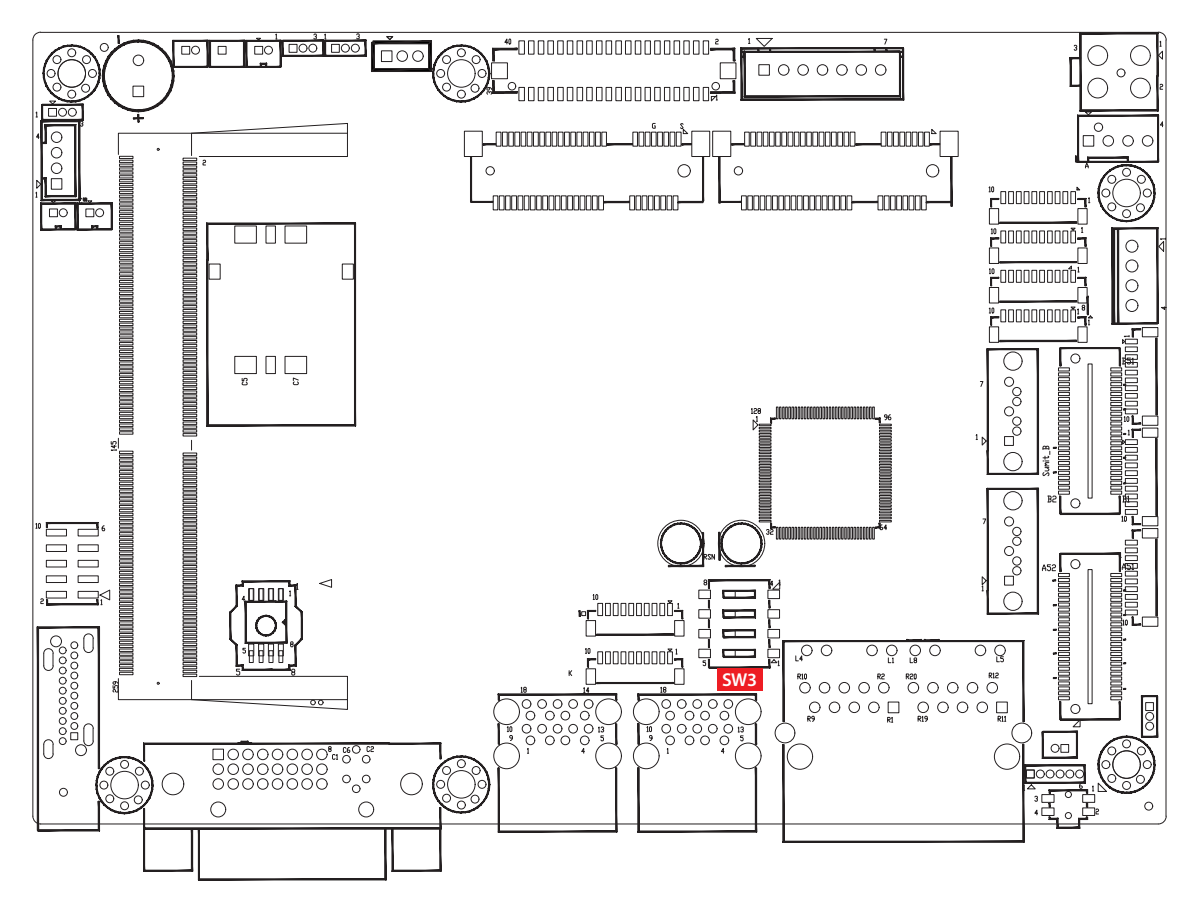

The modes are listed in the following table :

| Deep Switch<br>Position | Power on delay | Power off delay | Switch Position |
|-------------------------|----------------|-----------------|-----------------|
| 0                       | ATX/AT mo      | de (Default)    | ON<br>1 2 3 4   |
| 1                       | No delay       | No delay        |                 |
| 2                       | No delay       | 5 seconds       |                 |
| 3                       | No delay       | 10 seconds      |                 |
| 4                       | No delay       | 20 seconds      | ON<br>1 2 3 4   |
| 5                       | 5 seconds      | 30 seconds      |                 |
| 6                       | 5 seconds      | 60 seconds      |                 |
| 7                       | 5 seconds      | 90 seconds      |                 |
| 8                       | 5 seconds      | 30 minutes      |                 |
| 9                       | 5 seconds      | 1 hour          |                 |
| A                       | 10 seconds     | 2 hours         | ON<br>1 2 3 4   |
| В                       | 10 seconds     | 4 hours         |                 |
| С                       | 10 seconds     | 6 hours         |                 |
| D                       | 10 seconds     | 8 hours         | ON<br>1 2 3 4   |
| E                       | 10 seconds     | 12 hours        |                 |
| F                       | 10 seconds     | 24 hours        |                 |

## 2.6.2 Ignition Control Wiring

To activate ignition control, you need to provide IGN signal via the 3-pin pluggable terminal block locates in the back panel. Please find below the general wiring configuration

|         | GN DN OFF      |
|---------|----------------|
| Pin No. | Definition     |
| 1       | Ignition (IGN) |
| 2       | SW+            |
| 3       | SW-            |

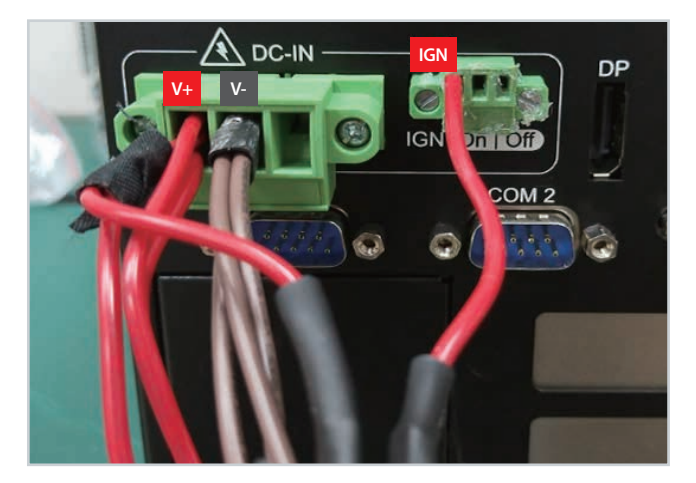

For testing purpose, you can refer to the picture blow to simulate ignition signal input controlled by a latching switch.

Note :

- 1. DC power source and IGN share the same ground.
- 2. EMBC-3000 supports 9V to 48V wide range DC power input in ATX/AT mode. In Ignition mode, the input voltage is fixed to 12V/24V for car battery scenario.
- 3. For proper ignition control, the power button setting should be "Power Down" mode.

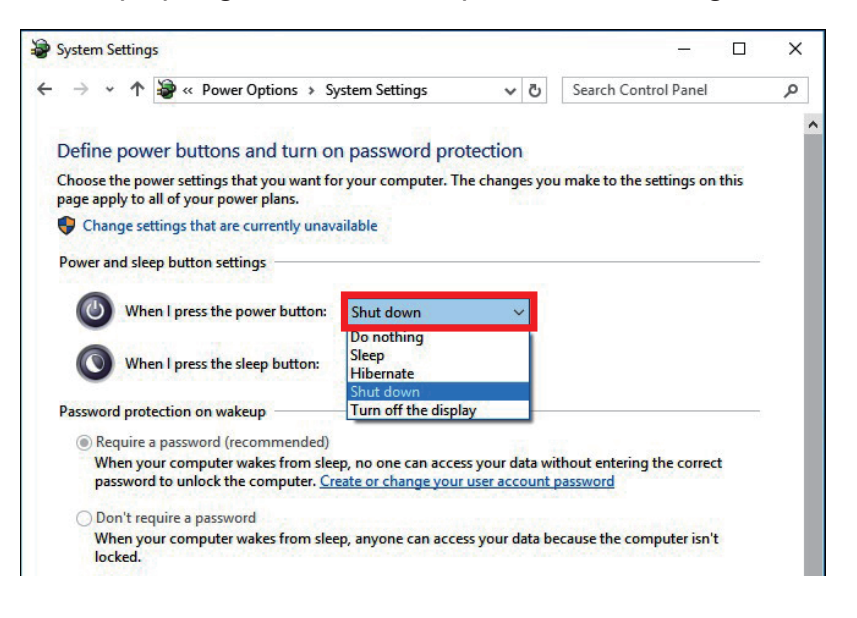

In Windows for example, you need to set "When I press the power button" to Shut down.

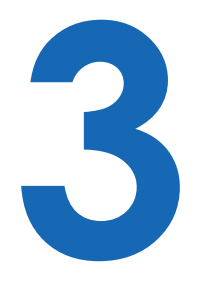

# **SYSTEM SETUP**

# 3.1 How to Open Your SPC-5000

3.1.1 SPC-5000 or SPC-5100

**Step 1** Remove one F-M3x4 screw.

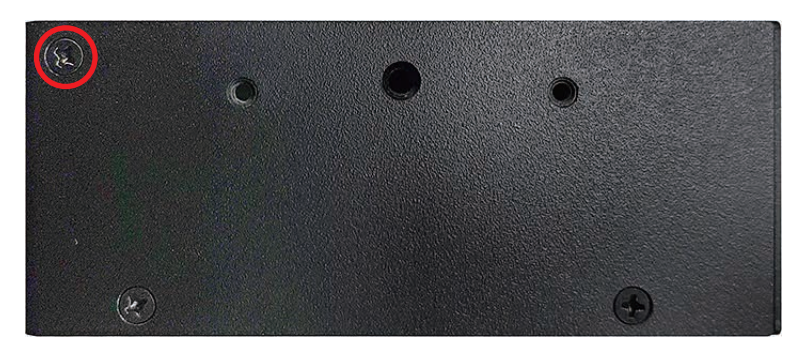

Step 2 Remove two F-M3x4 screw.

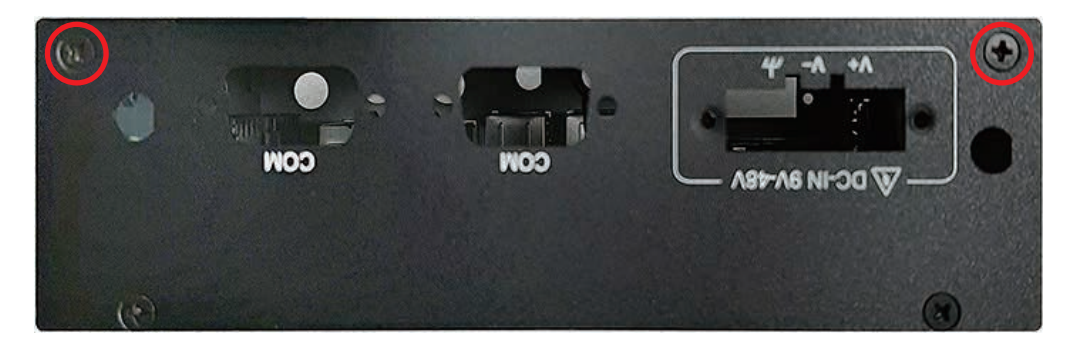

**Step 3** Remove one F-M3x4 screw.

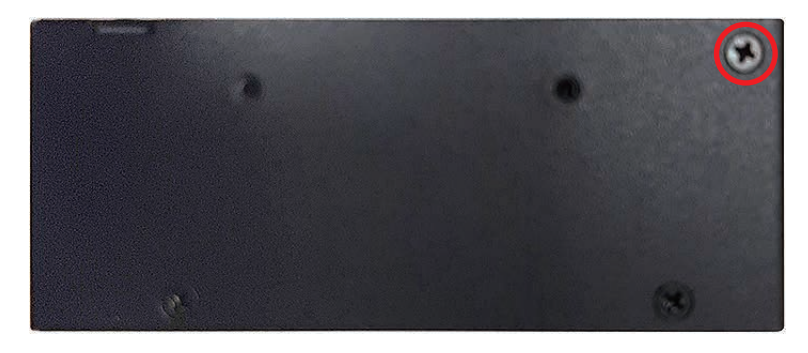

Step 4 Remove one F-M3x4 screw.

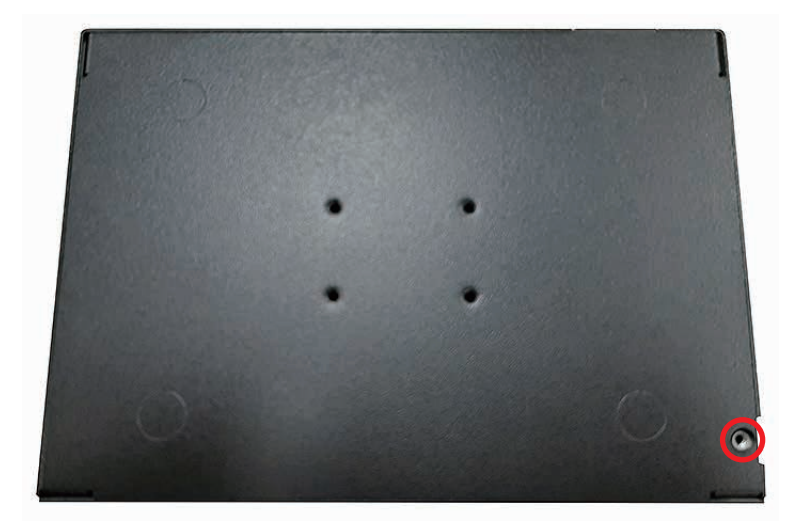

Step 5 Open bottom Cover.

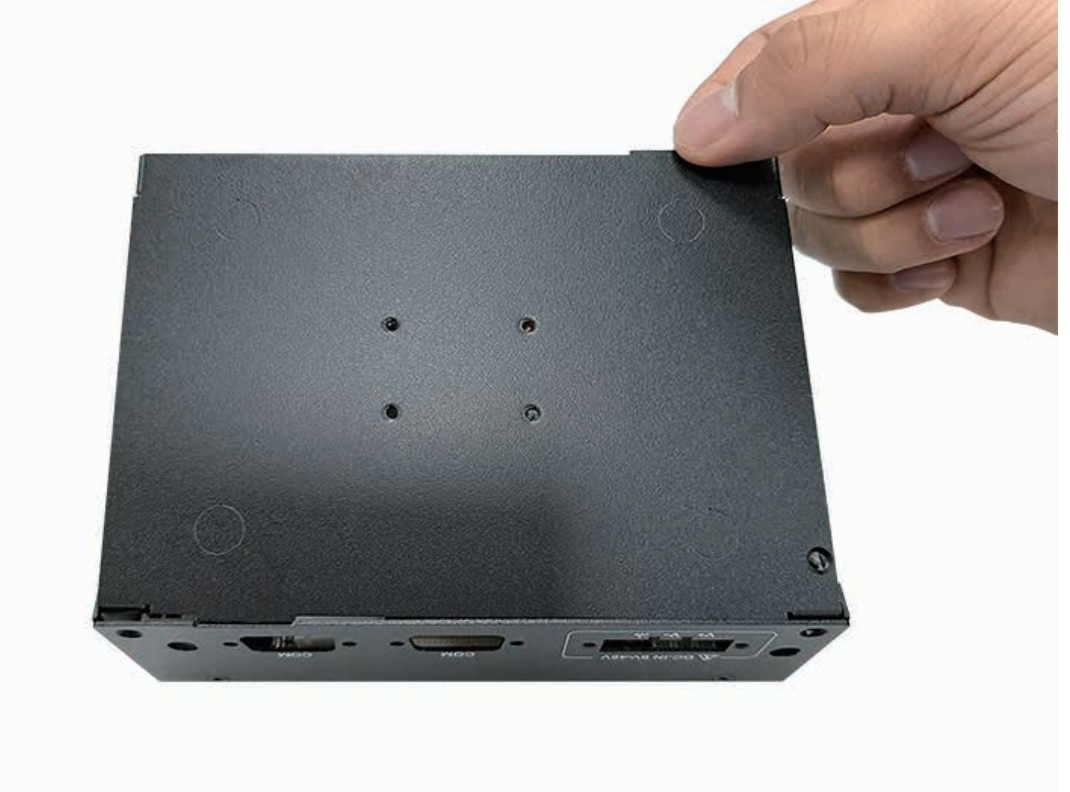

## 3.1.2 SPC-5200

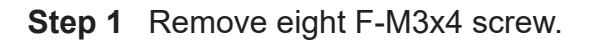

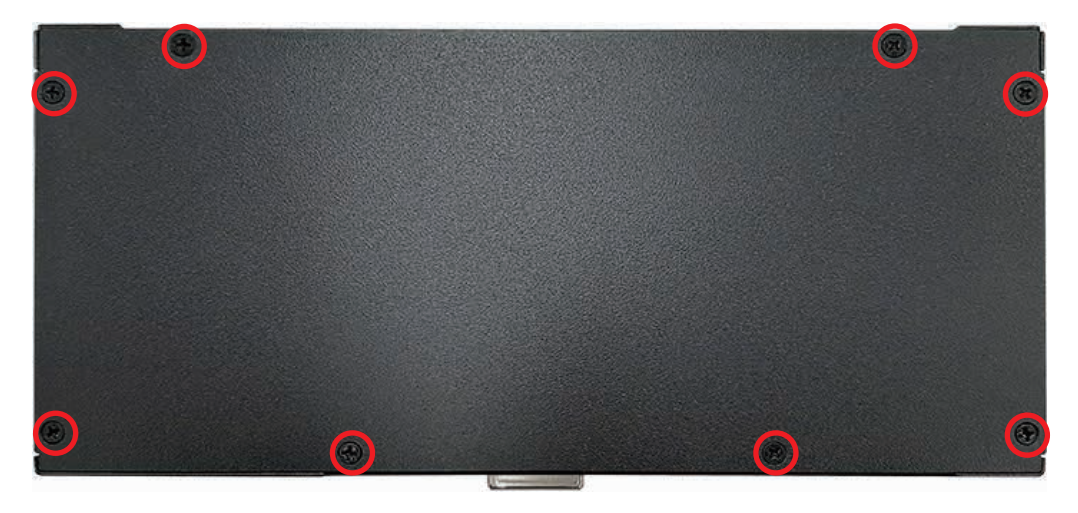

## Step 2 Open bottom Cover.

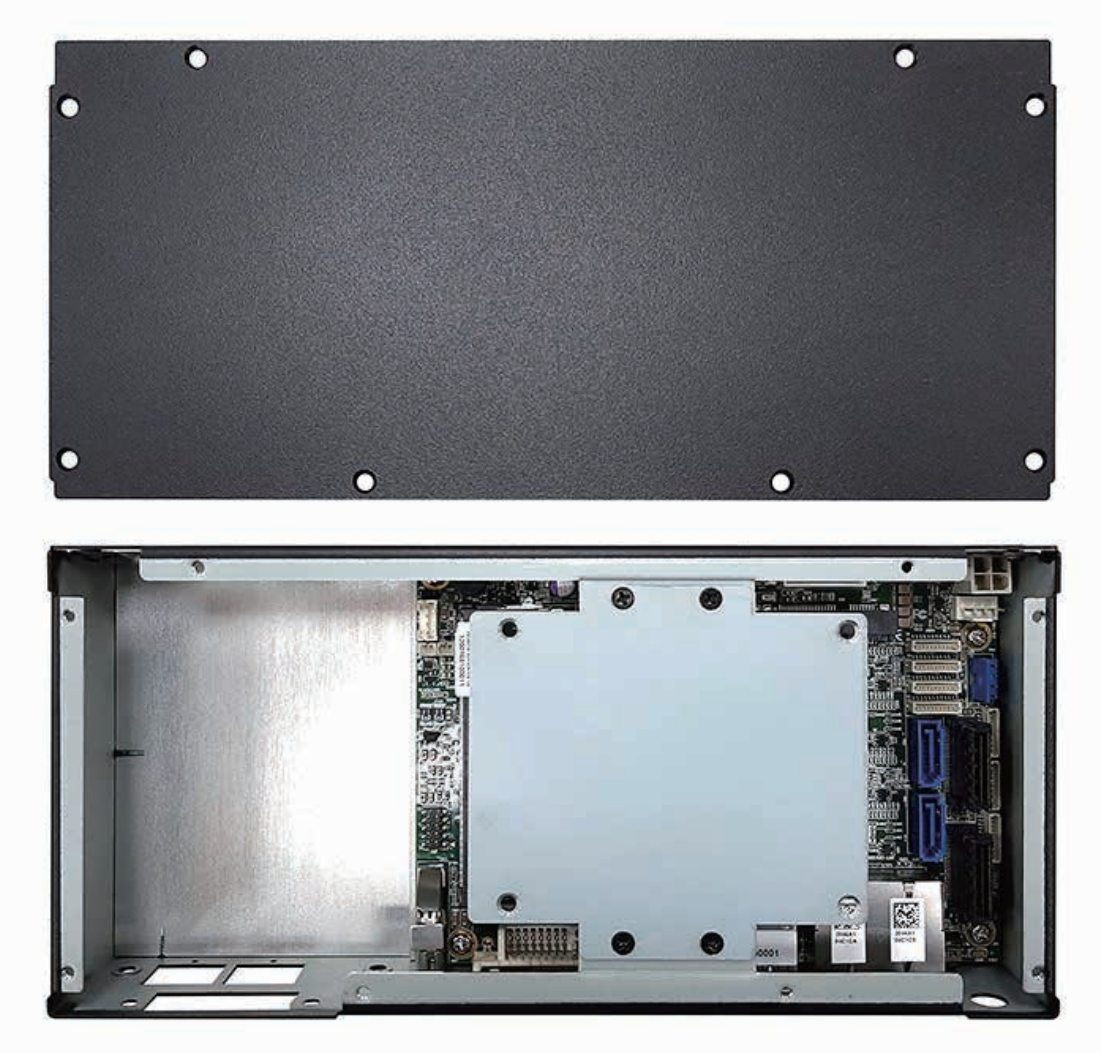

# 3.2 Installing DDR4 SO-DIMM Module

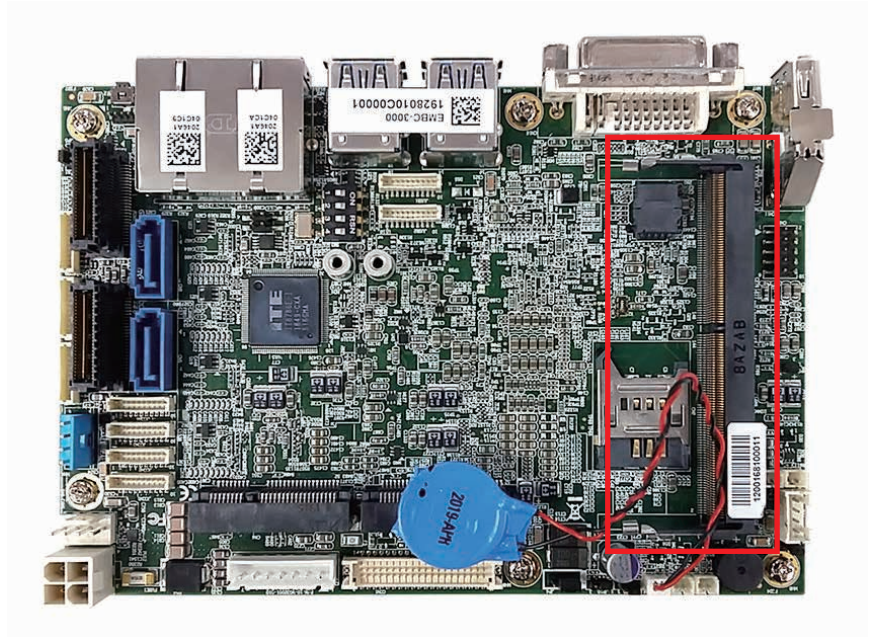

Step 1 Install DDR4 RAM module into SO-DIMM slot.

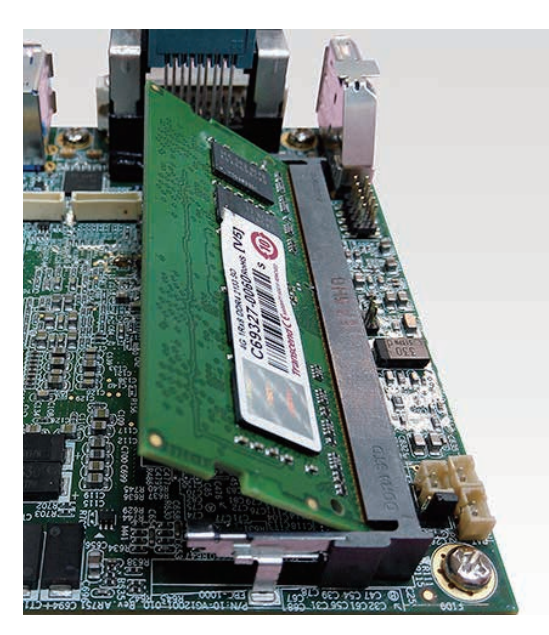

Step 2 Install DDR4 RAM module into SO-DIMM slot.

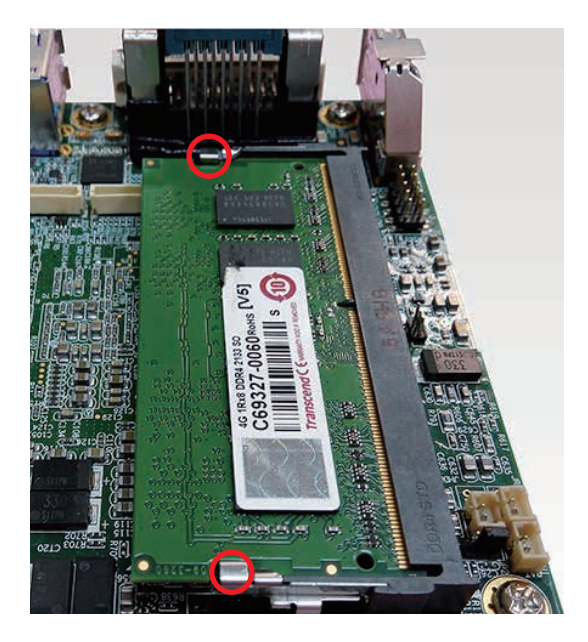

# 3.3 Installing Mini PCIe Card

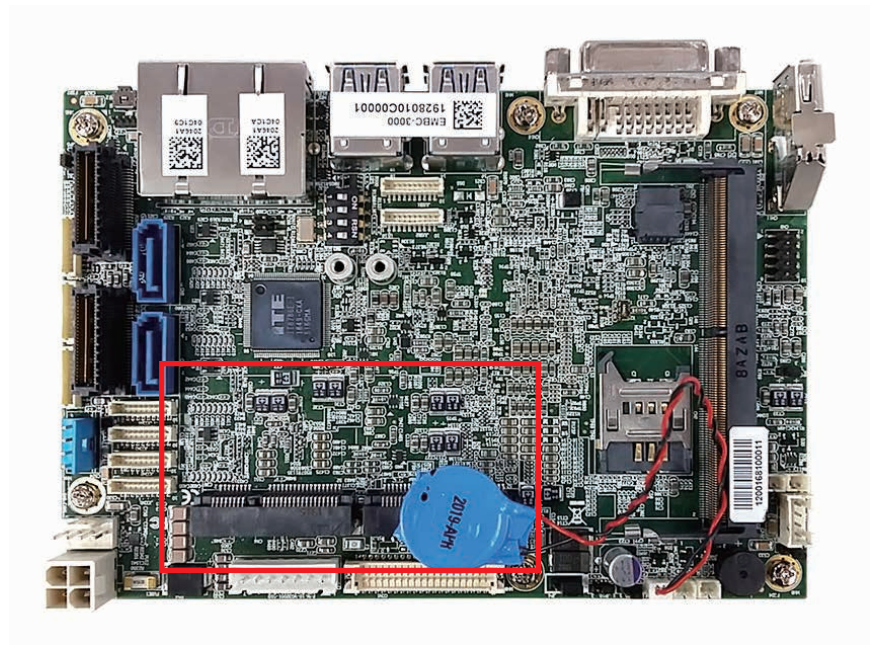

**Step 1** Install Mini PCIe card into the Mini PCIe slot.

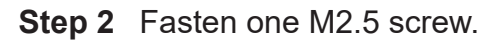

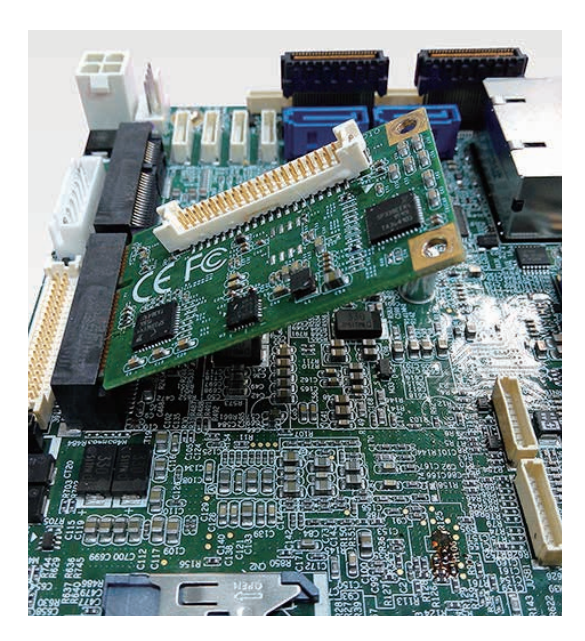

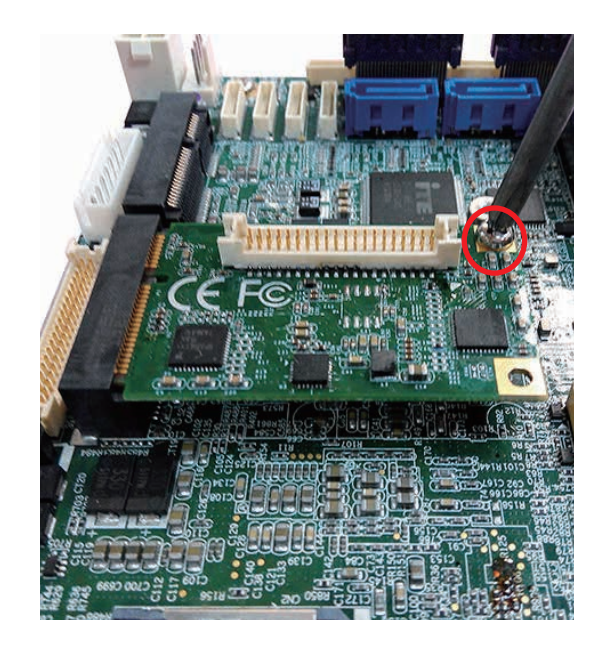

# 3.4 Installing Antenna Cable

Step 1 Check antenna cable and washers.

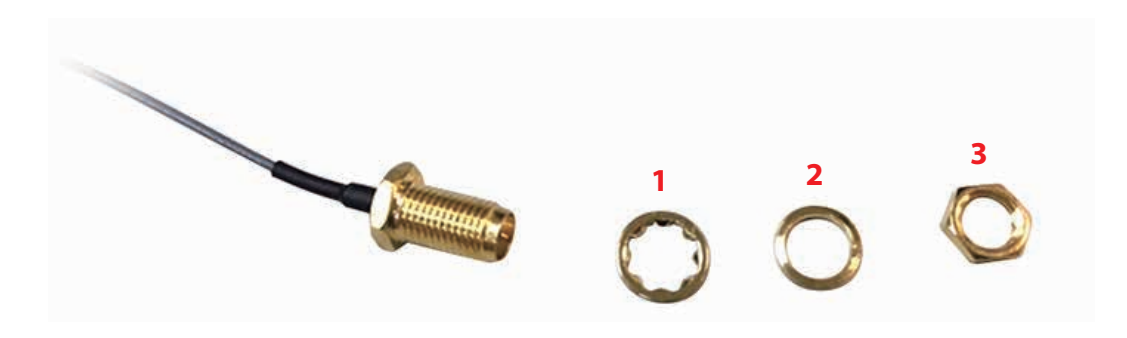

**Step 2** Install antenna cable and then fasten washer and nut.

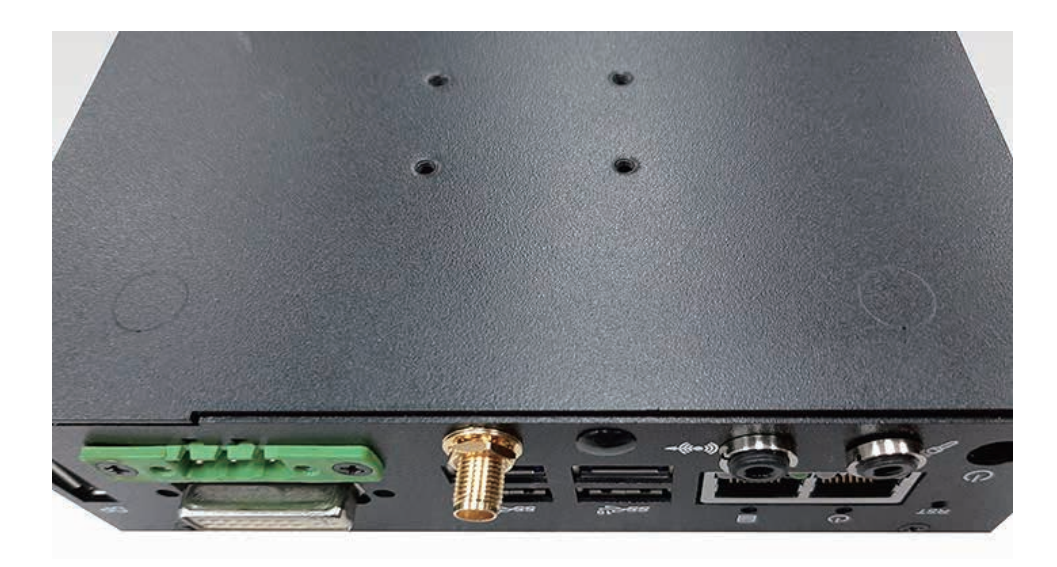

# 3.5 Installing SIM Card

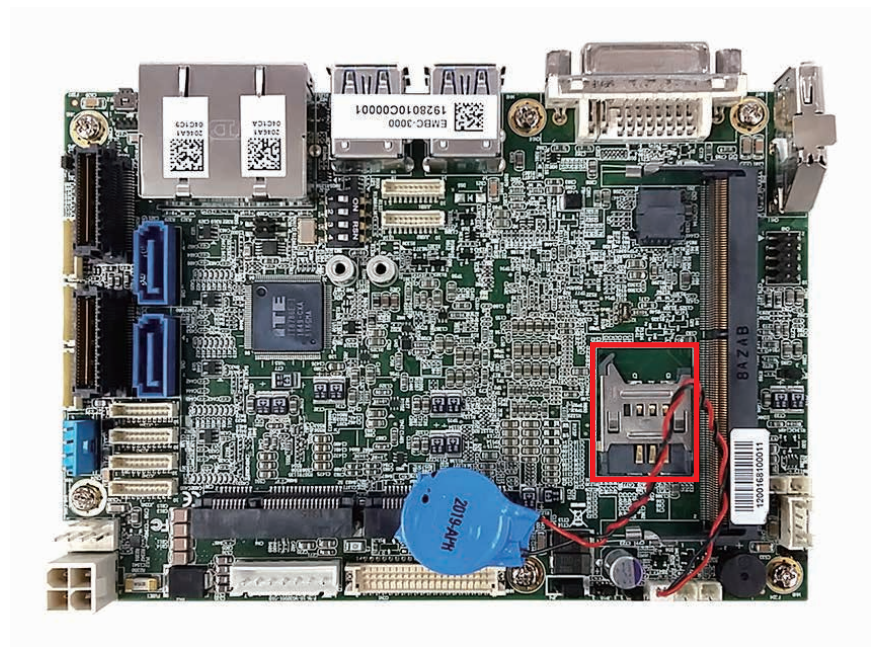

**Step 1** Open the SIM card cover.

Step 2 Install SIM card into to the SIM card slot and then close the SIM card cover.

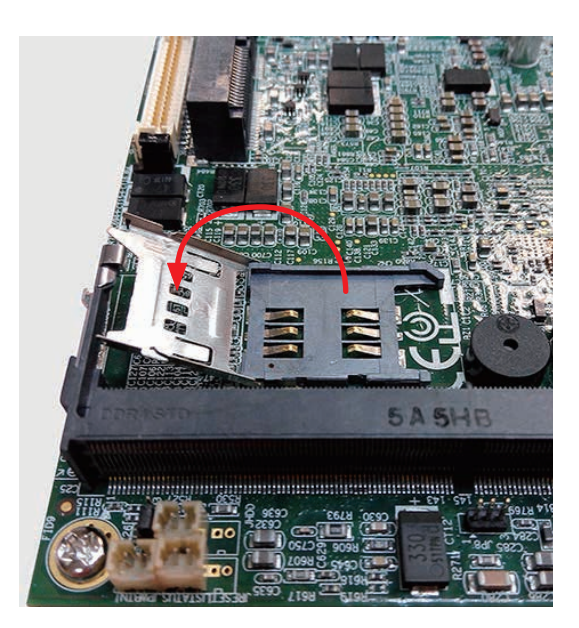

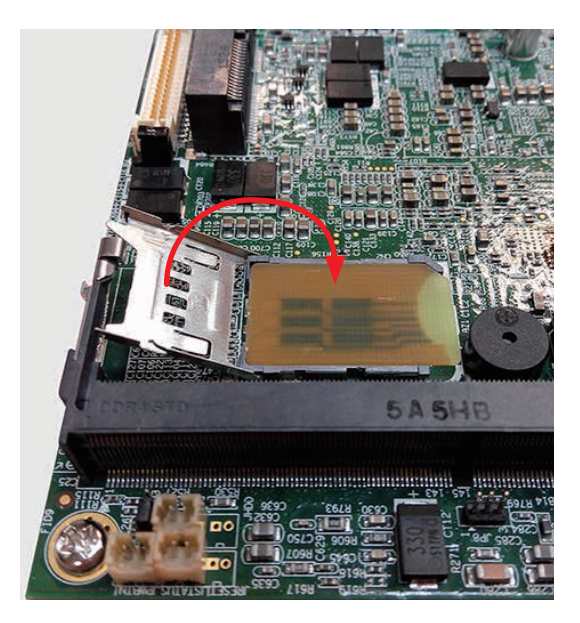

# 3.6 Installing SSD/HDD

3.6.1 Installing SPC-5000 or SPC-5100 SSD/HDD

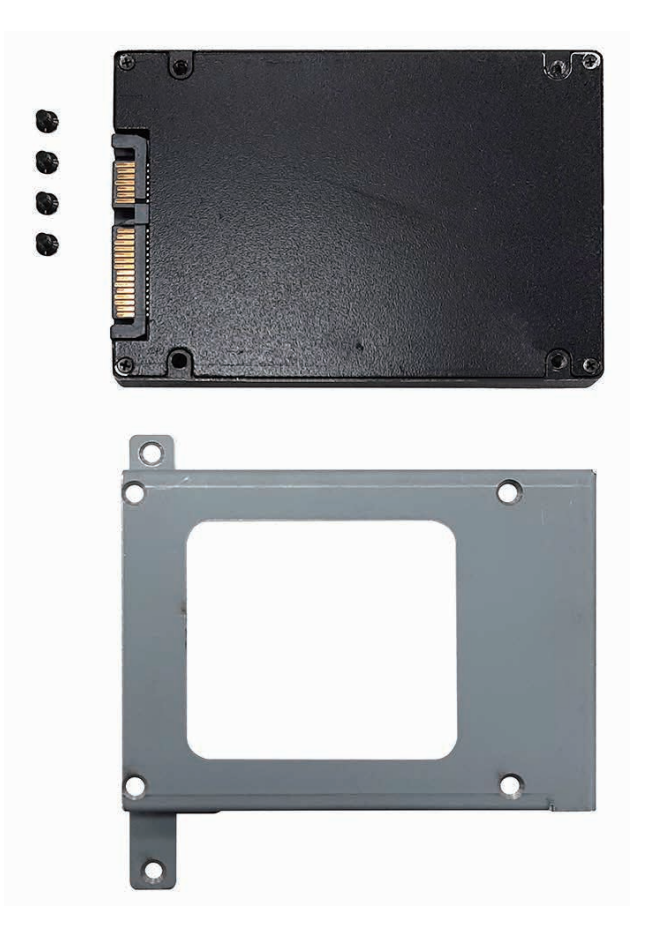

Step 1 Fasten 4 M3 screw.

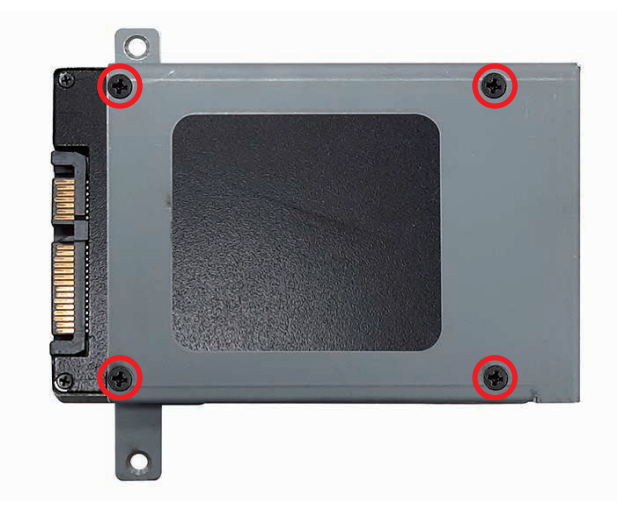

# 3.6.2 Installing SPC-5200 SSD/HDD

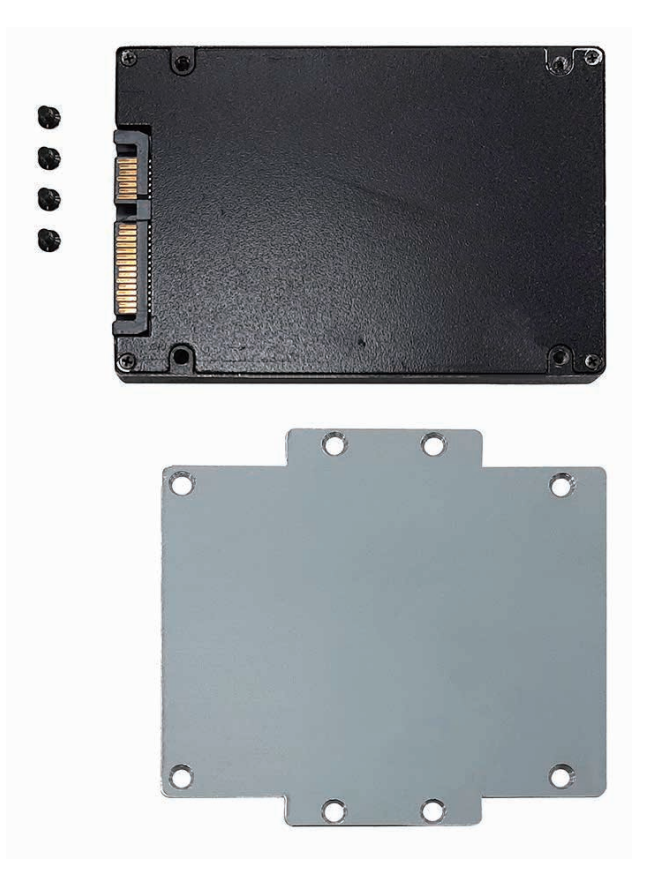

Step 1 Fasten 4 M3 screw.

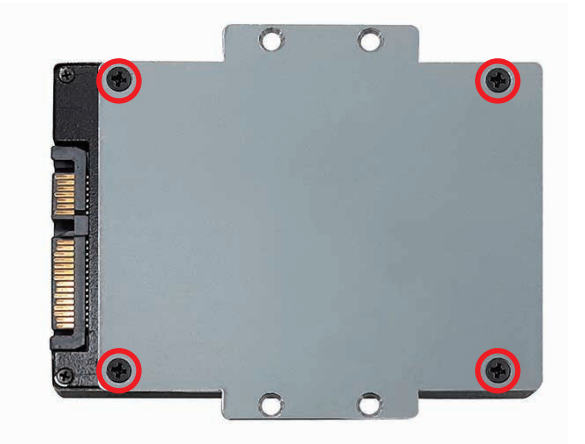

# 3.7 Mounting Your SPC-5000

# 3.8.1 SPC-5000

Fasten four M3 screws. (53-2426206-80B)

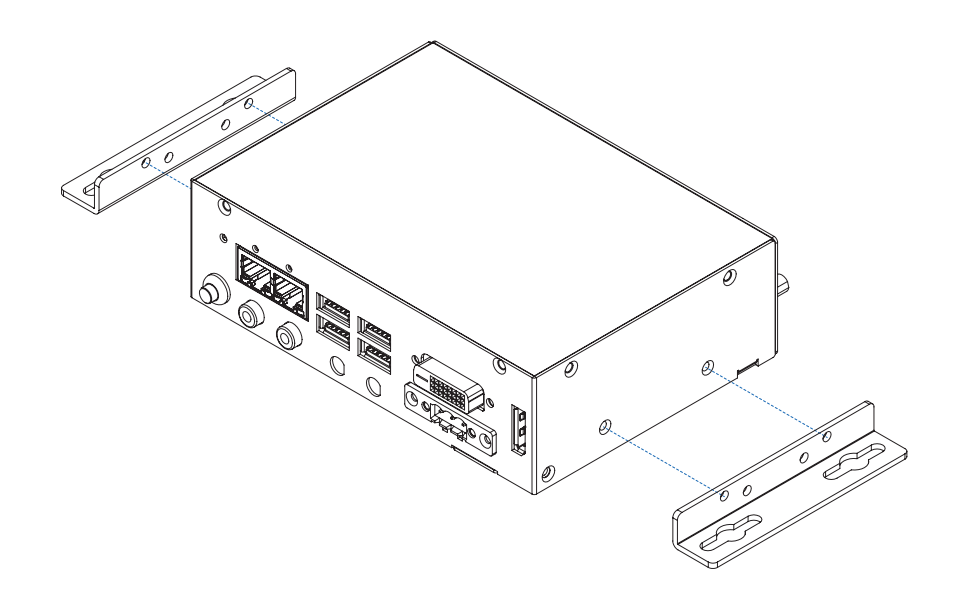

## 3.8.2 SPC-5100

Fasten four M3 screws. (53-2426206-80B)

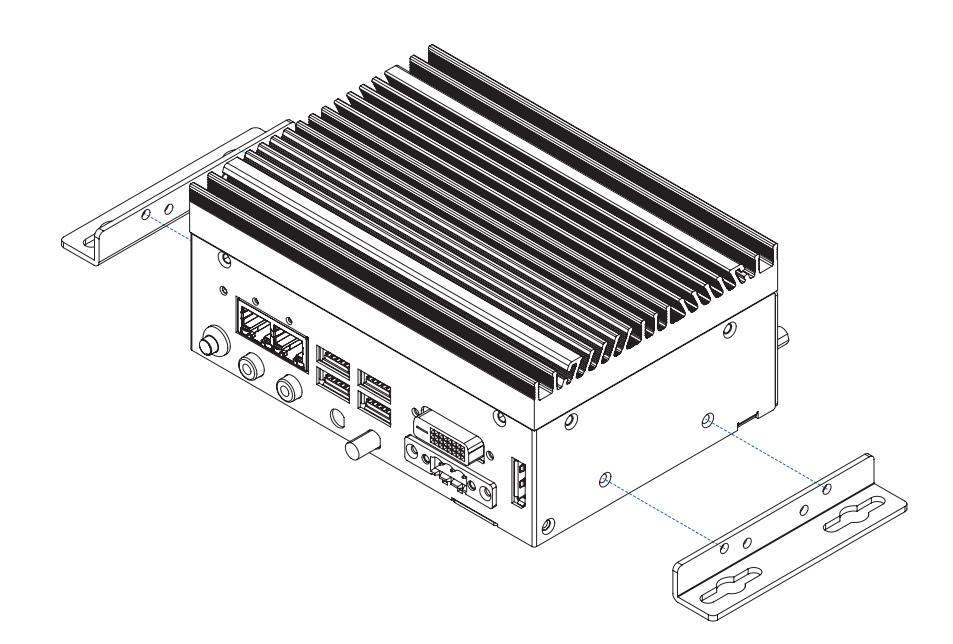

## 3.8.3 SPC-5200

Fasten four M3 screws. (53-2426206-80B)

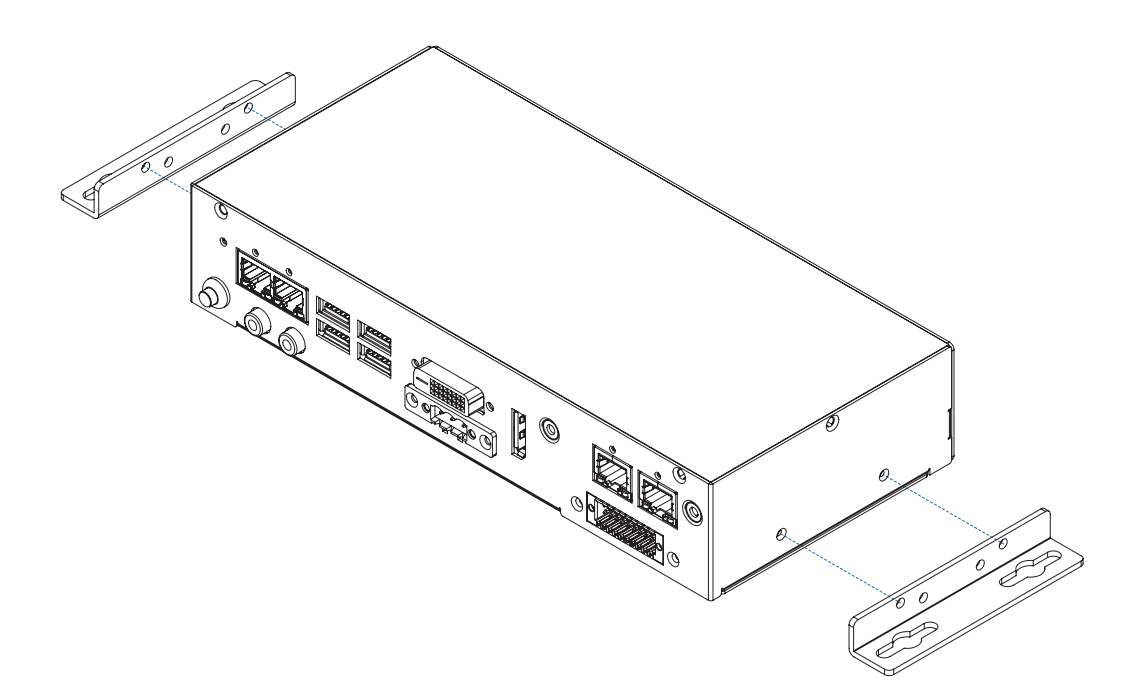

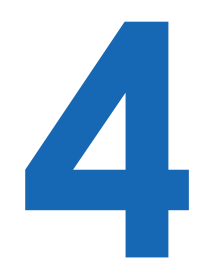

# **BIOS SETUP**

# 4.1 BIOS Setting

| Aptio Setup Utility -<br>Main Advanced Chipset Security                                                                   | Copyright (C) 2019 America<br>Boot Save & Exit                                                                                                    | an Megatrends, Inc.                                                                                              |
|----------------------------------------------------------------------------------------------------|----------------------------------------------------------------------------------------------------|----------------------------------------------------------------------------------------------------|
| BIOS Information<br>BIOS Vendor<br>Core Version<br>Compliancy<br>Project Version<br>Build Date and Time<br>Access Level   | American Megatrends<br>5.13<br>UEFI 2.7; PI 1.6<br>E3000XXPUF00003<br>09/05/2019 14:41:20<br>Administrator                                             |                                                                                                    |
| Processor Information<br>Name<br>Type<br>Speed<br>ID<br>Stepping<br>Package<br>Number of Processors<br>Microcode Revision | WhiskeyLake ULT<br>Intel(R) Core(TM)<br>17-8665UE CPU @ 1.70GHz<br>2000 MHz<br>0x806EC<br>V0<br>BGA1528<br>4Core(s) / 8Thread(s)<br>B8<br>ST2 (0r2520) | : Select Screen<br>11: Select Item<br>Enter: Select<br>+/-: Change Opt.<br>F1: General Help<br>F2: Derrie Velece |
| GI INFO<br>IGFX VBIOS Version<br>IGFX GOP Version<br>Memory RC Version<br>Total Memory<br>Memory Frequency                | GI2 (UX3EAU)<br>1026<br>N/A<br>0.7.1.108<br>8192 MB<br>2400 MHz                                                                                        | F2: Frevious values<br>F3: Optimized Defaults<br>F4: Save & Exit<br>ESC: Exit                                    |

Figure 4-1 : Entering Setup Screen

BIOS provide an interface for user to check and change system configuration. The BIOS setup program is accessed by pressing the <Del> key when POST display output then main BIOS Setup menu screen is displayed.

# 4.2 Main Manu

| Aptio Setup Utility -<br>Main Advanced Chipset Security | Copyright (C) 2019 American<br>Boot Save & Exit | Megatrends, Inc.                        |
|---------------------------------------------------------|-------------------------------------------------|-----------------------------------------|
| Microcode Revision<br>GT Info                           | B8<br>GT2 (0x3EA0)                              | Choose the system default<br>language   |
| IGFX VBIOS Version                                      | 1026                                            |                                         |
| IGFX GOP Version                                        | N/A                                             |                                         |
| Memory RC Version                                       | 0.7.1.108                                       |                                         |
| Total Memory                                            | 8192 MB                                         |                                         |
| Memory Frequency                                        | 2400 MHz                                        |                                         |
| PCH Information                                         | 300<br>300<br>300                               |                                         |
| Name                                                    | CNL PCH-LP                                      |                                         |
| PCH SKU                                                 | (U) Premium SKU                                 |                                         |
| Stepping                                                | DO                                              |                                         |
| ChipsetInit Base Revision                               | 20                                              | : Select Screen                         |
| ChipsetInit OEM Revision                                | 0                                               | <pre> ti: Select Item </pre>            |
| TXT Capability of Platform/PCH                          | Supported                                       | Enter: Select                           |
| Production Type                                         | Production                                      | +/-: Change Opt.                        |
| ME FW Version                                           | 12.0.35.1427                                    | F1: General Help<br>F2: Previous Values |
| ME Firmware SKU                                         | Corporate SKU                                   | F3: Optimized Defaults                  |
|                                                         | [English]                                       | F4: Save & Exit<br>ESC: Exit            |
| System Date                                             | [Fri 09/06/2019]                                |                                         |
| System Time                                             | [15:48:50]                                      |                                         |

Figure 4-2 : BIOS Main Menu

The Main menu display BIOS version and system information. There are two options on Main menu.

## System Date

Set the Date. Use Tab to switch between Date elements.

## **System Time**

Set the Time. Use Tab to switch between Time elements.

# 4.3 Advanced Functions

| Aptio Setup Utility - Copyright (C) 2019 American<br>Main Advanced Chipset Security Boot Save & Exit                                                                                                    | Megatrends, Inc.                                    |
|----------------------------------------------------------------------------------------------------|-----------------------------------------------------|
| <ul> <li>CPU Configuration</li> <li>Power &amp; Performance</li> <li>PCH-FW Configuration</li> <li>Trusted Computing</li> <li>ACPI Settings</li> <li>SMART Settings</li> <li>IT8786 Super IO Configuration</li> </ul>                                                                                          | CPU Configuration Parameters                        |
| <ul> <li>Hardware Monitor</li> <li>Serial Port Console Redirection</li> <li>Intel TXT Information</li> <li>Acoustic Management Configuration</li> <li>PCI Subsystem Settings</li> <li>USB Configuration</li> <li>CSM Configuration</li> <li>NVMe Configuration</li> <li>Network Stack Configuration</li> </ul> | : Select Screen<br>11: Select Item<br>Enter: Select |

Figure 4-3 : BIOS Advanced Menu

Select Advanced tab to enter advanced BIOS Setup options such as CPU Configuration, SATA Configuration and USB Configuration.

# 4.3.1 CPU Configuration

| CPU Configuration                  |                         | To turn on/off the MLC streamer prefetcher. |
|------------------------------------|-------------------------|---------------------------------------------|
| Гуре                               | Intel(R) Core(TM)       |                                             |
|                                    | 17-8665UE CPU @ 1.70GHz |                                             |
| ID                                 | 0x806EC                 |                                             |
| Speed                              | 2000 MHz                |                                             |
| ll Data Cache                      | 32 KB x 4               |                                             |
| Ll Instruction Cache               | 32 KB x 4               |                                             |
| L2 Cache                           | 256 KB x 4              |                                             |
| L3 Cache                           | 8 MB                    |                                             |
| L4 Cache                           | N/A                     |                                             |
| 7MX                                | Supported               |                                             |
| 5MX/TXT                            | Supported               |                                             |
|                                    |                         | : Select Screen                             |
|                                    |                         | 11: Select Item                             |
| Adjacent Cache Line Prefetch       | [Enabled]               | Enter: Select                               |
| Intel (VMX) Virtualization         | [Enabled]               | +/-: Change Opt.                            |
| Technology                         |                         | Fl: General Help                            |
| Active Processor Cores             | [A11]                   | F2: Previous Values                         |
| Hyper-Threading                    | [Enabled]               | F3: Optimized Defaults                      |
| AES                                | [Enabled]               | F4: Save & Exit                             |
| Intel Trusted Execution Technology | [Disabled]              | ESC: Exit                                   |

Figure 4-3-1 : CPU Configuration

Display CPU related information and features supported.

## **Hardware Prefetcher**

To turn on/off the MLC streamer prefetcher.

## Adjacent Cache Line Prefetch

To turn on/off prefetching of adjacent cache lines.

## Intel (VMX) Virtualization Technology

When enabled, a VMM can utilize the additional hardware capabilities provided by Vanderpool Technology.

#### **Active Processor Cores**

Number of cores to enable in each processor package.

#### Hyper-threading

Enabled or Disabled Hyper-Threading Technology.

## AES

Enable/Disable AES (Advanced Encryption Standard).

#### Intel Trusted Execution Technology

Enables utilization of additional hardware capabilities provided by Intel Trusted Execution Technology.

Changed require a full power cycle to take effect.

# 4.3.2 Power & Performance

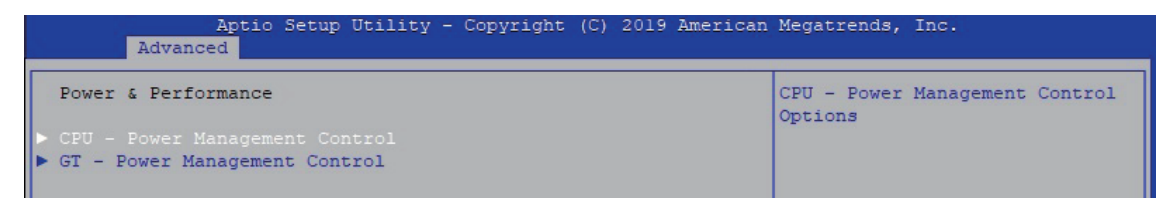

Figure 4-3-2 : Power & Performance

# 4.3.2.1 CPU - Power Management Control

| CPU - Power Management Control  |            | Select the performance state |
|---------------------------------|------------|------------------------------|
|                                 |            | that the BIOS will set       |
|                                 |            | starting from reset vector.  |
|                                 |            |                              |
| Intel(R) SpeedStep(tm)          | [Enabled]  |                              |
| Intel(R) Speed Shift Technology | [Enabled]  |                              |
| Turbo Mode                      | [Disabled] |                              |
| C states                        | [Enabled]  |                              |
| Enhanced C-states               | [Enabled]  |                              |
| Configurable TDP Boot Mode      | [Nominal]  |                              |

Figure 4-3-2-1 : CPU - Power Management Control

## Boot performance mode

Select the performance state that the BIOS will set starting from reset vector.

## Intel<sup>®</sup> SpeedStep™

Allow more than two frequency ranges to be supported.

## Intel<sup>®</sup> Speed shift Technology

Enable/Disable Intel<sup>®</sup> Speed shift Technology support. Enabling will expose the CPPCv2 interface to allow for hardware controlled P-states.

## **Turbo Mode**

Enable/Disable processor Turbo Mode (requires Intel Speed Step or Intel Speed Shift to be available and enabled).

## C states

Enable or disable CPU Power management. Allows CPU to go to C states when it's no 100% utilized.

## **Enhanced C-states**

Enable/disable C1E. When enabled, CPU will switch to minimum speed when all cores enter C-State.

## **Configurable TDP Boot Mode**

Configurable TDP Mode as Nominal/Up/Down/Deactivate TDP selection. Deactivate option will set MSR to Nominal and MMIO to Zero. Configurable TDP allows operation in situation where extra cooling is available or situations where a cooler and quieter mode of operation is desired.

# 4.3.2.2 GT - Power Management Control

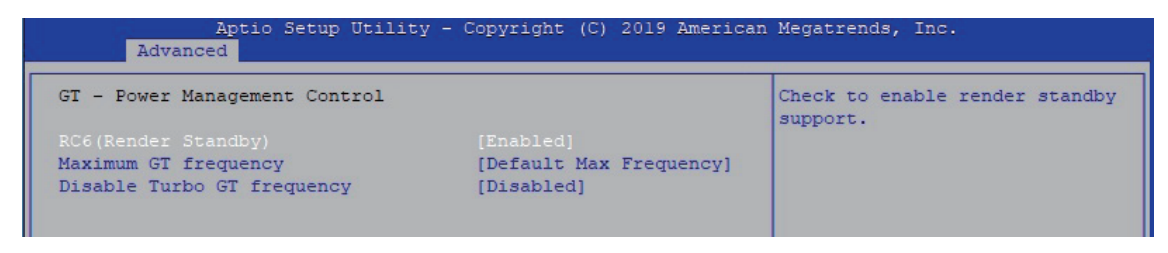

Figure 4-3-2-2 : GT - Power Management Control

## **RC6 (Render Standby)**

Check to enable render standby support.

#### **Maximum GT frequency**

Maximum GT frequency limited by the user. Choose between 300MHz (RPN) and 1150 MHz (RP0). Value beyond the range will be clipped to min/max supported by SKU.

## **Disable Turbo GT frequency**

Enabled : Disables Turbo GT frequency. Disabled : GT frequency is not limited.

## 4.3.3 PCH-FW Configuration

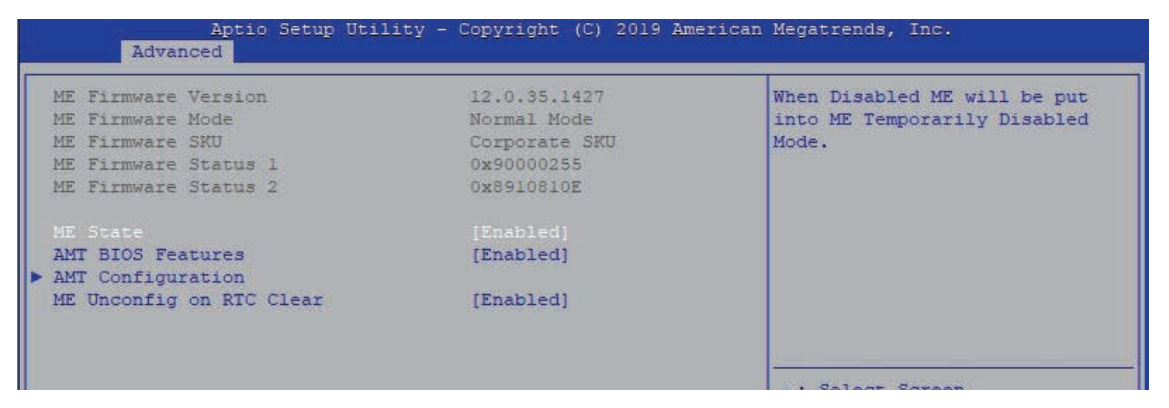

Figure 4-3-3 : PCH-FW Settings

## ME State

When Disabled ME will be put into ME Temporarily Disabled Mode.

## **AMT BIOS Features**

When disabled AMT BIOS Features are no longer supported and user is no longer able to access MEBx Setup. Note : This option does not disable Manageability Features in FW.

## AMT Configuration

Configure Intel Active Management Technology Parameters.

## **ME Unconfig on RTC Clear**

Disabling this option will cause ME not be unconfigured on RTC clear.

# 4.3.4 Trusted Computing

| Aptio Setup Utili<br>Advanced | ty - Copyright (C) 2019 An | merican Megatrends, Inc.                                    |
|-------------------------------|----------------------------|-------------------------------------------------------------|
| TPM20 Device Found            |                            | Enables or Disables BIOS                                    |
| Firmware Version:             | 5.62                       | support for security device.                                |
| Vendor:                       | IFX                        | 0.S. will not show Security<br>Device. TCG EFI protocol and |
| Security Device Support       | [Enable]                   | INTIA interface will not be                                 |

Figure 4-3-4 : Trusted Computing

Control the TPM device status and display related information if TPM chip is present.

## 4.3.5 ACPI Settings

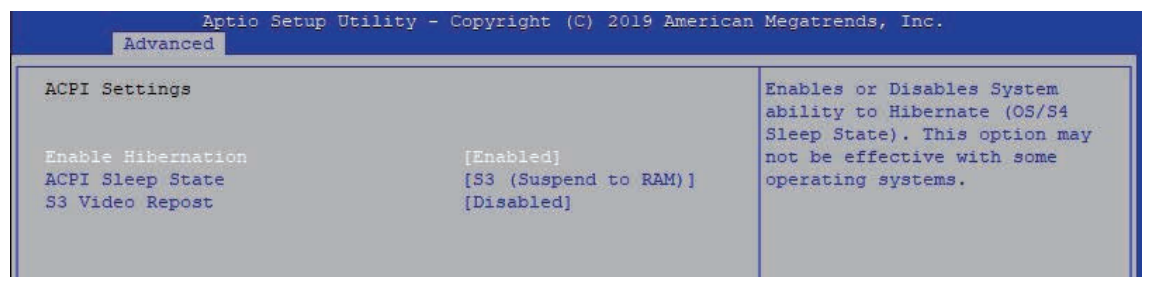

igure 4-3-5 : ACPI Settings

## **Enable Hibernation :**

Enables or Disables System ability to Hibernate (OS/S4 Sleep State). This option may be not effective with some OS.

## **ACPI Sleep State**

Select the highest ACPI sleep state the system will enter when the SUSPEND button is pressed.

## S3 Video Repost

Enable or Disable S3 Video Repost.

## 4.3.6 SMART Settings

|       | Aptio<br>Advanced | Setup Utility - Copyright | (C) 2019 American | Megatrends, Inc.                                |
|-------|-------------------|---------------------------|-------------------|-------------------------------------------------|
| SMART | Settings          |                           |                   | Run SMART Self Test on all<br>HDDs during POST. |
| SMART |                   |                           |                   |                                                 |

Figure 4-3-6 : SMART Settings

## SMART Self Test

Run SMART Self-test on all HDDs during POST.

## 4.3.7 IT8786 Super IO Configuration

| Aptio Setup Utility -<br>Advanced                                                                                                    | - Copyright (C) 2019 American | n Megatrends, Inc.                                                                                                    |
|----------------------------------------------------------------------------------------------------|-------------------------------|----------------------------------------------------------------------------------------------------|
| IT8786 Super IO Configuration                                                                                                    |                               | Set Parameters of Serial Port                                                                                                    |
| <pre>Super IO Chip Serial Port 1 Configuration Serial Port 2 Configuration Serial Port 3 Configuration Serial Port 4 Configuration</pre> | IT8786                        |                                                                                                    |
|                                                                                                    |                               | : Select Screen<br>11: Select Item<br>Enter: Select<br>+/-: Change Opt.<br>F1: General Help<br>F2: Previous Values<br>F3: Optimized Defaults<br>F4: Save & Exit<br>ESC: Exit |
| Version 2.20.1271. Copyright (C) 2019 American Megatrends, Inc.                                                                          |                               |                                                                                                    |

Figure 4-3-7 : Super IO Settings

## **Serial Port 1 Configuration**

Set Parameters of Serial Port 1 (COM1).

## **Serial Port 2 Configuration**

Set Parameters of Serial Port 2 (COM2).

## **Serial Port 3 Configuration**

Set Parameters of Serial Port 3 (COM3).

#### **Serial Port 4 Configuration**

Set Parameters of Serial Port 4 (COM4).

## 4.3.8 Hardware Monitor

| Pc Health StatusSmart Fan Support. Work with<br>Full Speed if "Smart Fan<br>Support" is Disabled.System temperature2: +45 □<br>System temperature2Support" is Disabled.CPU temperature: +36 □<br>System Fan SpeedSupport" is Disabled.VCORE: +0.768 V<br>DDR: +1.212 V<br>+122V+12V: +12.168 V<br>+5V: +3.344 VSmart Fan Support[Enable]<br>Smart Fan Mode: Select Screen<br>11: Select Item<br>Enter: SelectSmart Fan Support[90: Change Opt.<br>F1: General Help<br>F2: Previous Values<br>F3: Optimized Defaults<br>F4: Save & Exit<br>ESC: Exit | Aptio Setup Utilit<br>Advanced | y - Copyright (C) 2019 Amer: | ican Megatrends, Inc.                                    |
|----------------------------------------------------------------------------------------------------|--------------------------------|------------------------------|----------------------------------------------------------|
| System temperature1: +45 DSupport" is Disabled.System temperature2: +45 DSupport" is Disabled.CPU temperature: +36 DSystem Fanl Speed: 3835 RPMVCORE: +0.768 VDDR: +1.212 V+12V: +12.168 V+5V: +3.344 VSmart Fan Support[Enable]Smart Fan Mode[User]Start Temperature45PWM Start Value(%)15Full Speed Temperature90+/-: Change Opt.F1: General HelpF2: Previous ValuesF3: Optimized DefaultsF4: Save & ExitESC: Exit                                                                                                    | Pc Health Status               |                              | Smart Fan Support. Work with<br>Full Speed if "Smart Fan |
| System temperature2 : +45 C<br>CPU temperature : +36 C<br>System Fanl Speed : 3835 RPM<br>VCORE : +0.768 V<br>DDR : +1.212 V<br>+12V : +12.168 V<br>+5V : +5.040 V<br>+3.3V : +3.344 V<br>Smart Fan Support [Enable]<br>Smart Fan Mode [User] : Select Screen<br>Start Temperature : 45<br>Full Speed Temperature : 90 :: Select Item<br>Full Speed Temperature : 90 :: Change Opt.<br>F1: General Help<br>F2: Previous Values<br>F3: Optimized Defaults<br>F4: Save & Exit<br>ESC: Exit                                                            | System temperaturel            | : +45 🗆                      | Support" is Disabled.                                    |
| CPU temperature : +36 D<br>System Fanl Speed : 3835 RPM<br>VCORE : +0.768 V<br>DDR : +1.212 V<br>+12V : +12.168 V<br>+5V : +5.040 V<br>+3.3V : +3.344 V<br>Smart Fan Mode [User]: Select Screen<br>Start Temperature 45 11: Select Item<br>FWM Start Value(%) 15 Enter: Select<br>Full Speed Temperature 90 +/-: Change Opt.<br>Fi: General Help<br>F2: Previous Values<br>F3: Optimized Defaults<br>F4: Save & Exit<br>ESC: Exit                                                                                                    | System temperature2            | : +45 🗆                      |                                                          |
| System Fanl Speed : 3835 RPM<br>VCORE : +0.768 V<br>DDR : +1.212 V<br>+12V : +12.168 V<br>+5V : +5.040 V<br>+3.3V : +3.344 V<br>Smart Fan Support [Enable]<br>Smart Fan Mode [User] :: Select Screen<br>11: Select Item F<br>FWM Start Value(%) 15 Enter: Select<br>Full Speed Temperature 90 +/-: Change Opt.<br>Full Speed Temperature 90 +/-: Change Opt.<br>F1: General Help<br>F2: Previous Values<br>F3: Optimized Defaults<br>F4: Save & Exit<br>ESC: Exit                                                                                   | CPU temperature                | : +36 🗆                      |                                                          |
| VCORE: +0.768 VDDR: +1.212 V+12V: +12.168 V+5V: +12.168 V+5V: +5.040 V+3.3V: +3.344 VSmart Fan Support[Enable]Smart Fan Mode[User]Start Temperature45FWM Start Value(%)15Full Speed Temperature90Full Speed Temperature90F1: General HelpF2: Previous ValuesF3: Optimized DefaultsF4: Save & ExitESC: Exit                                                                                                    | System Fanl Speed              | : 3835 RPM                   |                                                          |
| DDR : +1.212 V<br>+12V : +12.168 V<br>+5V : +5.040 V<br>+3.3V : +3.344 V<br>Smart Fan Support [Enable]<br>Smart Tam Mode [User]: Select Screen<br>Start Temperature 45 ;<br>PWM Start Value(%) 15 Enter: Select Item<br>Full Speed Temperature 90 +/-: Change Opt.<br>F1: General Help<br>F2: Previous Values<br>F3: Optimized Defaults<br>F4: Save & Exit<br>ESC: Exit                                                                                                    | VCORE                          | : +0.768 V                   |                                                          |
| +12V : +12.168 V<br>+5V : +5.040 V<br>+3.3V : +3.344 V<br>Smart Fan Mode [User]: Select Screen<br>Start Temperature 45 11: Select Item<br>PWM Start Value(%) 15 Enter: Select<br>Full Speed Temperature 90 +/-: Change Opt.<br>F1: General Help<br>F2: Previous Values<br>F3: Optimized Defaults<br>F4: Save & Exit<br>ESC: Exit                                                                                                    | DDR                            | : +1.212 V                   |                                                          |
| +5V : +5.040 V<br>+3.3V : +3.344 V<br>Smart Fan Support [Enable]<br>Smart Fan Mode [User]: Select Screen<br>Start Temperature 45 11: Select Item<br>PWM Start Value(%) 15 Enter: Select<br>Full Speed Temperature 90 +/-: Change Opt.<br>F1: General Help<br>F2: Previous Values<br>F3: Optimized Defaults<br>F4: Save & Exit<br>ESC: Exit                                                                                                    | +12V                           | : +12.168 V                  |                                                          |
| +3.3V : +3.344 V<br>Smart Fan Support [Enable]<br>Smart Fan Mode [User]<br>Start Temperature 45<br>FWM Start Value(%) 15<br>Full Speed Temperature 90<br>Full Speed Temperature 90<br>F1: General Help<br>F2: Previous Values<br>F3: Optimized Defaults<br>F4: Save & Exit<br>ESC: Exit                                                                                                    | +5V                            | : +5.040 V                   |                                                          |
| Smart Fan Support       [Enable]         Smart Fan Mode       [User]         Start Temperature       45         PWM Start Value(%)       15         Full Speed Temperature       90         +/-: Change Opt.         F1: General Help         F2: Previous Values         F3: Optimized Defaults         F4: Save & Exit         ESC: Exit                                                                                                    | +3.3V                          | : +3.344 V                   |                                                          |
| Smart Fan Mode       [User]      : Select Screen         Start Temperature       45       11: Select Item         PWM Start Value(%)       15       Enter: Select         Full Speed Temperature       90       +/-: Change Opt.         F1: General Help       F2: Previous Values         F3: Optimized Defaults       F4: Save & Exit         ESC: Exit       ESC: Exit                                                                                                    | Smart Fan Support              |                              | <u></u>                                                  |
| Start Temperature4511: Select ItemPWM Start Value(%)15Enter: SelectFull Speed Temperature90+/-: Change Opt.F1: General HelpF2: Previous ValuesF3: Optimized DefaultsF4: Save & ExitESC: Exit                                                                                                    | Smart Fan Mode                 | [User]                       | : Select Screen                                          |
| PWM Start Value(%)       15       Enter: Select         Full Speed Temperature       90       +/-: Change Opt.         F1: General Help       F2: Previous Values         F3: Optimized Defaults       F4: Save & Exit         ESC: Exit       ESC: Exit                                                                                                    | Start Temperature              | 45                           | †↓: Select Item                                          |
| Full Speed Temperature 90 +/-: Change Opt.<br>F1: General Help<br>F2: Previous Values<br>F3: Optimized Defaults<br>F4: Save & Exit<br>ESC: Exit                                                                                                    | PWM Start Value(%)             | 15                           | Enter: Select                                            |
| Fl: General Help<br>F2: Previous Values<br>F3: Optimized Defaults<br>F4: Save & Exit<br>ESC: Exit                                                                                                    | Full Speed Temperature         | 90                           | +/-: Change Opt.                                         |
| F2: Previous Values<br>F3: Optimized Defaults<br>F4: Save & Exit<br>ESC: Exit                                                                                                    |                                |                              | Fl: General Help                                         |
| F3: Optimized Defaults<br>F4: Save & Exit<br>ESC: Exit                                                                                                    |                                |                              | F2: Previous Values                                      |
| F4: Save & Exit<br>ESC: Exit                                                                                                    |                                |                              | F3: Optimized Defaults                                   |
| ESC: Exit                                                                                                    |                                |                              | F4: Save & Exit                                          |
|                                                                                                    |                                |                              | ESC: Exit                                                |
|                                                                                                    |                                |                              |                                                          |
|                                                                                                    |                                |                              |                                                          |
|                                                                                                    |                                |                              |                                                          |
|                                                                                                    |                                |                              |                                                          |
|                                                                                                    |                                |                              |                                                          |
| Version 2.20.1271. Copyright (C) 2019 American Megatrends. Inc.                                                                                                    | Version 2.20.1271              | . Copyright (C) 2019 America | an Megatrends, Inc.                                      |

Figure 4-3-8 : Hardware Monitor Settings

The IT8786 SIO features an enhanced hardware monitor providing thermal, fan speed and system voltages status monitoring.

## **Smart Fan Support**

Smart Fan Support. Work with full Speed if "Smart Fan Support" is Disabled.

#### Smart Fan Mode

Default : Using the default smart fan table. User : Setting parameters by user.

#### **Start Temperature**

Temperature Limit value of Fan Start (Degree C). (Range : 10-80)

## **PWM Start Value (%)**

Default PWM Value of Fan. (Range : 15%-100%)

## **Full Speed Temperature**

Temperature Limit value of Fan Full Speed (Degree C). (Range : 50-90)
#### 4.3.9 Serial Port Console Redirection

| Aptio Setup Utility - Copyright (C) 2019<br>Advanced                                                                                                    | American Megatrends, Inc.                           |
|----------------------------------------------------------------------------------------------------|-----------------------------------------------------|
| COMO<br>Console Redirection [Disabled]<br>Console Redirection Settings                                                                                   | Console Redirection Enable or<br>Disable.           |
| Legacy Console Redirection<br>Legacy Console Redirection Settings                                                                                        |                                                     |
| Serial Port for Out-of-Band Management/<br>Windows Emergency Management Services (EMS)<br>Console Redirection [Disabled]<br>Console Redirection Settings |                                                     |
|                                                                                                    | : Select Screen<br>fi: Select Item<br>Enter: Select |

Figure 4-3-9 : Serial Port Console Redirection Settings

#### **Console Redirection**

Console Redirection Enable or Disable.

#### **Console Redirection Settings**

The settings specify how the host computer and the remote computer (which the user is using) will exchange data. Both computers should have the same or compatible settings.

#### Legacy Console Redirection Settings

Legacy Console Redirection Settings

## Serial Port for Out-of-Band management/Windows Emergency Management Services (EMS)

Console Redirection Enable or Disable.

#### 4.3.10 Intel TXT Information

| Intel TVT Information |                  |  |
|-----------------------|------------------|--|
| Incel IXI Information |                  |  |
| Chipset               | Production Fused |  |
| BiosAcm               | Production Fused |  |
| Cpu Txt               | Supported        |  |
| Error Code            | None             |  |
| Class Code            | None             |  |
| Major Code            | None             |  |
| Minor Code            | None             |  |

Figure 4-3-10 : Intel TXT Information

Display Intel TXT information.

#### 4.3.11 Acoustic Management Configuration

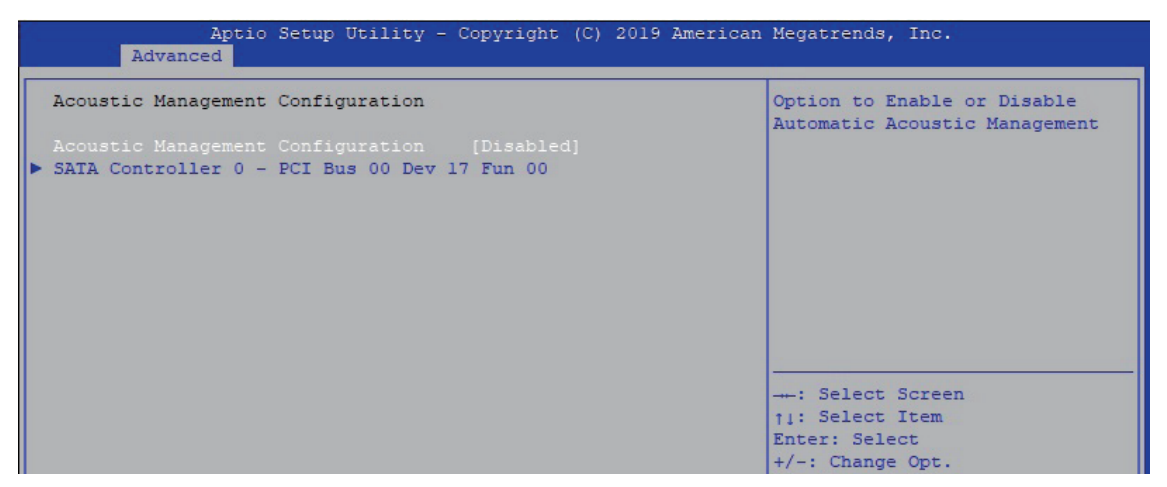

Figure 4-3-11 : Acoustic Management Settings

#### **Acoustic Management Configuration**

Option to Enable or Disable Automatic Acoustic Management.

#### 4.3.12 PCI Subsystem Settings

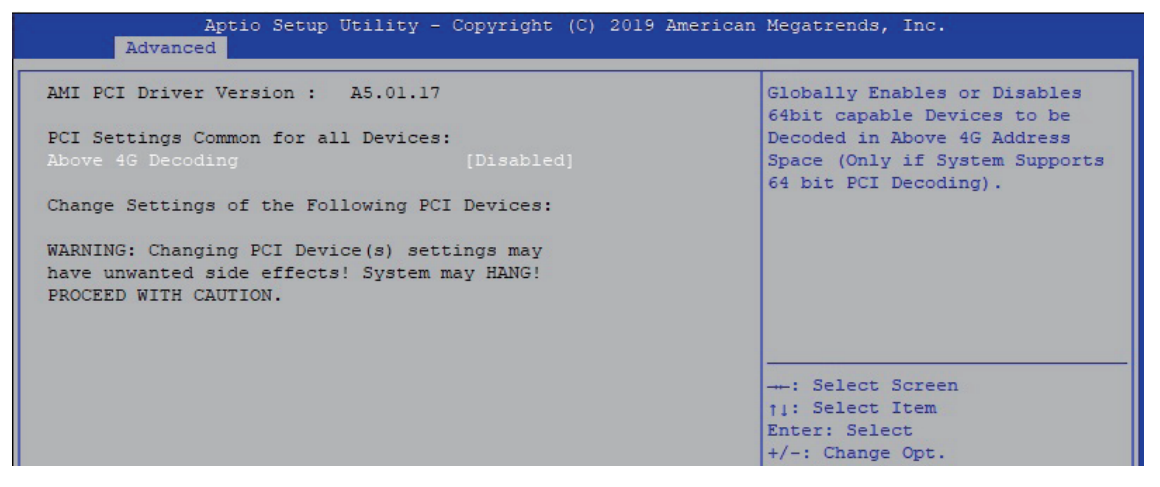

Figure 4-3-12 : PCI Subsystem Settings

#### Above 4G Decoding

Globally Enables or Disables 64bit capable Devices to be Decoded in Above 4G Address Space (Only if System Supports 64 bit PCI Decoding).

#### 4.3.13 USB Configuration

| Aptio Setup Utility -<br>Advanced           | Copyright (C) 2019 American | Megatrends, Inc.                                                |
|---------------------------------------------|-----------------------------|-----------------------------------------------------------------|
| USB Configuration                           |                             | Enables Legacy USB support.                                     |
| USB Module Version                          | 23                          | support if no USB devices are<br>connected. DISABLE option will |
| USB Controllers:                            |                             | keep USB devices available                                      |
| USB Devices:                                |                             | only for hir approactions.                                      |
| l Keyboard, l Mouse                         |                             |                                                                 |
| Legacy USB Support                          |                             |                                                                 |
| XHCI Hand-off                               | [Enabled]                   |                                                                 |
| USB Mass Storage Driver Support             | [Enabled]                   |                                                                 |
| Port 60/64 Emulation                        | [Disabled]                  |                                                                 |
| AND ATTRACTOR ACCOUNTS OF A AND ADDRESS AND |                             | : Select Screen                                                 |
| USB hardware delays and time-outs:          |                             | †↓: Select Item                                                 |
| USB transfer time-out                       | [20 sec]                    | Enter: Select                                                   |
| Device reset time-out                       | [20 sec]                    | +/-: Change Opt.                                                |
| Device power-up delay                       | [Auto]                      | Fl: General Help                                                |
|                                             |                             | F2: Previous Values                                             |
|                                             |                             | F3: Optimized Defaults                                          |
|                                             |                             | F4: Save & Exit                                                 |
|                                             |                             | LDC: LXIC                                                       |
|                                             |                             |                                                                 |
|                                             |                             |                                                                 |
|                                             |                             |                                                                 |
|                                             |                             |                                                                 |

Figure 4-3-13 : USB Settings

#### Legacy USB Support

Enables Legacy USB support.

AUTO option disables legacy support if no USB devices are connected. ISABLE option will keep USB devices available only for EFI applications.

#### **XHCI Hand-off**

This is a workaround for OSes without XHCI hand-off support. The XHCI ownership change should be claimed by XHCI driver.

#### **USB Mass Storage Driver Support**

Enable/Disable USB Mass Storage Driver Support.

#### Port 60/64 Emulation

Enables I/O port 60h/64h emulation support. This should be enabled for the complete USB keyboard legacy support for non-USB aware OSes.

#### **USB transfer time-out**

The time-out value for Control, Bulk, and Interrupt transfers.

#### **Device reset time-out**

USB mass storage device Start Unit command time-out.

#### **Device power-up delay**

Maximum time the device will take before it properly reports itself to the Host Controller. 'Auto' uses default value : for a Root port it is 100 ms, for a Hub port the delay is taken from Hub descriptor.

#### 4.3.14 CSM Configuration

| Compatibility Support Module | Configuration     | Enable/Disable CSM Support. |
|------------------------------|-------------------|-----------------------------|
|                              |                   |                             |
| CSM16 Module Version         | 07.82             |                             |
| GateA20 Active               | [Upon Request]    |                             |
| Option ROM Messages          | [Force BIOS]      |                             |
| INT19 Trap Response          | [Immediate]       |                             |
| HDD Connection Order         | [Adjust]          |                             |
| Boot option filter           | [UEFI and Legacy] |                             |
| Option ROM execution         |                   | : Select Screen             |
|                              |                   | ↑↓: Select Item             |
| Network                      | [Do not launch]   | Enter: Select               |
| Storage                      | [Legacy]          | +/-: Change Opt.            |
| Video                        | [Legacy]          | Fl: General Help            |
| Other PCI devices            | [Legacy]          | F2: Previous Values         |
|                              |                   | F3: Optimized Defaults      |

Figure 4-3-14 : CSM Settings

#### **CSM Support**

Enable/Disable CSM Support.

#### GateA20 Active

UPON REQUEST - GA20 can be disabled using BIOS services. ALWAYS - do not allow disabling GA20; this option is useful when any RT code is executed above 1MB.

#### **Option ROM Messages**

Set display mode for Option ROM.

#### **INT19 Trap Response**

BIOS reaction on INT19 trapping by Option ROM : IMMEDIATE - execute the trap right away; POSTPONED - execute the trap during legacy boot.

#### **HDD Connection Order**

Some OS require HDD handles to be adjusted, i.e. OS is installed on drive 80h.

#### **Boot option filter**

This option controls Legacy/UEFI ROMs priority.

#### Network

Controls the execution of UEFI and Legacy PXE OpROM.

#### Storage

Controls the execution of UEFI and Legacy Storage OpROM.

#### Video

Controls the execution of UEFI and Legacy Video OpROM.

#### **Other PCI devices**

Determines OpROM execution policy for devices other than Network, Storage, or Video.

#### 4.3.15 NVMe Configuration

| Aptio Se<br>Advanced | etup Utility - Copyright | (C) 2019 American | Megatrends, Inc. |  |
|----------------------|--------------------------|-------------------|------------------|--|
| NVMe Configuration   |                          |                   |                  |  |
| No NVME Device Found |                          |                   |                  |  |
|                      |                          |                   |                  |  |

Figure 4-3-15 : NVMe Configuration

Display NVMe Controller and drive information.

#### 4.3.16 Network Stack Configuration

| Aptio Setup<br>Advanced                                                                                                    | Utility - Copyright (C) 2019 Ameri                                         | can Megatrends, Inc.                 |
|----------------------------------------------------------------------------------------------------|----------------------------------------------------------------------------|--------------------------------------|
| Network Stack<br>Ipv4 PXE Support<br>Ipv4 HTTP Support<br>Ipv6 PXE Support<br>Ipv6 HTTP Support<br>IPSEC Certificate<br>PXE boot wait time<br>Media detect count | [Enabled]<br>[Disabled]<br>[Disabled]<br>[Disabled]<br>[Enabled]<br>0<br>1 | Enable/Disable UEFI Network<br>Stack |

Figure 4-3-16 : Network Stack Settings

#### **Network Stack**

Enable/Disable UEFI Network Stack.

#### **Ipv4 PXE Support**

Enable/disable IPv4 PXE boot support.

#### **Ipv4 HTTP Support**

Enable/disable IPv4 HTTP boot support.

#### Ipv6 PXE Support

Enable/disable IPv6 PXE boot support.

#### **Ipv6 HTTP Support**

Enable/disable IPv6 HTTP boot support.

#### **IPSEC Certificate**

Support to Enable/disable IPSEC certificate for Ikev.

**PXE boot wait time** Wait time to press ESC key to abort the PXE boot.

#### Media detect count

Number of times presence of media will be checked.

## 4.4 Chipset Functions

| Aptio Setup Utility - Copyright (C) 2019 Americ<br>Main Advanced Chipset Security Boot Save & Exit            | .can Megatrends, Inc.        |
|----------------------------------------------------------------------------------------------------|------------------------------|
| <ul> <li>System Agent (SA) Configuration</li> <li>PCH-IO Configuration</li> <li>LVDS Configuration</li> </ul> | System Agent (SA) Parameters |

Figure 4-4 : BIOS Chipset Menu

#### System Agent (SA) Configuration System Agent (SA) Parameters.

PCH-IO Configuration PCH Parameters.

LVDS Configuration LVDS Configuration.

#### 4.4.1 System Agent (SA) Configuration

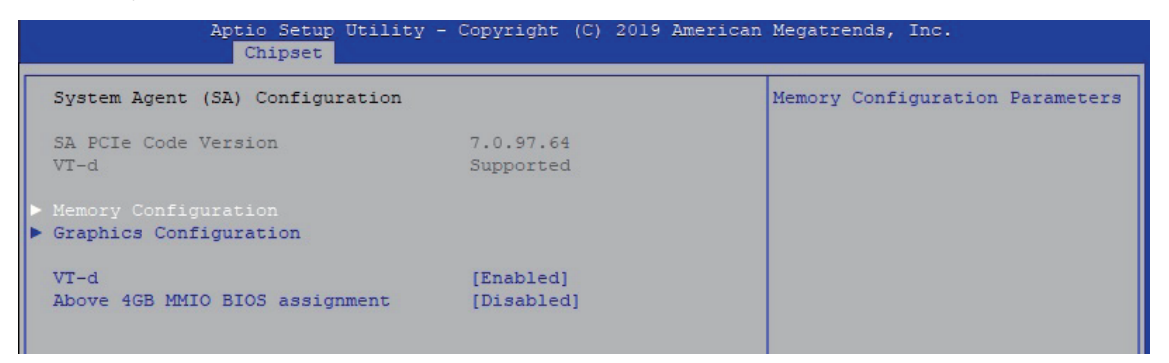

Figure 4-4-1 : System Agent Settings

#### VT-d

VT-d capability.

#### Above 4GB MMIO BIOS assignment

Enable/Disable above 4GB MemoryMappedIO BIOS assignment. This is disabled automatically when Aperture Size is set to 2048MB.

#### 4.4.1.1 Memory Configuration

| Aptio Setup Utility -<br>Chipset                                            | Copyright (C) 2019 American                            | Megatrends, Inc. |
|-----------------------------------------------------------------------------|--------------------------------------------------------|------------------|
| Memory Configuration                                                        |                                                        |                  |
| Memory RC Version<br>Memory Frequency<br>Memory Timings (tCL-tRCD-tRP-tRAS) | 0.7.1.108<br>2400 MHz<br>17-17-17-39                   |                  |
| Channel 0 Slot 0<br>Size<br>Number of Ranks<br>Manufacturer                 | Populated & Enabled<br>8192 MB (DDR4)<br>1<br>Kingston |                  |

Figure 4-4-1-1 : Memory Information

Display memory information.

#### 4.4.1.2 Graphics Configuration

| Aptio Setup Uti<br>Chipset | lity - Copyright (C) 2019 A | merican Megatrends, Inc.                      |
|----------------------------|-----------------------------|-----------------------------------------------|
| Graphics Configuration     |                             | Keep IGFX enabled based on the setup options. |
|                            |                             |                                               |
| GTT Size                   | [8MB]                       |                                               |
| Aperture Size              | [256MB]                     |                                               |
| DVMT Pre-Allocated         | [32M]                       |                                               |
| DVMT Total Gfx Mem         | [MAX]                       |                                               |

Figure 4-4-1-2 : Graphics Settings

#### **Internal Graphics**

Keep IGFX enabled based on the setup options.

#### **GTT Size**

Select the GTT size.

#### **Aperture Size**

Select the aperture size. Note : Above 4GB MMIO BIOS assignment is automatically enabled when selecting 2048MB aperture. To use this feature, please disable CSM support.

#### **DVMT Pre-Allocated**

Select DVMT 5.0 pre-allocated (fixed) graphics memory size used by the internal graphics device.

#### **DVMT Total Gfx Mem**

Select DVMT 5.0 total graphic memory size used by the internal graphics device.

#### 4.4.2 PCH-IO Configuration

| Chipset                    |              |                                    |
|----------------------------|--------------|------------------------------------|
| PCH-IO Configuration       |              | PCI Express Configuration settings |
|                            |              |                                    |
| SATA And RST Configuration |              |                                    |
| Security Configuration     |              |                                    |
| PCH LAN Controller         | [Enabled]    |                                    |
| Wake on LAN Enable         | [Enabled]    |                                    |
| Serial IRQ Mode            | [Continuous] |                                    |
| State After C3             | ISS Statel   |                                    |

Figure 4-4-2 : PCH-IO Settings

#### PCH LAN Controller

Enable or disable onboard NIC.

#### Wake on LAN

Enable or disable integrated LAN to wake the system. (The Wake On LAN cannot be disabled if ME is on at Sx state.).

#### Serial IRQ Mode

Configure Serial IRQ Mode.

#### State After G3

Specify what state to go to when power is re-applied after a power failure (G3 state).

#### 4.4.2.1 PCI Express Configuration of PCH-IO

| Aptio Setup Utility<br>Chipset                                                          | - Copyright (C) 2019 American  | n Megatrends, Inc.                                                                                                    |
|-----------------------------------------------------------------------------------------|--------------------------------|----------------------------------------------------------------------------------------------------|
| PCI Express Configuration                                                               |                                | The control of Active State<br>Power Management of the DMI                                                                                                    |
| DMI Link ASPM Control                                                                   |                                | Link.                                                                                                    |
| Native PCIE Enable<br>PCIE Port assigned to LAN                                         | [Enabled]<br>13                |                                                                                                    |
| <pre>&gt; SUMIT B (PCIe x4)<br/>&gt; SUMIT B (PCIe x1)<br/>&gt; SUMIT A (PCIe x1)</pre> |                                |                                                                                                    |
| Intel (R) Ethernet Controller<br>1219 LAN                                               | Reserved for ethernet          |                                                                                                    |
| <ul> <li>Intel (R) Ethernet Controller I210</li> <li>mPCIe slot with SIM</li> </ul>     | LAN                            |                                                                                                    |
| mPCIe/mSATA slot                                                                        | Lane configured as<br>USB/SATA | : Select Screen<br><pre> i: Select Item Enter: Select +/-: Change Opt. F1: General Help F2: Previous Values F3: Optimized Defaults F4: Save &amp; Exit ESC: Exit</pre> |

Figure 4-4-2-1 : PCI Express Configuration

#### **DMI Link ASPM Control**

The control of Active State Power Management of the DMI Link.

#### **Native PCIE Enable**

PCI Express Native Support Enable/Disable. This feature is available in vista and beyond Windows OS.

#### **PCI Express device settings**

BIOS options for PCI Express device setting.

#### 4.4.2.2 SATA And RST Configuration

| Aptio Setup Utility -<br>Chipset                                                                                       | Copyright (C) 2019 America                                                                       | n Megatrends, Inc.                                                                                                 |
|----------------------------------------------------------------------------------------------------|--------------------------------------------------------------------------------------------------|----------------------------------------------------------------------------------------------------|
| SATA And RST Configuration                                                                                             |                                                                                                  | Enable/Disable SATA Device.                                                                                        |
| SATA Controller(s)<br>SATA Mode Selection                                                                              | [Enabled]<br>[AHCI]                                                                              |                                                                                                    |
| <ul> <li>Software Feature Mask Configuration<br/>Aggressive LPM Support</li> </ul>                                     | [Enabled]                                                                                        |                                                                                                    |
| Serial ATA Port 0<br>Software Preserve<br>Port 0<br>Hot Plug<br>Spin Up Device<br>SATA Device Tupe                     | Phison SSB064G (64.0GB)<br>SUPPORTED<br>[Enabled]<br>[Enabled]<br>[Enabled]<br>[Hard Disk Drive] |                                                                                                    |
| Serial ATA Port 1<br>Software Preserve<br>Port 1<br>Hot Plug<br>Spin Up Device<br>SaTA Device Tume                     | Empty<br>Unknown<br>[Enabled]<br>[Disabled]<br>[Enabled]<br>[Hard Disk Drive]                    | : Select Screen<br>11: Select Item<br>Enter: Select<br>+/-: Change Opt.<br>F1: General Help<br>F2: Previous Values |
| SATA Device Type<br>Serial ATA Port 2<br>Software Preserve<br>Port 2<br>Hot Plug<br>Spin Up Device<br>SATA Device Type | [hard Disk Drive]<br>Empty<br>Unknown<br>[Enabled]<br>[Enabled]<br>[Hard Disk Drive]             | F2: Frevious values<br>F3: Optimized Defaults<br>F4: Save & Exit<br>ESC: Exit                                      |

Figure 4-4-2-2 : SATA Devices Settings

#### SATA Controller(s)

Enable or disable SATA Device.

#### **SATA Mode Selection**

Determines how SATA controllers operate.

#### Software Feature Mask Configuration

RST Legacy OPROM/RST UEFI driver will refer to the SWFW configuration to enable/disable the storage features.

#### Aggressive LPM Support

Enable PCH to aggressively enter link power state.

#### Options for each SATA port.

Port n

Enable or disable SATA port.

#### **Hot Plug**

Designates this port as Hot Pluggable.

#### **Spin Up Device**

On an edge detect from 0 to 1, the PCH starts a COMRESET initialization sequence to the device.

#### SATA Device Type

Identify the SATA port is connected to Solid State Drive or Hard Disk Drive.

#### 4.4.2.3 BIOS Security Configuration of PCH-IO

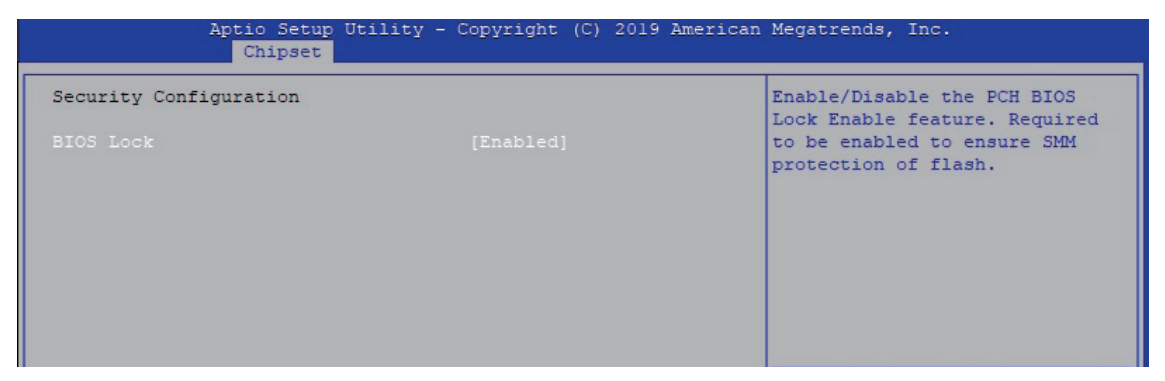

Figure 4-4-2-3 : BIOS Security Settings

#### **BIOS Lock**

Enable/Disable the PCH BIOS Lock Enable (BLE bit) feature.

#### 4.4.3 LVDS Configuration

| Aptio Setup Utility -<br>Chipset         | Copyright (C) 2019 American                                                                                                    | Megatrends, Inc.                                                                                                    |
|------------------------------------------|----------------------------------------------------------------------------------------------------|----------------------------------------------------------------------------------------------------|
| LCD Resolution Control<br>LCD Panel Type | [1024x768 LVDS]                                                                                                    | Select LCD Panel Resolution                                                                                                    |
|                                          | LCD Panel Type<br>800x600 LVDS<br>1024x600 LVDS<br>1024x768 LVDS<br>1280x800 LVDS<br>1280x1024 LVDS<br>1366x768 LVDS<br>1600x1200 LVDS<br>1920x1080 LVDS | : Select Screen<br>11: Select Item<br>Enter: Select<br>+/-: Change Opt.<br>F1: General Help<br>F2: Previous Values<br>F3: Optimized Defaults<br>F4: Save & Exit<br>ESC: Exit |

Figure 4-4-3 : LVDS Panel Settings

The LVDS Configuration option will be present if LVDS panel is connected on system.

#### **LCD Panel Type**

Select LCD Panel Resolution.

## 4.5 Security

| Aptio Setup U<br>Main Advanced Chipset <mark>S</mark>                                                                                                    | tility - Copyright (C) 2019<br>curity Boot Save & Exit                                                           | American Megatrends, Inc.                                                                                            |
|----------------------------------------------------------------------------------------------------|----------------------------------------------------------------------------------------------------|----------------------------------------------------------------------------------------------------|
| Password Description                                                                                                    |                                                                                                    | Set Administrator Password                                                                                           |
| If ONLY the Administrator's<br>then this only limits access<br>only asked for when entering<br>If ONLY the User's password<br>is a power on password and p<br>boot or enter Setup. In Setu<br>have Administrator rights.<br>The password length must be<br>in the following range:<br>Minimum length | password is set,<br>s to Setup and is<br>g Setup.<br>is set, then this<br>must be entered to<br>up the User will |                                                                                                    |
| Maximum length                                                                                                    | 20                                                                                                    |                                                                                                    |
| Administrator Password<br>User Password                                                                                                    |                                                                                                    | →→: Select Screen<br>↑↓: Select Item<br>Enter: Select<br>+/-: Change Opt.<br>F1: General Help<br>F2: Previous Values |
| HDD Security Configuration:                                                                                                    |                                                                                                    | F3: Optimized Defaults                                                                                               |
| P0:Phison SSB064GPTC0-S91                                                                                                    |                                                                                                    | F4: Save & Exit                                                                                                    |
| ▶ Secure Boot                                                                                                    |                                                                                                    | LOC: LXIT                                                                                                    |

Figure 4-5 : BIOS Security Menu

#### Administrator Password

Set administrator password.

#### **User Password**

Set user password.

#### **Secure Boot**

Secure Boot coonfiguration.

#### 4.5.1 HDD Security Configuration

| Aptio Setup Util<br>Secu       | ity - Copyright (C) 2019 Am<br>rity | erican Megatrends, Inc.                                |
|--------------------------------|-------------------------------------|--------------------------------------------------------|
| HDD Password Description :     |                                     | Set HDD User Password.<br>*** Advisable to Power Cycle |
| Allows Access to Set, Modify a | nd Clear                            | System after Setting Hard Disk                         |
| Hard Disk User Password        |                                     | Passwords ***.                                         |
| and Master Password.           |                                     | Discard or Save changes option                         |
| User Password is mandatory to  | Enable HDD Security.                | in setup does not have any                             |
| If Master password is installe | d (optional),                       | impact on HDD when password is                         |
| it can also be used to unlock  | the HDD.                            | set or removed. If the 'Set                            |
| If the 'Set User Password' opt | ion is hidden,                      | HDD User Password' option is                           |
| do power cycle to enable the o | ption again.                        | hidden, do power cycle to                              |
|                                |                                     | enable the option again                                |
| HDD PASSWORD CONFIGURATION:    |                                     |                                                        |
| Security Supported :           | Yes                                 | : Select Screen                                        |
| Security Enabled :             | No                                  | 11: Select Item                                        |
| Security Locked :              | No                                  | Enter: Select                                          |
| Security Frozen :              | No                                  | +/-: Change Opt.                                       |
| HDD User Pwd Status:           | NOT INSTALLED                       | Fl: General Help                                       |
| HDD Master Pwd Status :        | INSTALLED                           | F2: Previous Values                                    |
|                                |                                     | F3: Optimized Defaults                                 |
|                                |                                     | F4: Save & Exit                                        |
| Set Master Password            |                                     | ESC: Exit                                              |

Figure 4-5-1 : HDD Security Settings

#### Set User Password

Set HDD user password.

\*\*\* Advisable to power cycle system after setting hard disk passwords\*\*\*.

Discard or save changes option in setup does not have any impact on HDD when password is set or removed. If the 'Set HDD user Password' option is gray, do power cycle to enable the option again.

#### 4.5.2 Security Boot

| Aptio Setup Ut<br>Se                                                | ility - Copyright (C) 2019 A<br>curity | American Megatrends, Inc.                                                            |
|---------------------------------------------------------------------|----------------------------------------|--------------------------------------------------------------------------------------|
| System Mode                                                         | Setup                                  | Secure Boot mode options:                                                            |
| Secure Boot                                                         | [Disabled]<br>Not Active               | In Custom mode, Secure Boot<br>Policy variables can be<br>configured by a physically |
| Secure Boot Mode<br>• Restore Factory Keys<br>• Reset To Setup Mode |                                        | present user without full<br>authentication                                          |

Figure 4-5-2 : Security Boot Settings

#### Secure Boot

Secure Boot feature is Active if Secure Boot is Enabled, Platform Key (PK) is enrolled and the System is in User mode. The mode change requires platform reset.

#### Secure Boot Mode

Secure Boot mode options : Standard or Custom.

In Custom mode, Secure Boot Policy variables can be configured by a physically present user without full authentication.

#### **Key Management**

Enables expert users to modify Secure Boot Policy variables without full authentication.

### 4.6 Boot Functions

| Boot Configuration<br>Setup Prompt Timeout<br>Bootup NumLock State<br>Quiet Boot | [Off]<br>[Disabled]                                              | Number of seconds to wait for<br>setup activation key.<br>65535(0xFFFF) means indefinite<br>waiting.                                                                         |
|----------------------------------------------------------------------------------|------------------------------------------------------------------|----------------------------------------------------------------------------------------------------|
| Boot Option Priorities<br>Boot Option #1                                         | [Windows Boot Manager<br>(PO: Phison<br>SSB0640PTC0-S91)1        |                                                                                                    |
| Boot Option #2<br>Boot Option #3                                                 | [P0: Phison<br>SSB064GPTC0-S91]<br>[UEFI: Built-in EFI<br>Shell1 |                                                                                                    |
| Hard Drive BBS Priorities                                                        |                                                                  | : Select Screen<br>11: Select Item<br>Enter: Select<br>+/-: Change Opt.<br>F1: General Help<br>F2: Previous Values<br>F3: Optimized Defaults<br>F4: Save & Exit<br>ESC: Exit |

Figure 4-6 : BIOS Boot Menu

#### **Setup Prompt Timeout**

Number of seconds to wait for setup activation key. 65535 (0xFFF) means indefinite waiting.

#### **Bootup NumLock State**

Select the keyboard NumLock state.

#### **Quiet Boot**

Enables or disables Quiet Boot option.

#### **Boot Option #x**

Sets the system boot order.

#### Hard Drive BBS Priorities

Set the order of the legacy devices in this group.

### 4.7 Save & Exit

| Aptio Setup Utility - Copyright (C) 2019 American<br>Main Advanced Chipset Security Boot <mark>Save &amp; Exit</mark>                                                                              | Megatrends, Inc.                                                                                                    |
|----------------------------------------------------------------------------------------------------|----------------------------------------------------------------------------------------------------|
| Save Options<br>Save Changes and Exit<br>Discard Changes and Exit<br>Save Changes and Reset<br>Discard Changes and Reset<br>Save Changes<br>Discard Changes<br>Default Options<br>Restore Defaults | Exit system setup after saving<br>the changes.                                                                                                    |
| Save as User Defaults<br>Restore User Defaults<br>Boot Override<br>UEFI: Built-in EFI Shell<br>Windows Boot Manager (PO: Phison SSB064GPTC0-S91)<br>PO: Phison SSB064GPTC0-S91                     | : Select Screen<br>11: Select Item<br>Enter: Select<br>+/-: Change Opt.<br>F1: General Help<br>F2: Previous Values<br>F3: Optimized Defaults<br>F4: Save & Exit<br>ESC: Exit |

Figure 4-7 : BIOS Save and Exit Menu

#### Save Changes and Exit

Exit system setup after saving the changes.

#### **Discard Changes and Exit**

Exit system setup without saving any changes.

#### **Save Changes and Reset**

Reset the system after saving the changes.

#### **Discard Changes and Reset**

Reset system setup without saving any changes.

#### Save Changes

Save Changes done so far to any of the setup options.

#### **Discard Changes**

Discard Changes done so far to any of the setup options.

#### **Default Options :**

#### **Restore Defaults**

Restore/Load Default values for all the setup options.

#### Save as User Defaults

Save the changes done so far as User Defaults.

#### **Restore User Defaults**

Restore the User Defaults to all the setup options.

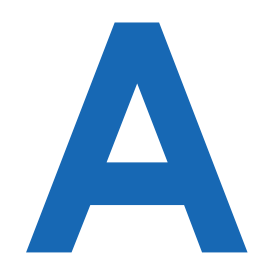

## **APPENDIX A : Isolated DIO Guide**

## **A.1 Function Description**

The SPC-5000 offers a 16-bit DIO (Isolated/Non-Isolated) 20-pin terminal block connector, and a watchdog timer.

DIO definition is shown below :

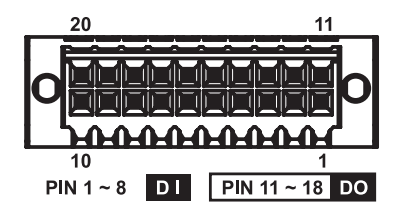

| Pin No. | DIO<br>Definition | Non-Isolated DIO<br>Definition | Pin No. | JDIO2        | Non-Isolated DIO<br>Definition |
|---------|-------------------|--------------------------------|---------|--------------|--------------------------------|
| 1       | DI0               | DIO0                           | 1       | DO0          | DIO8                           |
| 2       | DI1               | DIO1                           | 2       | DO1          | DIO9                           |
| 3       | DI2               | DIO2                           | 3       | DO2          | DIO10                          |
| 4       | DI3               | DIO3                           | 4       | DO3          | DIO11                          |
| 5       | DI4               | DIO4                           | 5       | DO4          | DIO12                          |
| 6       | DI5               | DIO5                           | 6       | DO5          | DIO13                          |
| 7       | DI6               | DIO6                           | 7       | DO6          | DIO14                          |
| 8       | DI7               | DIO7                           | 8       | DO7          | DIO15                          |
| 9       | DI COM            | NC                             | 9       | DIO_GND      | DIO_GND                        |
| 10      | DIO_GND           | DIO_GND                        | 10      | External VDC | NC                             |

## A.2 Isolated DIO Signal Circuit

DI reference circuit :

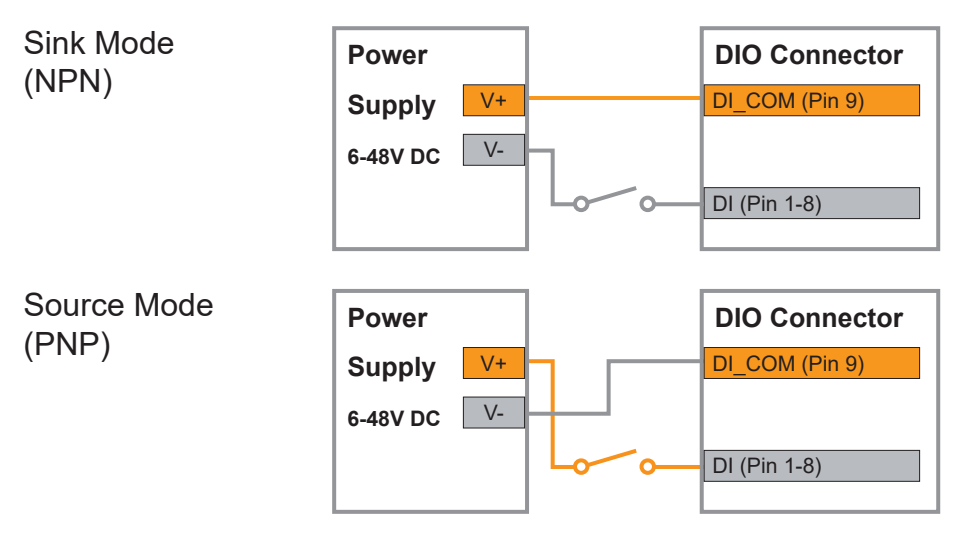

#### DO reference circuit :

| Sink Mode<br>(NPN, Default)<br>Source Mode<br>(PNP)                                                                 | Device   |                |                             | DIO Connector        |
|----------------------------------------------------------------------------------------------------|----------|----------------|-----------------------------|----------------------|
|                                                                                                    | 6-48V DC | V+             |                             | DIO_VDC (Pin 20)     |
|                                                                                                    |          | 10             | $\rightarrow$ $\rightarrow$ | DO (Pin 11-18)       |
|                                                                                                    |          | V-             |                             | DIO_GND (Pin 10, 19) |
|                                                                                                    |          |                |                             |                      |
| Source Mode                                                                                                    | Device   |                |                             | DIO Connector        |
| (PNP)                                                                                                    | 6-48V DC | V+             |                             | DIO_VDC (Pin 20)     |
| Sink Mode<br>(NPN, Default)<br>G-48V DC<br>V-<br>Source Mode<br>(PNP)<br>Device<br>6-48V DC<br>V+<br>6-48V DC<br>V- |          | DO (Pin 11-18) |                             |                      |
|                                                                                                    |          | V-             |                             | DIO_GND (Pin 10, 19) |
|                                                                                                    |          |                |                             |                      |

## A.3 Software Package contain

Distribution folder include x32 and x64 versions, use batch file for installation. There are included as fallowed :

| Win7_32.bat :                                              |                |
|------------------------------------------------------------|----------------|
| Installation for 32-bit driver                             | Distribution   |
| Win7_64.bat :                                              | Runtime        |
| Windows update package which driver required               | Sample         |
| (need to restart), and Installation for 64-bit driver      | Source         |
| Win8_32.bat, Win8_64.bat :                                 | 💿 Uninstall 32 |
| Installation for driver, and guideline to Framework 3.5    | Uninstall 64   |
| distribution for sample                                    | Win7 32        |
| Win10_32.bat, and Win10_64.bat :                           | ○ Win7_52      |
| Installation for driver, and installation to Framework 3.5 | 1 VVin/_64     |
| distribution for sample                                    | Win8_32        |
| Uninstall_32.bat, and Uninstall_64.bat :                   | 💿 Win8_64      |
| Uninstallation for driver                                  | 💿 Win10_32     |
| Run batch file as Administrator.                           | 💿 Win10_64     |
| Support Windows 7 above.                                   |                |
| Make auro Windows version before installation              |                |

Make sure Windows version before installation.

Runtime folder include head file for software developer or System Integration.

Sample folder include sample program, driver library, and API library.

Source folder include sample program source code that compile on Visual Studio 2008.

### A.4 Sample

Sample folder include x32 and x64 versions, as shown below :

drv.dll
 SPC5K.dll
 SPC5K.exe

Sample SPC5K.exe, as shown below :

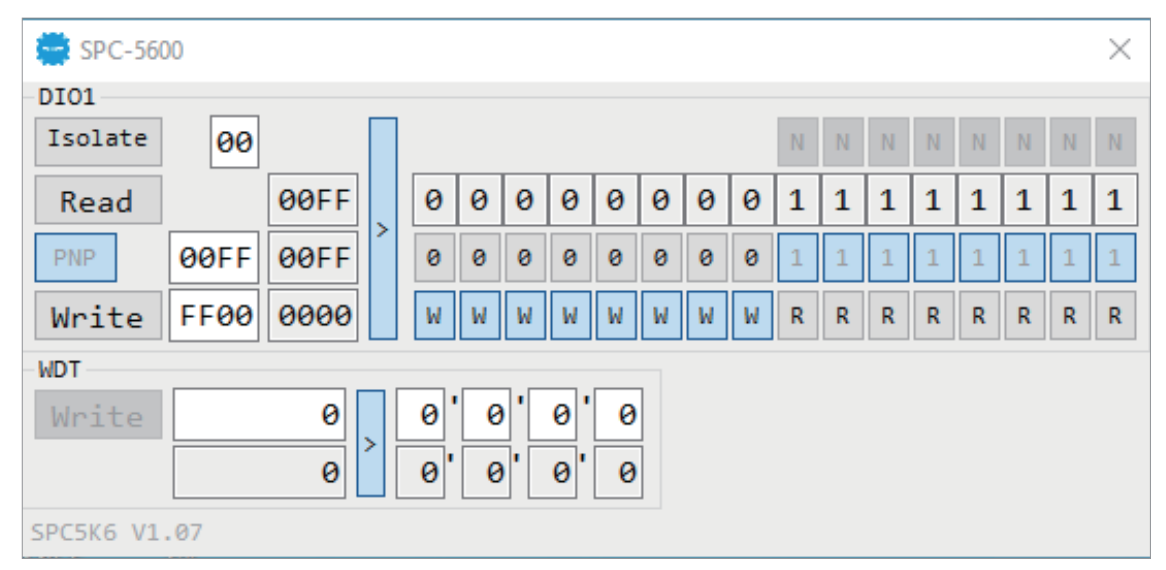

#### DIO1 group :

Isolate check button :

DIO type of DIO configuration, isolated/non-isolated, defined in SPC-5000 series user manual.

Read button :

Set DIO configuration to get DI/DIO input state.

DO type check button :

User setting, DO type of DIO configuration to setup 8 pins - Source/Sink. Use for Write (DO) button activate.

Write button :

Set DIO configuration to set DO/DIO output state.

DI preference text :

User setting, DI type of DIO configuration by hexadecimal bitmask - Source/Sink. Use for Read (DI) button activate.

DO/DIO output text :

User setting, DO/DIO output state by hexadecimal bitmask - on/off.

Use for Write button activate.

DO/DIO writable text :

User setting, DO/DIO writable of DIO configuration by hexadecimal bitmask - yes/no.

Use for Read (DIO)/Write button activate.

DI/DIO input text (read only):

DI/DIO input state by hexadecimal bitmask – on/off.

Use for Read button activate.

DO/DIO text (read only):

DO/DIO output state with input state (DIO) and configuration.

Use for Write button activate.

DO/DIO output text (read only):

DO/DIO output state with configuration.

Use for Write button activate.

DI type pin check button (pin  $8 \sim pin 1$ ):

User setting, DI pin type of DIO configuration - Source/Sink.

DI/DIO input pin texts (read only, pin 8 ~ pin 1/pin 18 ~ pin 11, pin 8 ~ pin 1): DI/DIO input pin state

Use for Read button activate.

DO/DIO output pin check button (pin 18 ~ pin 11/pin 18 ~ pin 11, pin 8 ~ pin 1): User setting, DO/DIO output pin state

Use for Write button activate.

DO/DIO pin writable check button (pin 18 ~ pin 11/pin 18 ~ pin 11, pin 8 ~ pin 1): User setting, DO/DIO pin writable of DIO configuration.

Use for Read (DIO)/Write button activate.

#### WDT group :

Write button : Set WDT when WDT setup text is valid.
Stop button : Cancel WDT and counting. Use after Write button action.
WDT setup text : User setting, WDT value, unit : second. Use for Write button activate.
WDT counting text (read only) : WDT counting by program timer after set WDT. Shown after Write button action.
WDT setup day format texts (user setting) : User setting, WDT value, format : day'hour'minute'second.
WDT counting day format text (read only) : WDT counting day format text (read only) : WDT counting day format text (read only) :

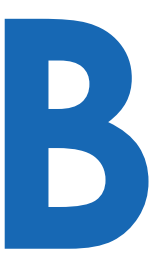

## **APPENDIX B : Software Functions**

### **B.1 Driver API Guide**

In Runtime folder, on SPC5K.h :

\_DLL\_IMPORT\_ definition is used on LoadLibrary API for SPC5K.dll. SPC5K\_EXPORTS definition is used on SPC5K.dll building.

#### BOOL Initial (BYTE Isolate\_Type, BYTE DIO\_NPN)

Initial machine for DIO, watchdog timer, and POE

Isolate\_Type : DIO type

1 : Isolated DIO;

0 : Non-Isolated DIO

DIO\_NPN : DI/DO type

1 : PNP (Source) mode for European rule;

0 : NPN (Sink) mode for Japanese rule

Return :

TRUE (1) : Success;

FALSE (0) : Fail (Driver not exists, or initial error (version is too old, or machine not match))

#### BOOL GetDIO1Config (BYTE \*lsolate\_Type, BYTE \*DI\_NPN, BYTE \*DO\_ NPN, WORD \*Mask)

Get DIO configuration (by variable)

Isolate\_Type : DIO type

1 : Isolated DIO;

0 : Non-Isolated DIO

DI\_NPN ([7:0]) : DI type, pin setting by hexadecimal bitmask

1 : PNP (Source) mode for European rule;

0 : NPN (Sink) mode for Japanese rule

DO\_NPN : DO type

1 : PNP (Source) mode for European rule;

0 : NPN (Sink) mode for Japanese rule

Mask ([15:0]) : In/Out, pin setting by hexadecimal bitmask

1 : Output;

0 : Input

Return :

TRUE (1) : Success;

FALSE (0) : Fail (Initial error, or call by pointer error, or hardware problem)

#### BOOL SetDIO1Config (BYTE \*Isolate\_Type, BYTE \*DI\_NPN, BYTE \*DO\_ NPN, WORD \*Mask)

Set DIO configuration

Isolate\_Type : DIO type

1 : Isolated DIO;

0 : Non-Isolated DIO

DI\_NPN ([7:0]): DI type, pin setting by hexadecimal bitmask

1 : PNP (Source) mode for European rule;

0 : NPN (Sink) mode for Japanese rule

DO\_NPN : DO type

1 : PNP (Source) mode for European rule;

0 : NPN (Sink) mode for Japanese rule

Mask ([15:0]): In/Out, pin setting by hexadecimal bitmask

1 : Output;

0 : Input

Return :

TRUE (1) : Success;

FALSE (0) : Fail (Initial error, or hardware problem)

#### BOOL GetDI1 (BYTE \*DI)

Get isolated DIO input (DI)

DI ([7:0]) : Input state, pin setting by hexadecimal bitmask

1 : High;

0 : Low

Return :

TRUE (1) : Success;

FALSE (0) : Fail (Initial error, or call by pointer error, or hardware problem)

#### BOOL GetDO1 (BYTE \*DO)

Get isolated DIO output (DO)

DO ([7:0]) : Output state, pin setting by hexadecimal bitmask

1 : High;

0 : Low

Return :

TRUE (1) : Success;

FALSE (0) : Fail (Initial error, or call by pointer error, or hardware problem)

#### BOOL SetDO1 (BYTE DO)

Set isolated DIO output (DO)

DO ([7:0]) : Output state, pin setting by hexadecimal bitmask

1 : High;

0 : Low

Return :

TRUE (1) : Success;

FALSE (0) : Fail (Initial error, or hardware problem)

#### BOOL GetDIO1 (WORD \*DI)

Get non-isolated DIO input (DIO input)

DI ([15:0]): Input state, pin setting by hexadecimal bitmask

1 : High;

0 : Low

Return :

TRUE (1): Success;

FALSE (0): Fail (Initial error, or call by pointer error, or hardware problem)

#### BOOL SetDIO1 (WORD DO)

Set non-isolated DIO output (DIO output) DO ([15:0]): output state, pin setting by hexadecimal bitmask 1 : High; 0 : Low Return : TRUE (1) : Success; FALSE (0) : Fail (Initial error, or hardware problem)

#### BOOL GetWDT (DWORD \*WDT)

Get watchdog timer setup

WDT : watchdog timer setup

Unit : second. (Range : 0 ~ 65535 sec, 1093 ~ 65535 min (=65580 ~ 3932100 sec))

#### Return :

TRUE (1) : Success; FALSE (0) : Fail (Initial error, or call by pointer error, or hardware problem)

#### BOOL SetWDT (DWORD WDT)

Set watchdog timer setup

WDT : watchdog timer setup Unit : second. (Range : 1 ~ 65535 sec, 1093 ~ 65535 min (=65580 ~ 3932100 sec))

Return :

TRUE (1) : Success; FALSE (0) : Fail (Initial error, or setup 0 error, or hardware problem)

#### BOOL CancelWDT ()

Cancel watchdog timer Return : TRUE (1) : Success; FALSE (0) : Fail (Initial error, or hardware problem)

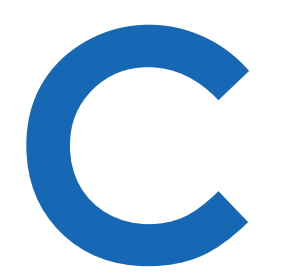

## **APPENDIX C : RAID Functions**

### C.1 SATA Mode for RAID

Please select SATA Device to RAID mode on BIOS menu.

Advanced  $\rightarrow$  SATA Configuration  $\rightarrow$  SATA Mode Selection

| Main   | Advanced   | Chipset | Boot | Security | Save & | Exit          |
|--------|------------|---------|------|----------|--------|---------------|
|        |            |         |      |          |        |               |
|        |            |         |      |          | Item   | Specific Help |
| SATA ( | Controller | (s)     | [Ena | abled]   |        |               |
| SATA I | Model Sele | ction   | [AH0 | [[]      |        |               |

## **C.2 OS Installation**

The system is featured with three SATA, include two internal SATA, 1 mSATA You can select one of SATA ports for OS installation

We used internal SATA for Windows 10 OS installation as an example.

## C.3 To Install All Device Drivers of the System

The instructions are as follows :

- 1. To install Chipset driver
- 2. To install VGA driver
- 3. To install ME driver (if available)
- 4. To install Network driver
- 5. To install Audio driver

## C.4 To Install "Intel Rapid Storage Technology" Software

You can get the latest information and the software directly from Intel website.

http://www.intel.com/p/en\_US/support/highlights/chpsts/imsm

The RAID environment has been done if you completed the steps above.

## C.5 To Insert SATA HDD for RAID 1

Please notice, you can use three SATA ports for SATA storage devices.

## C.6 To Create RAID Volume on "Rapid Storage Technology" Software

The system is featured with three SATA HDD's for RAID volume, so there are two options to choose on this page. Let's take RAID 1 as an example, select "RAID 1".

| 2 Intel® Rapid Storage Technology       |                                                                                                    |                                                                                                    |
|-----------------------------------------|----------------------------------------------------------------------------------------------------|----------------------------------------------------------------------------------------------------|
| Status                                  | Brage Preferences                                                                                                    | intel                                                                                                    |
| 1. Select<br>2. Configure<br>1. Confirm | Select Volume Type  Performent data protection (Recovery)  Real-time data protection (RAID 1)  Optimized disk performance (RAID 0)  Efficient data hosting and protection (RAID 5)  Baranced performance and data protection (RAID 10) | Protection<br>Performance<br>Capacity<br>Combine two disks to create a volume where each disk<br>stores an exact copy of the data and provides real-time<br>redundancy. |
|                                         | Next                                                                                                    | More help on Ibis page                                                                                                    |

## C.7 Disk Management : Partition the Disk

After RAID 1 volume created, you can see the figure of SATA device allocation.

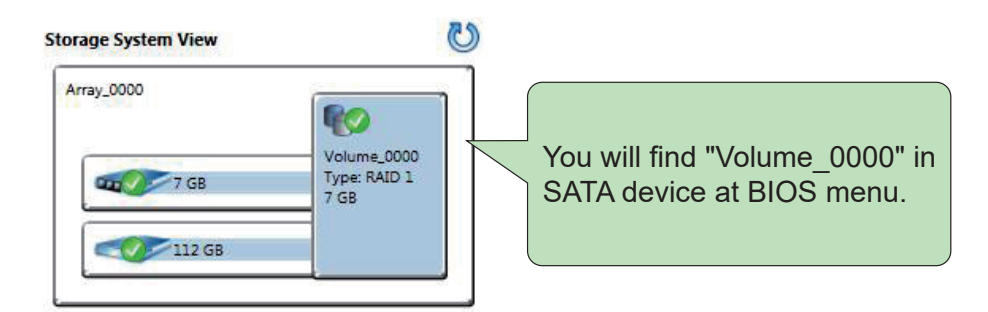

To start Disk Management tool and select "Initialize Disk".

Then add "Logical Device" for Windows access.

| E Computer Management                                                                                                    |                                      |                                                           |                                                                           |                                | * |
|----------------------------------------------------------------------------------------------------|--------------------------------------|-----------------------------------------------------------|---------------------------------------------------------------------------|--------------------------------|---|
| File Action View Help                                                                                                    |                                      |                                                           |                                                                           |                                |   |
|                                                                                                    | · 😼                                  |                                                           |                                                                           |                                | - |
| Computer Management (Local)                                                                                                    | Volume                               | Layout Type File                                          | System Status                                                             | Actions                        |   |
| System Tools     Task Scheduler                                                                                                    | C:) Sim                              | Simple Basic NI<br>Simple Basic FA                        | FS Healthy (Boot, Page File, Crash Dun<br>F32 Healthy (Primary Partition) | np, Primary Pa Disk Management |   |
| P P Task Scheduler     Function of the scheduler     Scheduler     Scheduler | System Reserved                      | artition) More Actions                                    | •                                                                         |                                |   |
| Storage Disk Management                                                                                                    | •                                    | m                                                         |                                                                           | ₽.                             |   |
| ▷ Services and Applications                                                                                                    | Disk 0<br>Basic<br>6.88 GB<br>Online | <b>RASC (D:)</b><br>6.88 GB FAT32<br>Healthy (Primary Par | tition)                                                                   |                                |   |
|                                                                                                    | Basic<br>29.82 GB<br>Online          | System Reserved<br>100 MB NTFS<br>Healthy (System, Act    | (C:)<br>29.72 GB NTFS<br>n Healthy (Boot, Page File, Crash Dump, Pri      | imary Partitic                 |   |
|                                                                                                    | Unallocated P                        | rimary partition                                          |                                                                           |                                |   |

## C.8 If One SATA HDD on RAID Volume is Out-of-use

After RAID 1 volume created, you can see the figure of SATA device allocation.

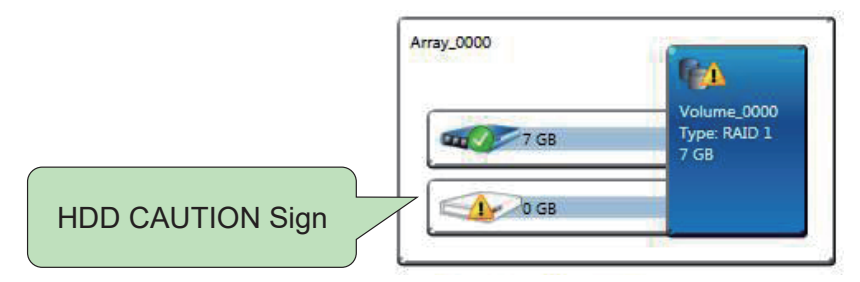

## C.9 Recovery and Auto Re-build When Use the SAME RAID HDD

| C Intel® Rapid Storage Technology                                                                                               |                                                                        |
|----------------------------------------------------------------------------------------------------|------------------------------------------------------------------------|
| Status Manage Preferences                                                                                                    | intel                                                                  |
| Vour system is functioning normally.                                                                                            | Storage System View                                                    |
| Click on any element in the storage system view to manage its properties.<br>Array_0000<br>Volume_0000: Rebuilding 16% complete | 7 GB<br>7 GB<br>7 GB<br>7 GB<br>7 GB<br>7 GB<br>7 GB                   |
|                                                                                                    | External system disk 30 G8 External empty port 3 External empty port 4 |

## C.10 Recovery and Auto Re-build When Use DIFFERENT RAID HDD

There is a warning will pop-up to ask you if the disk is not a member of original RAID volume.

If you press "Rebuild", it will replace the broken SATA HDD to the last one SATA HDD of RAID volume.

| Current Status                                                                   |                                                                                      | Storage Syste                                 | m View             |                                          |
|----------------------------------------------------------------------------------|--------------------------------------------------------------------------------------|-----------------------------------------------|--------------------|------------------------------------------|
| our system is reporting one or more e<br>efer to the details below for more infi | wents, and data may be at risk.<br>simation.                                         | Array_0000                                    |                    | RA                                       |
| Create                                                                           | Rebuild Volume                                                                       | 6                                             | 17.58              | Volume_0000<br>Type: RAID 1              |
| reate a volume by combining availab                                              | An array disk has failed and you need to rebuild the volume to maintain r            | redundancy and keep your data protected.      |                    | 7 GB                                     |
| Create a custom volume                                                           | Select the disk you want to rebuild the volume to:                                   |                                               | 0 GB               | _                                        |
| Manage                                                                           | O Disk on port 2 (233 GB)                                                            |                                               | ernal system disk  | an an an an an an an an an an an an an a |
| lick on any element in the storage sy                                            | A WARNING: Completing this action will permanently delete existing da<br>continuing. | ata on the selected disk. Back up data before | GS                 |                                          |
| Array_0000 🦻                                                                     | You can continue using other applications during this time.                          |                                               | ernal disk<br>3 GB |                                          |
| Volume_0000: Degraded Rebu                                                       |                                                                                      |                                               | emai emoty port    | 3                                        |
| Details: Fix any problems reporte                                                | More help                                                                            | Rebuild Cancel                                |                    | 59.                                      |

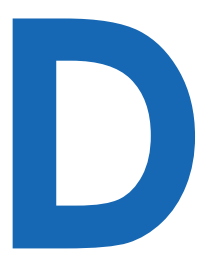

## **APPENDIX D : Power Consumption**

## D.1 SPC-5000/SPC-5100

| Testing Board     | SPC-5000/SPC-5100                      |  |  |
|-------------------|----------------------------------------|--|--|
| RAM               | 8GB * 1                                |  |  |
| USB-1 : (USB 3.0) | USB 3.0 Loopback Plug                  |  |  |
| USB-2 : (USB 3.0) | USB 3.0 Loopback Plug                  |  |  |
| USB-3 : (USB 3.0) | USB 3.0 Loopback Plug                  |  |  |
| USB-4 : (USB 3.0) | USB 3.0 Loopback Plug                  |  |  |
| USB-5 : (USB 2.0) | USB Mouse HP G1K28AA                   |  |  |
| USB-6 : (USB 2.0) | USB Keyboard AOPEN CMS-730             |  |  |
| USB-7 : (USB 2.0) | Transcend JetFlash V60 USB 2.0 4GB     |  |  |
| USB-8 : (USB 2.0) | Kingston DataTraveler SE9 USB 2.0 8GB  |  |  |
| SATA 0            | Innodisk 3MG2-P DGS25-64GD81BC1QC 64GB |  |  |
| SATA 1            | Transcend SSD370 TS64GSSD370 64GB      |  |  |
| mPCle 1           | UMX-100                                |  |  |
| mPCle 2           | UMX-100                                |  |  |
| FAN               | SUNON PF40281B1-Q000-S99               |  |  |
| LAN1 (i219)       | 1.0Gbps                                |  |  |
| LAN2 (i210)       | 1.0Gbps                                |  |  |
| Graphics Output   | DVI                                    |  |  |
| Power Plan        | Balance (Windows10 Power plan)         |  |  |
| Power Source      | Chroma 62006P-100-25                   |  |  |

# D.1.1 Intel<sup>®</sup> Core<sup>™</sup> i7-8665UE 1.70GHz (8M Cache, up to 4.40GHz)

|                     |                | Standby Mode   |                    | Power on and boot to Win 10 (64-bit) |                    |                                  |                    |
|---------------------|----------------|----------------|--------------------|--------------------------------------|--------------------|----------------------------------|--------------------|
| CPU                 | Power<br>Input |                |                    | Sleep Mode                           |                    | idle status CPU<br>usage less 3% |                    |
|                     |                | Max<br>Current | Max<br>Consumption | Max<br>Current                       | Max<br>Consumption | Max<br>Current                   | Max<br>Consumption |
| Core™ i7-<br>8665UE | 9V             | 0.425A         | 03.83W             | 0.497A                               | 04.47W             | 1.382A                           | 12.43W             |
|                     | 12V            | 0.325A         | 03.90W             | 0.378A                               | 04.53W             | 1.155A                           | 13.86W             |
|                     | 24V            | 0.189A         | 04.53W             | 0.215A                               | 05.16W             | 0.522A                           | 12.52W             |
|                     | 48V            | 0.122A         | 05.85W             | 0.132A                               | 06.33W             | 0.324A                           | 15.53W             |

| CPU       | Power<br>Input | Power on and boot to Win10 (64-bit) |                    |                               |                    |  |  |  |
|-----------|----------------|-------------------------------------|--------------------|-------------------------------|--------------------|--|--|--|
|           |                | Run 100<br>usage v                  | 0% CPU<br>with 2D  | Run 100% CPU<br>usage with 3D |                    |  |  |  |
|           |                | Max<br>Current                      | Max<br>Consumption | Max<br>Current                | Max<br>Consumption |  |  |  |
|           | 9V             | 2.240A                              | 20.16W             | 4.270A                        | 38.43W             |  |  |  |
| Core™ i7- | 12V            | 1.678A                              | 20.13W             | 3.300A                        | 39.60W             |  |  |  |
| 8665UE    | 24V            | 0.836A                              | 20.07W             | 1.645A                        | 39.48W             |  |  |  |
|           | 48V            | 0.455A                              | 21.85W             | 0.847A                        | 40.64W             |  |  |  |

# D.1.2 Intel<sup>®</sup> Core<sup>™</sup> i5-8365UE 1.60GHz (6M Cache, up to 4.10GHz)

|                     |                | Standby Mode   |                    | Power on and boot to Win 10 (64-bit) |                    |                                  |                    |
|---------------------|----------------|----------------|--------------------|--------------------------------------|--------------------|----------------------------------|--------------------|
| CPU                 | Power<br>Input |                |                    | Sleep Mode                           |                    | idle status CPU<br>usage less 3% |                    |
|                     |                | Max<br>Current | Max<br>Consumption | Max<br>Current                       | Max<br>Consumption | Max<br>Current                   | Max<br>Consumption |
| Core™ i5-<br>8365UE | 9V             | 0.415A         | 03.73W             | 0.485A                               | 04.37W             | 1.465A                           | 13.19W             |
|                     | 12V            | 0.318A         | 03.81W             | 0.370A                               | 04.44W             | 1.082A                           | 12.98W             |
|                     | 24V            | 0.188A         | 04.51W             | 0.214A                               | 05.14W             | 0.577A                           | 13.84W             |
|                     | 48V            | 0.121A         | 05.82W             | 0.134A                               | 06.45W             | 0.306A                           | 14.70W             |

| CPU       | Power<br>Input | Power on and boot to Win10 (64-bit) |                    |                               |                    |  |  |  |
|-----------|----------------|-------------------------------------|--------------------|-------------------------------|--------------------|--|--|--|
|           |                | Run 100<br>usage v                  | 0% CPU<br>with 2D  | Run 100% CPU<br>usage with 3D |                    |  |  |  |
|           |                | Max<br>Current                      | Max<br>Consumption | Max<br>Current                | Max<br>Consumption |  |  |  |
|           | 9V             | 2.137A                              | 19.23W             | 3.744A                        | 33.70W             |  |  |  |
| Core™ i5- | 12V            | 1.646A                              | 19.76W             | 2.832A                        | 33.99W             |  |  |  |
| 8365UE    | 24V            | 0.802A                              | 19.24W             | 1.395A                        | 33.49W             |  |  |  |
|           | 48V            | 0.436A                              | 20.93W             | 0.725A                        | 34.81W             |  |  |  |

# D.1.3 Intel<sup>®</sup> Core<sup>™</sup> i3-8145UE 2.20GHz (4M Cache, up to 3.90GHz)

|                     |                | Standby Mode   |                    | Power on and boot to Win 10 (64-bit) |                    |                                  |                    |
|---------------------|----------------|----------------|--------------------|--------------------------------------|--------------------|----------------------------------|--------------------|
| CPU                 | Power<br>Input |                |                    | Sleep Mode                           |                    | idle status CPU<br>usage less 3% |                    |
|                     |                | Max<br>Current | Max<br>Consumption | Max<br>Current                       | Max<br>Consumption | Max<br>Current                   | Max<br>Consumption |
| Core™ i3-<br>8145UE | 9V             | 0.416A         | 03.74W             | 0.485A                               | 04.37W             | 1.429A                           | 12.86W             |
|                     | 12V            | 0.317A         | 03.80W             | 0.368A                               | 04.42W             | 1.054A                           | 12.65W             |
|                     | 24V            | 0.185A         | 04.44W             | 0.211A                               | 05.05W             | 0.543A                           | 13.03W             |
|                     | 48V            | 0.120A         | 05.76W             | 0.133A                               | 06.37W             | 0.334A                           | 16.05W             |

| CPU       | Power<br>Input | Power on and boot to Win10 (64-bit) |                    |                               |                    |  |  |  |
|-----------|----------------|-------------------------------------|--------------------|-------------------------------|--------------------|--|--|--|
|           |                | Run 100<br>usage v                  | 0% CPU<br>with 2D  | Run 100% CPU<br>usage with 3D |                    |  |  |  |
|           |                | Max<br>Current                      | Max<br>Consumption | Max<br>Current                | Max<br>Consumption |  |  |  |
|           | 9V             | 2.040A                              | 18.36W             | 3.601A                        | 32.41W             |  |  |  |
| Core™ i3- | 12V            | 1.578A                              | 18.93W             | 2.666A                        | 31.99W             |  |  |  |
| 8145UE    | 24V            | 0.787A                              | 18.88W             | 1.348A                        | 32.35W             |  |  |  |
|           | 48V            | 0.414A                              | 19.86W             | 0.698A                        | 33.49W             |  |  |  |

## D.2 SPC-5200

| Testing Board     | SPC-5200                               |
|-------------------|----------------------------------------|
| RAM               | 8GB * 1                                |
| USB-1 : (USB 3.0) | USB 3.0 Loopback Plug                  |
| USB-2 : (USB 3.0) | USB 3.0 Loopback Plug                  |
| USB-3 : (USB 3.0) | USB 3.0 Loopback Plug                  |
| USB-4 : (USB 3.0) | USB 3.0 Loopback Plug                  |
| USB-5 : (USB 2.0) | USB Mouse HP G1K28AA                   |
| USB-6 : (USB 2.0) | USB Keyboard AOPEN CMS-730             |
| USB-7 : (USB 2.0) | Transcend JetFlash V60 USB 2.0 4GB     |
| USB-8 : (USB 2.0) | Kingston DataTraveler SE9 USB 2.0 8GB  |
| SATA 0            | Innodisk 3MG2-P DGS25-64GD81BC1QC 64GB |
| SATA 1            | Transcend SSD370 TS64GSSD370 64GB      |
| mPCle 1           | PMX-100                                |
| mPCle 2           | UMX-100                                |
| DIO               | DMX-100-E                              |
| FAN               | SUNON PF40281B1-Q000-S99               |
| LAN1 (i219)       | 1.0Gbps                                |
| LAN2 (i210)       | 1.0Gbps                                |
| Graphics Output   | DVI                                    |
| Power Plan        | Balance (Windows10 Power plan)         |
| Power Source      | Chroma 62006P-100-25                   |

# D.2.1 Intel<sup>®</sup> Core<sup>™</sup> i7-8665UE 1.70GHz (8M Cache, up to 4.40GHz)

|           |                | Standby Mode   |                    | Power on and boot to Win 10 (64-bit) |                    |                                  |                    |
|-----------|----------------|----------------|--------------------|--------------------------------------|--------------------|----------------------------------|--------------------|
| CPU       | Power<br>Input |                |                    | Sleep Mode                           |                    | idle status CPU<br>usage less 3% |                    |
|           |                | Max<br>Current | Max<br>Consumption | Max<br>Current                       | Max<br>Consumption | Max<br>Current                   | Max<br>Consumption |
|           | 9V             | 0.425A         | 03.83W             | 0.497A                               | 04.47W             | 1.582A                           | 14.24W             |
| Core™ i7- | 12V            | 0.325A         | 03.90W             | 0.378A                               | 04.53W             | 1.316A                           | 15.79W             |
| 8665UE    | 24V            | 0.189A         | 04.53W             | 0.215A                               | 05.16W             | 0.597A                           | 14.32W             |
|           | 48V            | 0.122A         | 05.85W             | 0.132A                               | 06.33W             | 0.380A                           | 18.22W             |

| CPU       | Power<br>Input | Power on and boot to Win10 (64-bit) |                    |                               |                    |  |  |  |
|-----------|----------------|-------------------------------------|--------------------|-------------------------------|--------------------|--|--|--|
|           |                | Run 100<br>usage v                  | 0% CPU<br>with 2D  | Run 100% CPU<br>usage with 3D |                    |  |  |  |
|           |                | Max<br>Current                      | Max<br>Consumption | Max<br>Current                | Max<br>Consumption |  |  |  |
|           | 9V             | 2.440A                              | 21.96W             | 4.471A                        | 40.24W             |  |  |  |
| Core™ i7- | 12V            | 1.838A                              | 22.06W             | 3.461A                        | 41.53W             |  |  |  |
| 8665UE    | 24V            | 0.911A                              | 21.87W             | 1.720A                        | 41.28W             |  |  |  |
|           | 48V            | 0.511A                              | 24.54W             | 0.903A                        | 43.33W             |  |  |  |

# D.2.2 Intel<sup>®</sup> Core<sup>™</sup> i5-8365UE 1.60GHz (6M Cache, up to 4.10GHz)

|                     |                | Standby Mode   |                    | Power on and boot to Win 10 (64-bit) |                    |                                  |                    |  |
|---------------------|----------------|----------------|--------------------|--------------------------------------|--------------------|----------------------------------|--------------------|--|
| CPU                 | Power<br>Input |                |                    | Slee                                 | ep Mode            | idle status CPU<br>usage less 3% |                    |  |
|                     |                | Max<br>Current | Max<br>Consumption | Max<br>Current                       | Max<br>Consumption | Max<br>Current                   | Max<br>Consumption |  |
| Core™ i5-<br>8365UE | 9V             | 0.415A         | 03.73W             | 0.485A                               | 04.37W             | 1.866A                           | 16.79W             |  |
|                     | 12V            | 0.318A         | 03.81W             | 0.370A                               | 04.44W             | 1.403A                           | 16.83W             |  |
|                     | 24V            | 0.188A         | 04.51W             | 0.214A                               | 05.14W             | 0.727A                           | 17.44W             |  |
|                     | 48V            | 0.121A         | 05.82W             | 0.134A                               | 06.45W             | 0.418A                           | 20.08W             |  |

| CPU                 |                | Power on and boot to Win10 (64-bit) |                    |                               |                    |  |  |
|---------------------|----------------|-------------------------------------|--------------------|-------------------------------|--------------------|--|--|
|                     | Power<br>Input | Run 100<br>usage v                  | 0% CPU<br>with 2D  | Run 100% CPU<br>usage with 3D |                    |  |  |
|                     |                | Max<br>Current                      | Max<br>Consumption | Max<br>Current                | Max<br>Consumption |  |  |
| Core™ i5-<br>8365UE | 9V             | 2.338A                              | 21.04W             | 3.945A                        | 35.50W             |  |  |
|                     | 12V            | 1.807A                              | 21.68W             | 2.993A                        | 35.91W             |  |  |
|                     | 24V            | 0.877A                              | 21.04W             | 1.470A                        | 35.28W             |  |  |
|                     | 48V            | 0.492A                              | 23.62W             | 0.781A                        | 37.50W             |  |  |

# D.2.3 Intel<sup>®</sup> Core<sup>™</sup> i3-8145UE 2.20GHz (4M Cache, up to 3.90GHz)

|                     |                | Standby Mode   |                    | Power on and boot to Win 10 (64-bit) |                    |                                  |                    |  |
|---------------------|----------------|----------------|--------------------|--------------------------------------|--------------------|----------------------------------|--------------------|--|
| CPU                 | Power<br>Input |                |                    | Slee                                 | ep Mode            | idle status CPU<br>usage less 3% |                    |  |
|                     |                | Max<br>Current | Max<br>Consumption | Max<br>Current                       | Max<br>Consumption | Max<br>Current                   | Max<br>Consumption |  |
| Core™ i3-<br>8145UE | 9V             | 0.416A         | 03.74W             | 0.485A                               | 04.37W             | 1.629A                           | 14.66W             |  |
|                     | 12V            | 0.317A         | 03.80W             | 0.368A                               | 04.42W             | 1.214A                           | 14.57W             |  |
|                     | 24V            | 0.185A         | 04.44W             | 0.211A                               | 05.05W             | 0.618A                           | 14.83W             |  |
|                     | 48V            | 0.120A         | 05.76W             | 0.133A                               | 06.37W             | 0.390A                           | 18.73W             |  |

| CPU                 |                | Power on and boot to Win10 (64-bit) |                    |                               |                    |  |  |
|---------------------|----------------|-------------------------------------|--------------------|-------------------------------|--------------------|--|--|
|                     | Power<br>Input | Run 100<br>usage v                  | 0% CPU<br>with 2D  | Run 100% CPU<br>usage with 3D |                    |  |  |
|                     |                | Max<br>Current                      | Max<br>Consumption | Max<br>Current                | Max<br>Consumption |  |  |
| Core™ i3-<br>8145UE | 9V             | 2.240A                              | 20.16W             | 3.802A                        | 34.22W             |  |  |
|                     | 12V            | 1.738A                              | 20.86W             | 2.826A                        | 33.92W             |  |  |
|                     | 24V            | 0.862A                              | 20.68W             | 1.423A                        | 34.15W             |  |  |
|                     | 48V            | 0.470A                              | 22.55W             | 0.754A                        | 36.18W             |  |  |

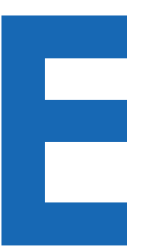

## APPENDIX E : Supported Memory & Storage List

### E.1 Test Item

\*1 (DIMM 1) PASS

| Testing |                | SPC-5000/SPC-5100/SPC-5200       |               |                   |       |           |       |       |
|---------|----------------|----------------------------------|---------------|-------------------|-------|-----------|-------|-------|
| Memor   |                | MemTest86 V8.2                   |               |                   |       |           |       |       |
| BurnIr  |                | BurnInTest Pro V8.1 (build 1025) |               |                   |       |           |       |       |
| Channel | Memory<br>Test | Burn-in<br>Test                  | Flash<br>BIOS | Remove<br>Batterv | Sleep | Hibernate | Reset | CPU-Z |

PASS

PASS

PASS

## E.2 Supported Non-ECC Memory List

PASS

PASS

| Brand                          | Info              | Test Temp.(Celsius) |
|--------------------------------|-------------------|---------------------|
| innodisk 4GB DDR4-2400 SODIMM  | M4S0-4GSSN5SJ-H03 | 25°C                |
| innodisk 16GB DDR4-2400 SODIMM | M4S0-AGS1OCSJ-H03 | 25°C                |
| innodisk 4GB DDR4-2666 SODIMM  | M4S0-4GSSNCIK-H03 | 25°C                |
| innodisk 4GB DDR4-2666 SODIMM  | M4S0-4GSSN5IK-H03 | 25°C                |
| innodisk 8GB DDR4-2666 SODIMM  | M4S0-8GS1N5IK-H03 | 25°C                |
| innodisk 8GB DDR4-2666 SODIMM  | M4S0-8GS1NCIK-H03 | 25°C                |
| innodisk 8GB DDR4-2666 SODIMM  | M4S0-8GSSOCIK-H03 | 25°C                |
| innodisk 16GB DDR4-2666 SODIMM | M4S0-AGS1OCIK-H03 | 25°C                |
| innodisk 16GB DDR4-2666 SODIMM | M4S0-AGS1O5IK-H03 | 25°C                |
| SL-Link 16GB DDR4-2666 SODIMM  | J4AGSH1G8QHFC     | 25°C                |
| SL-Link 32GB DDR4-2666 SODIMM  | J4BGSS2G8QHXI     | 25°C                |

PASS

PASS

## E.3 Supported Storage List

| Туре     | Brand     | Model                     | Capacity |
|----------|-----------|---------------------------|----------|
| meata    | Intel     | Intel-310 SSDMAEMC080G2   | 80GB     |
| IIISAIA  | Kingston  | SUV500MS                  | 120GB    |
|          | Transcend | SSD370 TS64GSSD370        | 64GB     |
|          | innodisk  | 3MG2-P DGS25-64GD81BC1QC  | 64GB     |
|          | Kingston  | SA400S371120G             | 120GB    |
|          | Intel     | SSD E 5400s SSDSC2KR120H6 | 120GB    |
| SATA SSD | MEMXPRO   | M3A MI3MA1212802WN        | 128GB    |
|          | FORESEE   | S903S128G                 | 128GB    |
|          | FORESEE   | S903S256G                 | 256GB    |
|          | LITE-ON   | K8-L1256                  | 256GB    |
|          | LITE-ON   | K8-L1512                  | 512GB    |
## APPENDIX F: Install Win11 (BIOS TPM Setting)

## Step 1 Click on "Advanced", then click on "PCH-FW Configuration"

| Aptio Setup Utility – Copyright (C) 2022 American Megatrends, Inc.<br>Main <mark>Advanced</mark> Chipset Security Boot Save & Exit                                                                                                    |                                                      |  |
|----------------------------------------------------------------------------------------------------|------------------------------------------------------|--|
| <ul> <li>▶ CPU Configuration</li> <li>▶ Power &amp; Performance</li> <li>▶ PCH-FW Configuration</li> </ul>                                                                                                    | Configure Management Engine<br>Technology Parameters |  |
| <ul> <li>ACPI Settings</li> <li>SMART Settings</li> <li>IT8786 Super IO Configuration</li> <li>Hardware Monitor</li> <li>Serial Port Console Redirection</li> <li>Intel TXT Information</li> <li>Acoustic Management Configuration</li> <li>PCI Subsystem Settings</li> <li>Network Stack Configuration</li> <li>CSM Configuration</li> <li>USB Configuration</li> </ul> | ≁: Select Screen<br>†↓: Select Item                  |  |

## Step 2 Click on "PTT Configuration"

| Aptio Setup Utility<br>Advanced                                                                                                    | ∣ – Copyright (C) 2022 Ame                                                                | erican Megatrends, Inc.                                |
|----------------------------------------------------------------------------------------------------|-------------------------------------------------------------------------------------------|--------------------------------------------------------|
| ME Firmware Version<br>ME Firmware Mode<br>ME Firmware SKU<br>ME File System Integrity Value<br>ME Firmware Status 1<br>ME Firmware Status 2<br>NFC Support | 11.8.77.3664<br>Normal Mode<br>Corporate SKU<br>2<br>Ox90000255<br>Ox80108306<br>Disabled | Configure PTT                                          |
| ME State<br>AMT BIOS Features<br>► AMT Configuration<br>ME Upconfig on BTC Clear                                                                            | [Enabled]<br>[Enabled]                                                                    |                                                        |
| ▶ PTT Configuration                                                                                                    | [Endored]                                                                                 | →++: Select Screen<br>↑↓: Select Item<br>Enter: Select |

F

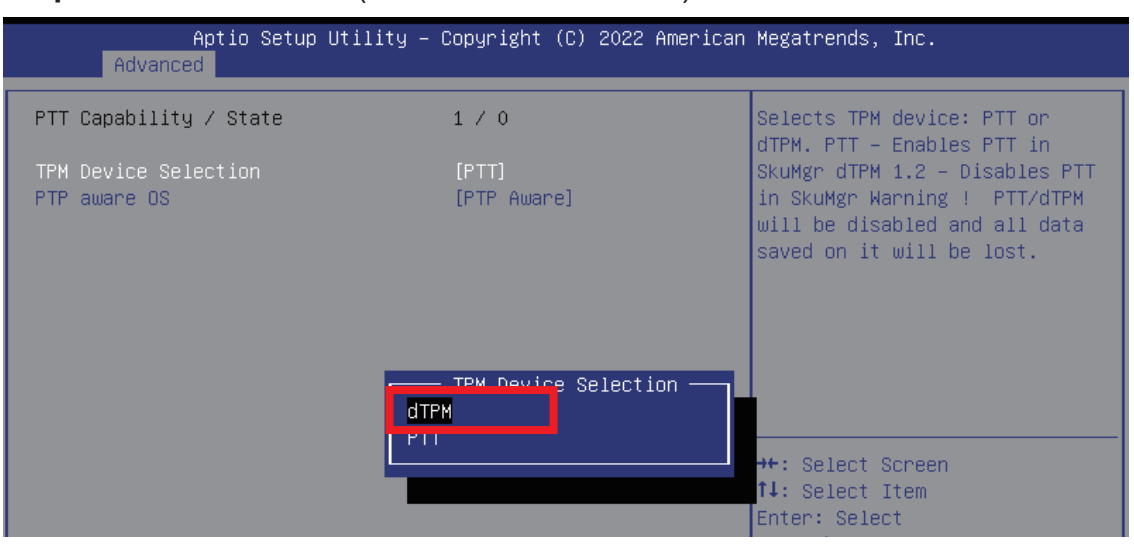

## **Step 3** Click on "dTPM" (TPM Device Selection)

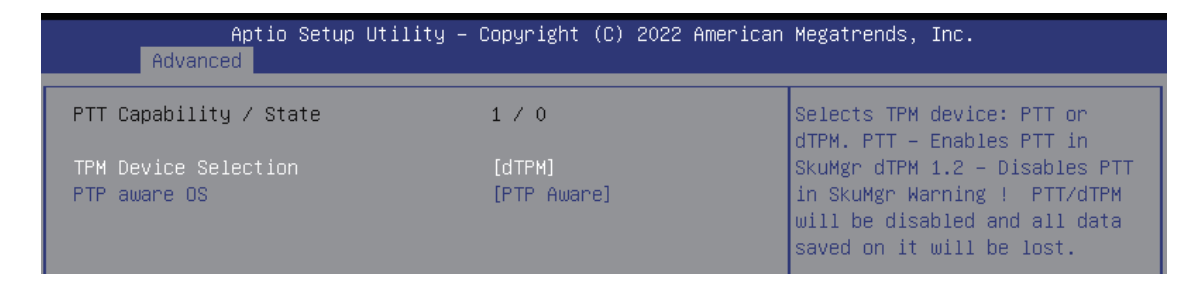

**Step 4** Please save the BIOS settings by pressing F4. Please press Enter when the pop-up window which asks "Save configuration and exit?" appears. The computer will then restart.

| Aptio Setup Uti<br>Advanced          | ility – Copyright (C) 2022 American                   | n Megatrends, Inc.                                                                                                    |
|--------------------------------------|-------------------------------------------------------|----------------------------------------------------------------------------------------------------|
| PTT Capability / State               | 1 / 0                                                 | Selects TPM device: PTT or<br>dTPM, PTT – Enables PTT in                                                                     |
| TPM Device Selection<br>PTP aware OS | [dTPM]<br>[PTP Aware]                                 | SkuMgr dTPM 1.2 – Disables PTT<br>in SkuMgr Warning ! PTT/dTPM<br>will be disabled and all data<br>saved on it will be lost. |
|                                      | Save & Exit Setup ———<br>Save configuration and exit? |                                                                                                    |
|                                      | Yes No                                                | ←: Select Screen<br>↓: Select Item<br>nter: Select                                                                           |
|                                      |                                                       | F1: General Help<br>F2: Previous Values<br>F3: Optimized Defaults                                                            |

Step 5 Click on "Trusted Computing"

| Aptio Setup Utility – Copyright (C) 2022 Ameri<br>Main <mark>Advanced</mark> Chipset Security Boot Save & Exit                                                                                                    | ican Megatrends, Inc.      |
|----------------------------------------------------------------------------------------------------|----------------------------|
| <ul> <li>CPU Configuration</li> <li>Power &amp; Performance</li> <li>PCH-EW Configuration</li> </ul>                                                                                                    | Trusted Computing Settings |
| ▶ Trusted Computing                                                                                                    |                            |
| <ul> <li>HCF1 Settings</li> <li>SMART Settings</li> <li>IT8786 Super IO Configuration</li> <li>Hardware Monitor</li> <li>Serial Port Console Redirection</li> <li>Intel TXT Information</li> <li>Acoustic Management Configuration</li> <li>AMI Graphic Output Protocol Policy</li> <li>PPI Subsustem Settings</li> </ul> |                            |
| <ul> <li>Network Stack Configuration</li> </ul>                                                                                                    | ↔+: Select Screen          |
| ▶ CSM Configuration                                                                                                    | t↓: Select Item            |
| ▶ USB Configuration                                                                                                    | Enter: Select              |

**Step 6** If the window shows "TPM2.0 Device Found Firmware Version:5.62", then the setting is completed.

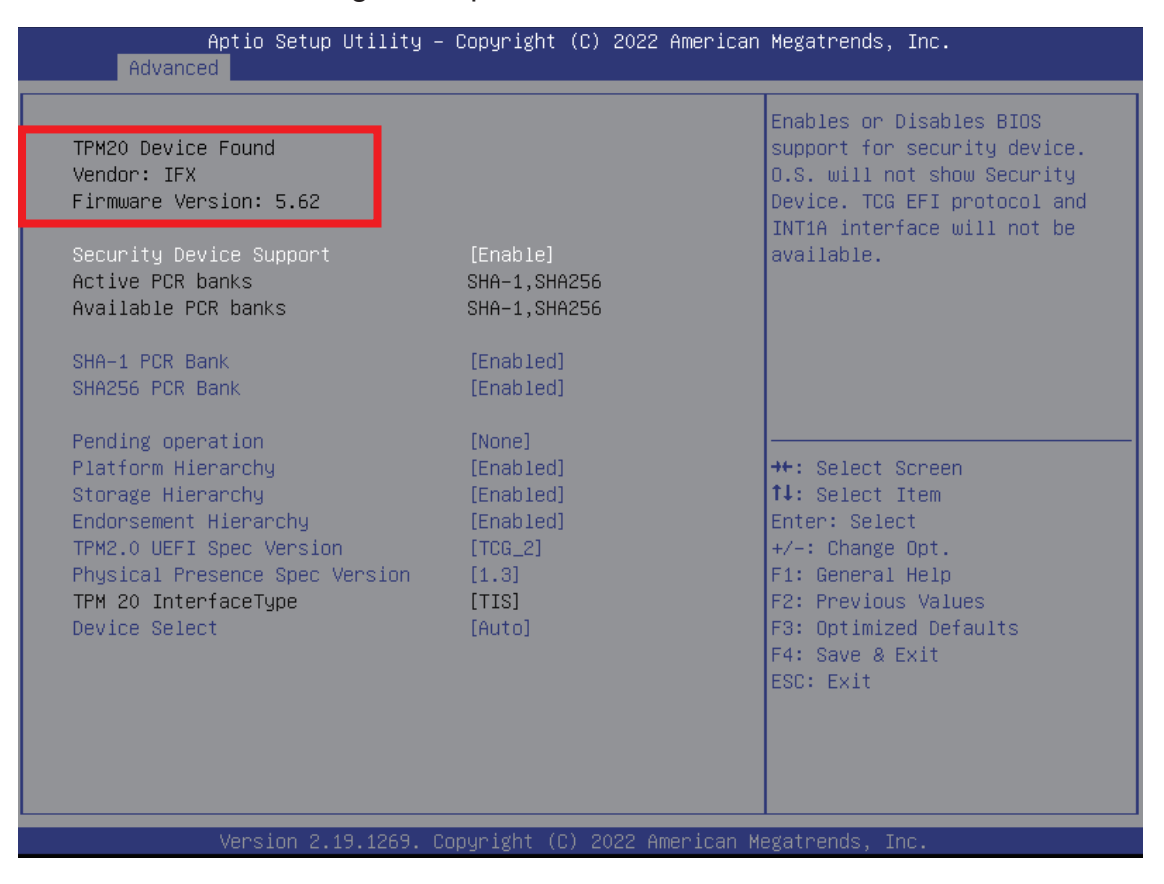

\*\* If more help is needed, please contact Vecow technical support \*\*

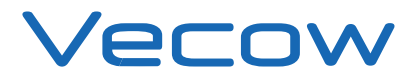

For further support information, please visit www.vecow.com

This document is released for reference purpose only.

All product offerings and specifications are subject to change without prior notice.

No part of this publication may be reproduced in any form or by any means, electric, photocopying, or recording, without prior authorization from the publisher.

The rights of all the brand names, product names, and trademarks belong to their respective owners. © Vecow Co., Ltd. 2023. All rights reserved.